# 2. Modules additionnels

| 2 | .3. Connexion avec des logiciels de CAO                                                                   | 2  |
|---|----------------------------------------------------------------------------------------------------|----|
|   | 2.3.1. Connexion entre Allplan et CYPEPROJECT                                                             | 2  |
|   | 2.3.2. Connexion entre ArchiCAD et CYPEPROJECT                                                            | 5  |
|   | 2.3.3. Connexion entre +Extended (AutoARQ) et CYPEPROJECT                                                 | 6  |
|   | 2.3.4. Connexion entre Revit et CYPEPROJECT                                                               | 6  |
|   | 2.3.4.1. Complément de CYPE pour Revit (Logiciel de connexion Revit – CYPEPROJECT)                        | 8  |
|   | 2.3.4.1.1. Classification des éléments d'un modèle Revit                                                  | 8  |
|   | 2.3.4.1.2. Comment attribuer des parties et extraire des métrés                                           | 9  |
|   | 2.3.4.1.2.1. Extraire ou actualiser les métrés en liant les entités du modèle Revit aux parties du budget | 13 |
|   | 2.3.4.1.2.2. Extraire ou actualiser les métrés en liant les parties du budget aux entités du modèle Revit | 18 |
|   | 2.3.4.1.2.3. Paramètre Note d'identification                                                              | 21 |
|   | 2.3.4.1.3. Fenêtre 'Attribution de parties et extraction de métrés'                                       | 22 |
|   | 2.3.4.1.3.1. Ajouter nouvelle combinaison de métré                                                        | 31 |
|   | 2.3.4.1.3.2. Création de commentaires dans les tableaux de métrés                                         | 35 |
|   | 2.3.4.1.3.3. Critères de métrés                                                                           | 37 |
|   | 2.3.4.1.4. Options de travail avec le modèle Revit à partir de l'environnement CYPEPROJECT                | 39 |
|   | 2.3.4.1.4.1. Registre des liaisons avec Revit                                                             | 39 |
|   | 2.3.4.1.4.2. Importer fichier d'extraction des métrés de Revit                                            | 39 |
|   | 2.3.4.1.4.3. État des liaisons avec des projets Revit                                                     | 40 |
|   | 2.3.4.1.4.4. Supprimer les données de liaison avec Revit                                                  | 42 |
|   | 2.3.4.1.5. État des métrés                                                                                | 43 |
|   | 2.3.4.1.6. Fenêtre 'Données de l'ouvrage articulé'                                                        | 47 |
|   | 2.3.4.1.7. Contrôle des changements                                                                       | 56 |
|   | 2.3.5. Exportation de Notes d'identification pour Revit à partir de CYPEPROJECT                           | 59 |
|   | 2.3.6. Importer les lignes de métré générée au format CSV                                                 | 61 |

# 2.3. Connexion avec des logiciels de CAO

Le module 'Métrés automatique des plans et Lien logiciels CAO' de CYPEPROJECT permet de lier et d'importer les métrés de façon automatique depuis les logiciels de dessin Allplan, ArchiCAD et +Extended (AutoARQ) version 32 et 64 bits (à partir de la version 2013.n). Pour que les connexions entre ces logiciels et CYPEPROJECT soit effective, vous devez installer les applications correspondantes, disponibles dans le DVD d'installation des logiciels CYPE (dossier correspondant à la langue voulue > 'Installer connexion avec logiciels de CAO'). Sur les systèmes d'exploitation Windows 7 et les versions suivantes, vous devez réaliser l'installation de l'application en l'exécutant avec les droits d'administrateur (faites un clic droit sur l'exécutable et choisissez 'Exécuter en tant qu'administrateur'). Cette action permettra au logiciel d'accéder au registre Windows pour inscrire et activer par exemple les catalogues de matériaux utilisés par les logiciels de CAO.

Le sélecteur de prix de CYPE qu'utilisent aussi bien Allplan, ArchiCAD ou +Extended (AutoARQ) Fig. 1 contient trois boutons de recherche, 'Rechercher chapitre ou partie', 'Rechercher dans le dictionnaire (si la base de données comprend un dictionnaire)' et 'Dernières parties utilisées'. Il dispose également des boutons 'Information sur la version et les permis' pour ouvrir la boite de dialogue 'A propos de...' et deux boutons pour accepter et annuler la boite de dialogue. Une liste complète avec le nom complet de la base de données et les dernières utilisées est introduite.

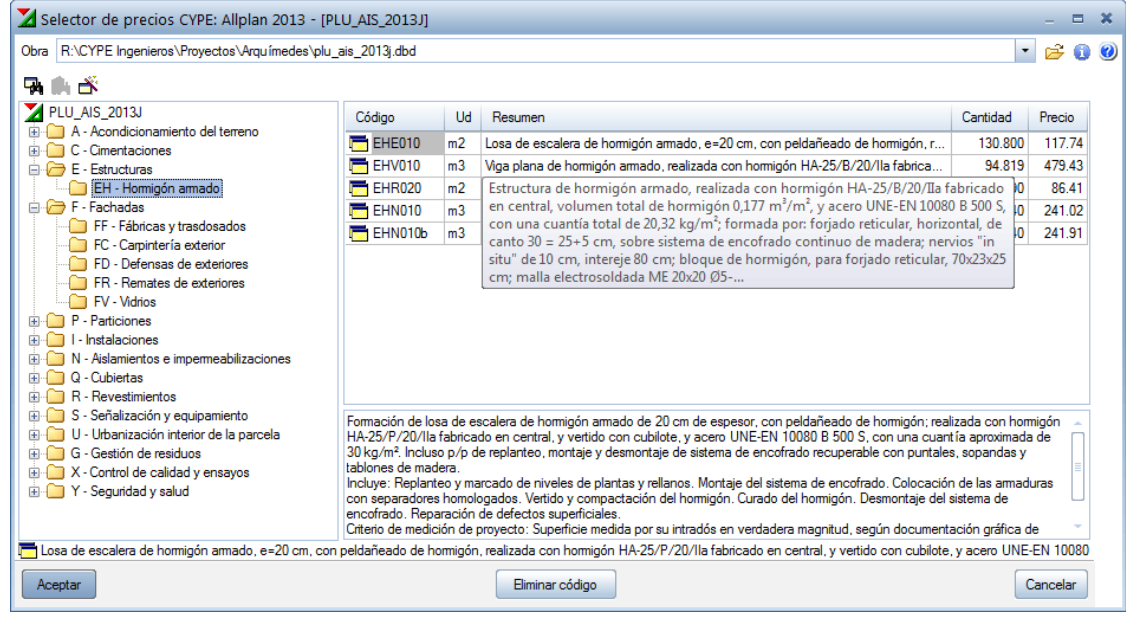

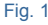

# 2.3.1. Connexion entre Allplan et CYPEPROJECT

L'installation de la connexion avec Allplan est réalisée lors de l'exécution du fichier d'installation de CYPE, 'Installer connexion avec ALLPLAN.exe' se trouvant dans le dossier 'Installer connexions avec logiciels de CAO'. Cet exécutable devra être 'Exécuté en tant qu'administrateur' pour les systèmes d'exploitation Windows 7 et les suivants.

Il est recommandé d'installer la connexion entre Allplan et CYPEPROJECT sur un poste sur lequel est installé Allplan comme nouvelle installation. C'est à dire, s'il existe déjà une installation de Allplan et qu'une nouvelle version de Allplan est installée sans désinstaller l'ancienne, cette installation doit être réalisée sans copier les données de la version antérieure. De cette façon, l'installation du module de connexion entre Allplan et CYPEPROJECT activera le catalogue CYPEPROJECT dans Allplan. Le catalogue de communication entre Allplan et CYPEPROJECT qu'il faut sélectionner dans Allplan pour relier CYPEPROJECT et ainsi choisir l'unité de travail (matériau de l'élément constructif) Fig. 1 dépendra de la version de Allplan :

- À partir de la version Allplan 2014.1.1 la connexion se fera avec le catalogue appelé CYPEPROJECT
- Avec les versions antérieures comprises entre Allplan 2014 et Allplan 2011 la connexion se fera avec le catalogue appelé user\_kat.
- Avec les versions antérieures à Allplan 2011 la connexion se fait avec le catalogue appelé nem\_ava.

Dans Allplan, on peut attribuer à chaque élément créé, le code d'une partie appartenant à un chapitre d'un budget CYPEPROJECT. Après avoir réalisé cette attribution pour chaque élément à mesurer, il faut créer, dans Allplan, un fichier d'extension XCA qui pourra être lu depuis CYPEPROJECT.

Le fichier XCA à importer dans CYPEPROJECT doit être celui qui liste les métrés et qui est standard dans la communication entre Allplan et CYPEPROJECT. L'information contenue dans chaque colonne du fichier XCA doit être celle que requiert CYPEPROJECT, pour ne pas produire d'erreurs.

La liste des métrés standard pour créer le fichier XCA compatible avec CYPEPROJECT est généré dans la version Allplan 2014 (cela peut varier en fonction de la version) à partir de l'option du menu 'Fichier' > 'Exporter' > 'Exporter Allplan BCM et données de métrés'. Dans la fenêtre de dialogue 'Options d'entrée', cliquez sur le bouton 'Option d'exportation de métrés' où vous devez indiquer le fichier pour l'exportation de données de métrés.

#### Différentes façons d'importer un fichier XCA avec CYPEPROJECT :

#### a) Allplan permet d'exécuter automatiquement CYPEPROJECT

Lorsque Allplan génère un fichier XCA à partir du gabarit pour l'exportation de données de métrés **Métrés\_(Conex.con\_prog.).rd** (extension du fichier qui contient les métrés pour les importer dans CYPEPROJECT), il est possible d'ouvrir le logiciel CYPEPROJECT pour qu'il importe automatiquement les métrés. CYPEPROJECT demandera si vous souhaitez les métrés dans un budget déjà existant ou dans un nouveau. Dans cette fenêtre, il est aussi possible de définir la base de données de référence et d'activer les bases de données associées pour chercher les unités d'œuvre qui ne se trouvent pas dans le budget.

#### b) Association de l'extension XCA à CYPEPROJECT

Les fichiers que génère Allplan pour exporter les métrés vers d'autres logiciels, ont l'extension XCA. Si à partir du système d'exploitation cette extension est associée à CYPEPROJECT, en ouvrant le fichier XCA, CYPEPROJECT s'ouvrira automatiquement pour importer les métrés. Dans un tel cas, CYPEPROJECT demandera à l'utilisateur s'il souhaite importer les métrés dans un budget déjà existant ou dans un nouveau. Dans cette fenêtre, il sera aussi possible de définir la base de données de référence et d'activer les bases de données associées pour chercher les unités d'œuvre qui ne se trouvent pas dans le budget.

#### c) Directement à partir de CYPEPROJECT

Avec l'option de CYPEPROJECT 'Importer métrés de logiciels de BIM/CAO : Allplan' du menu 'Fichier' > 'Importer', on pourra lire le fichier XCA exporté de Allplan, Fig. 2.

| 1 | 🏂 Importación del f                    | fichero C:\Users\Quereda\Documents\Nemetschek\Allplan\2013\Usr\Local\i | i_o\default.xca | x |
|---|----------------------------------------|------------------------------------------------------------------------|-----------------|---|
|   | Selección de la obra                   | de destino                                                             |                 | 0 |
|   | Obra existente                         | R:\CYPE Ingenieros\Ejemplos\Arquímedes\ejemplo1.dbd                    |                 | - |
|   | 🔘 Obra nueva                           |                                                                        |                 |   |
|   | Origen de copia de pa<br>Base de datos | artidas y cap ítulos inexistentes<br>de referencia                     |                 |   |
|   |                                        | Mantener referencia a esta base de datos                               |                 |   |
|   | 🔽 Bases de dato                        | s asociadas a la obra                                                  |                 |   |
|   | Aceptar                                |                                                                        | Cancelar        |   |
|   |                                        | Fig. 2                                                                 |                 |   |

Ici, il s'agit d'indiquer si les métrés sont réalisés dans un budget existant ou au contraire dans un nouveau budget. Dans ce processus, sera indiqué 'l'Origine de copie des parties et des chapitres inexistants'. Ainsi quand un fichier à importer contient des codes de parties qui ne sont pas définis dans le projet où sont importés les métrés, cette partie permet d'établir dans quelle base de données les rechercher pour les ajouter au projet. Le premier endroit où chercher est la base de données de référence, qui devra être la même que celle utilisée dans la connexion avec les logiciels de CAO pour associer les codes aux éléments constructifs. Si vous n'avez pas la base de données de référence, le logiciel permet de rechercher les parties dans les bases de données associées au projet. Les parties non localisées dans les bases de données indiquées, se trouveront dans le chapitre @ALLPLAN que CYPEPROJECT créera de façon automatique pour ne perdre aucune donnée. Selon comment sont localisées les parties, le logiciel reconstruira la structure des chapitres de la base de données d'origine.

Dans la fenêtre 'Préférences d'importation de Allplan', Fig. 3 il est possible de configurer différentes options pour le traitement des données contenues dans le fichier de métrés XCA. Parmi ces options, se trouve celle qui permet de 'Regrouper les lignes de métrés' en fonction de leurs dimensions, ce qui permet d'obtenir une réduction importante du nombre total de lignes de détail.

| 🔀 Preferencias de importación de Allplan                                                                                                    |                                                                       |                                             | x  |
|----------------------------------------------------------------------------------------------------|-----------------------------------------------------------------------|---------------------------------------------|----|
| Agrupar líneas de detalle<br>V Agrupar                                                                                                    | Composición de las columnas<br>En cabeceras de subtabl                | 'Comentario' y 'Comentario2' -<br><b>as</b> | 0  |
| Configurar reglas para agrupar líneas                                                                                                    | Crear una subtabla por cad                                            | ta capa<br>Comentario2                      |    |
| Al aplicar la opción de agrupar las líneas de<br>detalle, éstas no se comparan con las líneas<br>existentes en la obra, siempre se añaden, por<br>lo que se duplicarán si importa repetidas<br>veces el mismo fichero. Para evitar esta<br>duplicidad, debe eliminar las líneas con | <ul> <li>✓ Id capa</li> <li>✓ Nombre capa</li> <li>✓ Texto</li> </ul> | Nombre fichero xca     Texto                |    |
| Ongen Alipian antes de importar.     Eliminación de líneas con origen 'Alipian' antes de importar                                                                                                    | En líneas de detalle                                                  |                                             |    |
| <ul> <li>Eliminar todas las líneas</li> </ul>                                                                                                    | Comentario                                                            | Comentario2                                 |    |
| Destino de la importación                                                                                                    | <ul> <li>Nombre del objeto</li> <li>Formel_8</li> </ul>               | Nombre del objeto Formel_8                  |    |
| Certificación                                                                                                    | Formel_9                                                              | Formel_9                                    |    |
|                                                                                                    | P_Función                                                             | P_Function P_Denominación                   |    |
|                                                                                                    | P_No. de elem. const. Alt.                                            | P_No. de elem. const. Alt.                  |    |
|                                                                                                    | Esp.                                                                  | Esp.                                        |    |
|                                                                                                    | Dong.                                                                 | <ul> <li>Long.</li> <li>Texto4</li> </ul>   |    |
|                                                                                                    | Texto5                                                                | Texto5                                      |    |
|                                                                                                    | Separador                                                             | Separador /                                 |    |
| Aceptar Ver el conte                                                                                                    | nido del fichero                                                      | Cancela                                     | ar |

Fig. 3

En acceptant la fenêtre 'Préférence d'importation de Allplan', vous verrez le contenu des métrés à importer dans le budget avec leurs états. Fig. 3. Si la partie référenciée dans Allplan est déjà attribuée à une ligne de métré dans CYPEPROJECT, cela offre à l'utilisateur différentes alternatives pour traiter les métrés existants et ceux qui proviennent de l'importation de Allplan.

| 🔭 Import  | ar medición o | de AllPlan |        |                |              |       |                                 |          |       |        |        |         |    | x |
|-----------|---------------|------------|--------|----------------|--------------|-------|---------------------------------|----------|-------|--------|--------|---------|----|---|
| <b>V</b>  |               |            |        |                |              |       |                                 |          |       |        |        |         |    | 0 |
| Cap ítulo | Partida       | Importar   | Estado | Ud             | Tipo         | ld    | Dimensiones                     | Medición | Uds.  | Largo  | Ancho  | Alto    | •  |   |
| C01       | EADE.3a       |            | +      | m <sup>3</sup> | Muro         |       | 0.5*(9.035+4.147)*3.217*2.500   | 53,012   |       |        |        |         |    |   |
| C01       | EADE.3a       | ~          | +      | m <sup>3</sup> | Muro         |       | 0.5*(4.147+3.260)*0.275*2.500   | 2,548    |       |        |        |         |    |   |
| C01       | EADE.3a       | ~          | +      | m <sup>3</sup> | Muro         |       | 0.5*(0.985*1.368)*2.500         | 1,685    |       |        |        |         |    |   |
| C01       | EADE.3a       | ~          | +      | m³             | Muro         |       | 0.5*(1.893*0.985)*2.500         | 2,331    |       |        |        |         |    |   |
| C01       | EADE.3a       | ~          | +      | m³             | Muro         |       | 0.5*(7.660+7.572)*0.141*2.500   | 2,684    |       |        |        |         | Ξ  |   |
| C01       | EADE.3a       | ✓          | +      | m <sup>3</sup> | Muro         |       | 0.5*(7.572+3.765)*2.023*2.500   | 28,675   |       |        |        |         |    |   |
| C01       | EADE.3a       | ~          | +      | m <sup>3</sup> | Muro         |       | 0.5*(0.770*2.407)*2.500         | 2,317    |       |        |        |         |    |   |
| C01       | EADE.3a       | ~          | +      | m <sup>3</sup> | Muro         |       | 0.5*(1.358*0.770)*2.500         | 1,308    |       |        |        |         |    |   |
| C01       | ECME.1b       | ~          | +      | m <sup>3</sup> | Muro         |       | 0.300*10.837*2.500              | 8,128    | 1,000 | 10,837 | 0,300  | 2,500   |    |   |
| C01       | ECME.1b       | ~          | +      | m <sup>3</sup> | Muro         |       | 0.300*9.035*2.500               | 6,776    | 1,000 | 9,035  | 0,300  | 2,500   |    |   |
| C02       | ECCM.2aa      | ~          | +      | m²             | Forjado      |       | 9.035*10.537                    | 95,200   | 1,000 | 9,035  | 10,537 |         | Ŧ  |   |
| •         |               |            |        |                |              |       |                                 |          |       |        |        | ÷.      |    |   |
| Aceptar   |               |            |        |                | Ver el conte | enido | del fichero Volver a configurad | iión     |       |        |        | Cancela | ar |   |

Fig. 4

La colonne 'État' affiche l'état de la ligne de métré du fichier externe comparé à la ligne équivalente dans le budget. Si la ligne existe sans aucun changement, s'affichera le signe d'égalité =, de couleur noire. Si elle existe mais qu'une des données a été modifiée, s'affichera le signe d'inégalité ≠, de couleur bleue. Si elle n'existe pas, s'affichera le signe +, de couleur rouge. Après avoir accepté cette fenêtre 'Importer métrés de Allplan' vous verrez, dans chaque partie référenciée à partir de Allplan, les lignes résultantes des métrés réalisés par Allplan.

La version de Allplan à partir de laquelle CYPEPROJECT peut importer ces métrés est la 'FT16'. À mesure que Allplan sortira des mises à jour, CYPEPROJECT actualisera les connexions.

# 2.3.2. Connexion entre ArchiCAD et CYPEPROJECT

Dans ArchiCAD, vous pouvez Attribuer à chaque élément créé, le code d'une partie appartenant à un chapitre d'un budget réalisé dans CYPEPROJECT. Une fois cette attribution réalisée pour chaque élément à métrer, vous devez créer, toujours depuis ArchiCAD, un fichier d'extension BC3 qui pourra être lu par CYPEPROJECT.

Lors de l'ouverture du budget qui a été sélectionné dans ArchiCAD dans CYPEPROJECT, le fichier généré sera lu automatiquement. Vous pourrez voir, dans chaque partie référenciée depuis ArchiCAD, les lignes résultantes du métré réalisé par le logiciel. Vous pourrez aussi importer le fichier de métrés en BC3 dans le budget ouvert avec l'option du menu 'Fichier' > 'Importer' > 'Importer métré de FIEBDC-3...'.

Si la partie référencée dans ArchiCAD comprend déjà une ligne de métré dans CYPEPROJECT, le nouveau métré provenant de ArchiCAD se situera dans une sous table et s'ajoutera au métré existant.

Il est possible d'importer dans CYPEPROJECT des métrés provenant des versions 11 et ultérieures de ArchiCAD. À mesure que ArchiCAD sortira des nouvelles versions, CYPEPROJECT actualisera les connections.

# 2.3.3. Connexion entre +Extended (AutoARQ) et CYPEPROJECT

L'échange d'information entre +Extended (AutoARQ) et CYPEPROJECT est réalisé de la même manière qu'avec ArchiCAD.

Il est possible d'importer dans CYPEPROJECT des métrés générés à partir de la version Desktop 2003 et des suivantes.

# 2.3.4. Connexion entre Revit et CYPEPROJECT

Le module de CYPEPROJECT 'Métrés et chiffrages de modèles Revit' permet une connexion directe entre le logiciel CYPEPROJECT de CYPE, et Revit (version 2015 et postérieure) de AutoDesk. Il a été conçu pour générer un budget à partir des métrés d'un modèle BIM de Revit. La connexion avec Revit (Logiciel CAO-BIM) est réalisée par le complément de CYPE pour Revit, développé pour communiquer avec CYPEPROJECT. Le complément permet d'établir un lien direct entre les métrés de la maquette numérique de Revit avec un budget de CYPEPROJECT.

Le logiciel de CYPE installe un complément (plug-in) dans Revit. Il permet de travailler simultanément sur les deux logiciels (CYPEPROJECT et Revit) ou uniquement depuis CYPEPROJECT, après avoir importé un fichier contenant les informations du modèle Revit, généré par le complément de CYPE dans Revit. Avec l'aide du module 'Métrés et chiffrages de modèle Revit', on peut attribuer à un élément de la maquette BIM\* le code d'une partie appartenant à un chapitre d'un budget de CYPEPROJECT. Après avoir réalisé cette attribution pour chaque élément à métrer, CYPEPROJECT importe les métrés dans un budget existant ou dans un nouveau budget.

\* Modélisation d'informations de la construction (BIM : Building Information Modeling).

Avec cet outil, il est possible de lier le Générateur de prix de la construction avec les entités graphiques de Revit obtenues. De cette façon, ce n'est pas seulement un budget associé au modèle BIM, mais aussi toute la documentation incorporée dans le Générateur de prix comme le cahier des charges, l'étude de sécurité et santé et la mémoire graphique des matériaux qui est importée.

La connexion Revit-CYPEPROJECT peut être utilisée à partir des versions 2015 de Revit et 2015.m de CYPEPROJECT.

#### Installation

- Installation du module 'Métrés et chiffrages de modèle Revit'

L'installation du module de CYPEPROJECT est réalisée en même temps que l'installation complète des logiciels CYPE ou avec l'installation de CYPEPROJECT.

- Installation du complément de CYPE dans Revit
  - L'installation du complément de CYPE dans Revit (plug-in) est réalisée la première fois qu'est exécuté CYPEPROJECT sur un ordinateur où est installé Revit.

#### Licence d'utilisation

Pour travailler avec le module 'Métrés et chiffrages de modèles Revit' dans CYPEPROJECT, il est nécessaire de disposer de la licence d'utilisation spécifique au module, en plus de la licence de 'CYPEPROJECT'.

L'option 'Extraire métrés' du 'Complément de CYPE dans Revit', ne nécessite pas de posséder la licence d'utilisation de CYPE. C'est-à-dire que chaque utilisateur de Revit qui a installé le complément de CYPE pourra

générer un fichier pour qu'un autre utilisateur possédant une licence CYPEPROJECT et de son module 'Métrés et chiffrages de modèles Revit' puisse importer les métrés du modèle BIM.

L'option 'Lier avec CYPEPROJECT' du 'Complément de CYPE dans Revit' nécessite de posséder la licence d'utilisation de CYPEPROJECT et du module 'Métrés et chiffrages de modèle Revit'.

Pour pouvoir utiliser le Générateur de prix et d'autres modules de CYPEPROJECT, il faut avoir en plus les licences correspondantes.

#### Licence de 15 jours d'essais pour le module 'Métrés et chiffrages de modèles Revit'

Si la licence d'utilisation de CYPE n'inclue pas le module 'Métrés et chiffrages de modèles Revit', l'utilisateur peut disposer d'une licence d'essais de 15 jours.

Cette possibilité apparait quand, dans CYPEPROJECT, lorsqu'on utilise une des options du menu 'Fichier' > 'Connexion avec Revit' ou lorsque dans Revit on utilise l'outil 'Lier avec CYPEPROJECT'.

Les 15 jours seront décomptés à partir du moment auquel on accepte d'essayer le module. Il est aussi nécessaire d'avoir une connexion haut débit permanente à internet.

Le complément contient les deux options suivantes :

 Lier avec ouvrage de CYPEPROJECT. Permet de lier les différents projets de Revit avec un budget de CYPEPROJECT et extraire les métrés pour obtenir le budget final et avec ceux-ci toute la documentation de projet associée aux parties\*.

\* *Si les parties proviennent du <u>Générateur de prix</u>, on obtiendra automatiquement la documentation suivante :* 

Cahier des charges, Maintenance décennale, Impact environnemental, Analyse du cycle de vie, Mémoire graphique des matériaux.

Générer fichier d'extraction des métrés. Créé un fichier avec toutes l'information du modèle BIM qui peut être importée dans CYPEPROJECT. Dans CYPEPROJECT, avec l'option du menu 'Fichier' > 'Connexion avec Revit' > 'Importer fichier d'extraction des métrés de Revit...' permet d'importer le fichier MCSV avec les informations du modèle BIM pour extraire les métrés. Les options de travail sont les mêmes que celle de l'outil 'Lier avec ouvrage de CYPEPROJECT'.

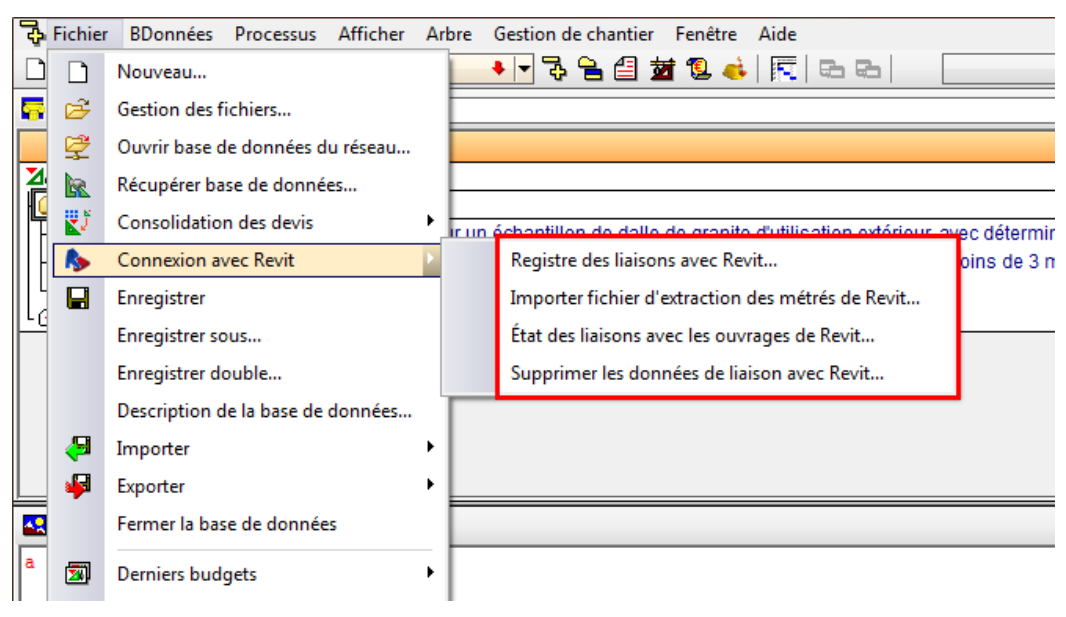

Fig. 5

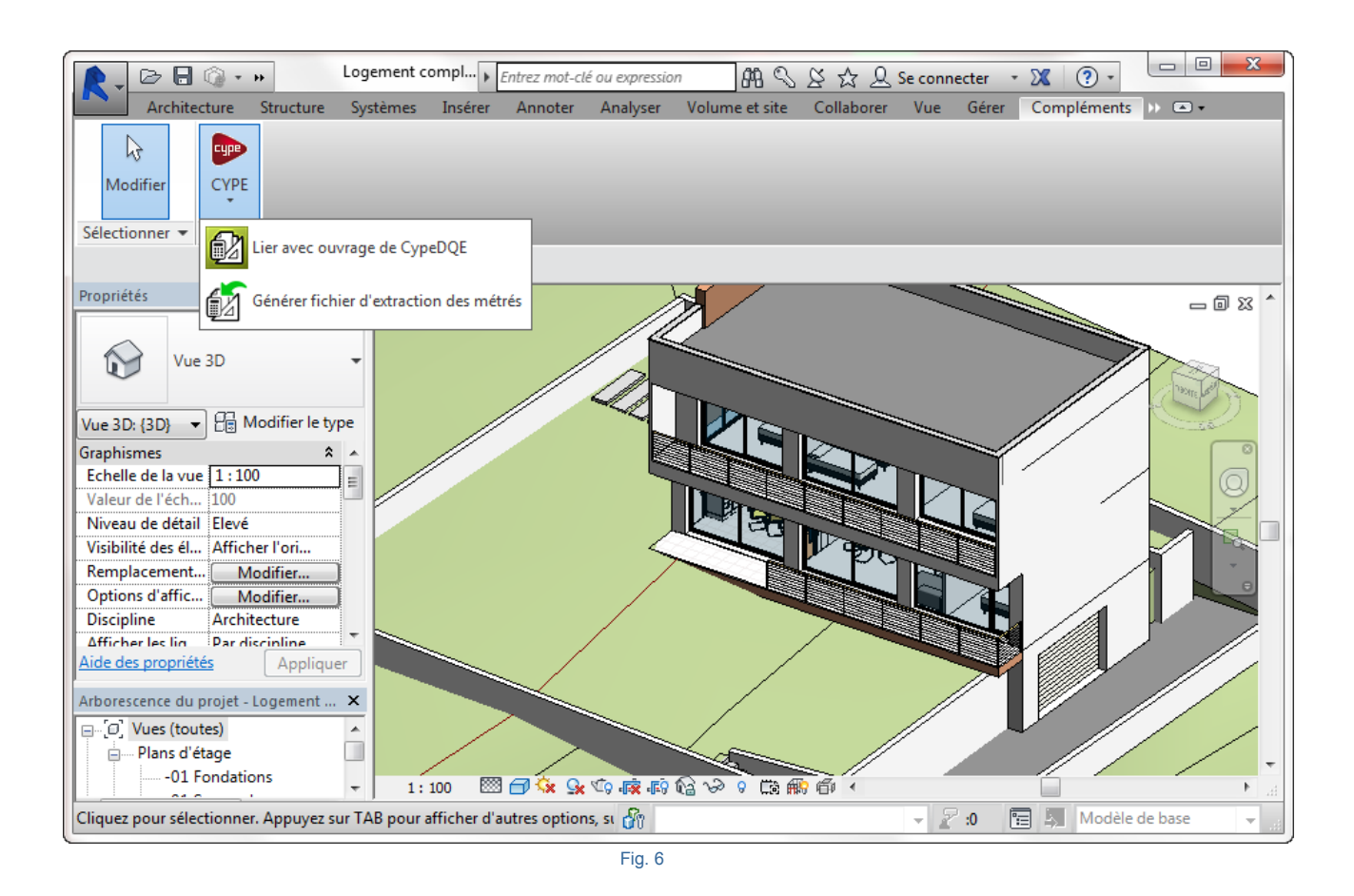

# 2.3.4.1. Complément de CYPE pour Revit (Logiciel de connexion Revit – CYPEPROJECT)

Le complément de CYPE pour Revit (Logiciel de connexion Revit – CYPEPROJECT) permet d'obtenir les métrés et grâce à ceux-ci, le budget à partir d'un modèle Revit.

Le complément prend en compte les façons de travailler suivantes pour réaliser les métrés d'un budget dans un projet d'architecture :

- Il n'y a pas de budget existant. Les métrés sont faits une fois que les plans du projet sont développés. Les parties sont introduites dans CYPEPROJECT en même temps que les métrés sont réalisés. À chaque élément constructif employé dans le modèle Revit, est attribuée la partie correspondante qui s'ajoute à la structure du budget CYPEPROJECT à partir du <u>Générateur de prix de la construction</u> ou d'une autre base de données.
- Il existe un budget existant. Les métrés sont faits une fois que les plans sont développés mais, dans le cas où on dispose déjà d'un budget, ce qui est appelé prédimensionnement du budget. Le prédimensionnement du budget sert à informer le promoteur et à obtenir l'étude de viabilité immobilière et qui peut être obtenue par le générateur de prix.

# 2.3.4.1.1. Classification des éléments d'un modèle Revit

Pour mieux comprendre le processus d'attribution d'unités de travail et d'obtention des métrés, il est nécessaire de savoir comment Revit classifie les éléments du modèle BIM. À partir de la boite de dialogue 'Attribution de parties', on peut voir tous les éléments\* Revit. Les éléments de Revit sont classifiés en :

- Catégories
- Familles
- Type
- Exemplaires

Une famille est un groupe d'éléments ayants des propriétés communes (appelées paramètres) et une représentation graphique liée. Les différents éléments qui appartiennent à une famille peuvent avoir des valeurs différentes dans leurs paramètres, mais ils auront le même ensemble de paramètres (leur nom et signification). Ces variations au sein de la famille sont le nom des types de famille ou les type.

Lorsque dans Revit un élément est créé dans un projet avec une famille et un type de famille spécifié, un exemplaire de l'élément peut être créé. Chaque exemplaire d'un élément à un ensemble de propriétés, dans lesquels il est possible de changer des paramètres de l'élément indépendamment des paramètres du type de famille. Ces changements s'appliquent seulement à l'exemplaire de l'élément. Si les paramètres de types de famille sont modifiés, ces changements s'appliqueront à tous les exemplaires de l'élément qui ont été créés avec ce type de famille.

Chaque élément placé dans un modèle Revit est un 'Exemplaire' appartenant à un 'Type' de 'Famille'. Dans CYPEPROJECT, chaque type doit correspondre avec une unité de travail du budget à mesurer et chaque ligne de détail de métré doit correspondre avec un 'Exemplaire'. Les éléments ont deux ensembles de propriétés qui contrôlent l'aspect et le comportement : propriétés de type<sup>1</sup> et propriétés d'exemplaire<sup>2</sup>.

<sup>1</sup> Propriétés de Type : Le même ensemble de propriétés du type est commun à tous les éléments d'une famille et chaque propriété à la même valeur pour tous les exemplaires d'un type de famille. Le changement de la valeur d'une propriété de type affecte tous les exemplaires actuels et futurs de ce type de famille.

<sup>2</sup> Propriétés d'exemplaire : Un ensemble commun de propriétés d'exemplaire est aussi appliqué à tous les éléments appartenant à un type de famille mais les valeurs de ces propriétés peuvent varier selon la localisation d'un élément dans un projet. Le changement de la valeur d'une propriété de l'exemplaire affecte uniquement les éléments sélectionnés ou l'élément qui va être placé. Par exemple, si on sélectionne une poutre et qu'on modifie une des valeurs des propriétés d'exemplaire dans la palette 'Propriétés', le changement affectera seulement cette poutre. Si on sélectionne un outil pour créer des poutres et qu'on modifie une des valeurs de l'exemplaire, la nouvelle valeur s'appliquera à toutes les poutres qui seront créées avec cet outil.

Les métrés d'un budget peuvent être obtenus avec Revit en combinant les trois façons de mesurer les éléments :

- Au moyen des Catégories, Types et Exemplaires, en attribuant les parties depuis une base de données de référence de type budget ou banque de prix.
- Au moyen des Matériaux, en attribuant les parties depuis une base de données de référence de type budget ou banque de prix.
- Au moyen des Pièces, en attribuant les parties depuis une base de données de référence de type budget ou banque de prix.

Le modèle BIM doit être bien classifié et modélisé de façon correcte. Si un utilisateur modélise de façon non correcte en abusant des catégories propres à Revit comme les gardes corps et les murs rideaux, ce sera plus compliqué d'effectuer les métrés.

#### 2.3.4.1.2. Comment attribuer des parties et extraire des métrés

Dans la pratique, il peut y avoir deux façons de travailler :

 La personne qui réalise la modélisation du projet sur Revit attribue les parties et extrait les métrés. Dans ce cas, il faut disposer de la licence Revit, du Complément CYPE pour Revit et de CYPEPROJECT au minimum. Si vous souhaitez utiliser le Générateur de prix ou d'autres modules de CYPEPROJECT, vous devrez avoir les licences correspondantes. Dans Ce cas, vous devrez utiliser l'option 'Lier avec ouvrage de CYPEPROJECT de l'onglet 'Compléments' de Revit. La personne qui réalise la modélisation du projet sur Revit n'attribue pas les parties et, par conséquent, extrait juste les métrés. Dans ce cas, la personne qui réalise l'attribution des parties et extrait les métrés n'a pas besoin de posséder la licence Revit mais seulement les licences du Complément CYPE pour Revit et CYPEPROJECT au minimum. Si vous souhaitez utiliser le générateur de prix ou d'autres modules de CYPEPROJECT, vous devez avoir les licences correspondantes. Dans ce cas, vous devez utiliser l'option 'Générer fichier d'extraction des métrés' de l'onglet 'Compléments de Revit'.

#### Extraire métrés

À partir de l'onglet 'Compléments' de Revit, en appuyant sur l'outil 'Générer fichier d'extraction des métrés', un fichier se créé avec le même nom que le projet Revit et avec l'extension MCSV. Ce fichier sera enregistré dans le dossier où se trouve le projet Revit avec toute les informations du modèle BIM et pourra être importée dans CYPEPROJECT.

Pour importer le fichier MCSV avec CYPEPROJECT et extraire les métrés du modèle Revit, il faut cliquer sur l'option du menu 'Fichier' > 'Connexion' avec Revit' > 'Importer fichier d'extraction des métrés de Revit...' et localiser le fichier MCSV. La boite de dialogue 'Attribution de parties et extraction de métrés' s'affichera Fig. 10. Les options de travail pour attribuer et extraire les métrés sont les mêmes que celle de l'option 'Lier avec ouvrage de CYPEPROJECT'. La partie 2.3.4.1.3. Fenêtre 'Attribution de parties et extraction de métrés' de ce manuel explique le fonctionnement de la boite de dialogue 'Attribution de parties et extraction de métrés'.

#### Lier avec ouvrage de CYPEPROJECT

À partir de l'onglet 'Compléments' de Revit, en cliquant sur l'option 'Lier avec ouvrage de CYPEPROJECT' et si aucun budget de CYPEPROJECT n'a été précédemment relié, apparait la boite de dialogue 'Liaison avec CYPEPROJECT' Fig. 7 avec les options 'Lier avec un ouvrage de CYPEPROJECT' et 'Annuler l'opération'.

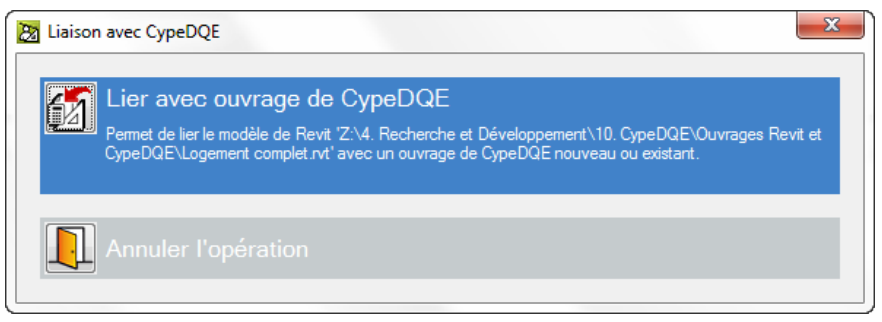

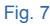

Si un budget CYPEPROJECT a été précédemment relié, apparait la boite de dialogue 'Liaison avec CYPEPROJECT' Fig. 8 avec les options 'Actualiser dans CYPEPROJECT les changements apportés dans Revit', 'Lier avec ouvrage de CYPEPROJECT' et 'Annuler l'opération'.

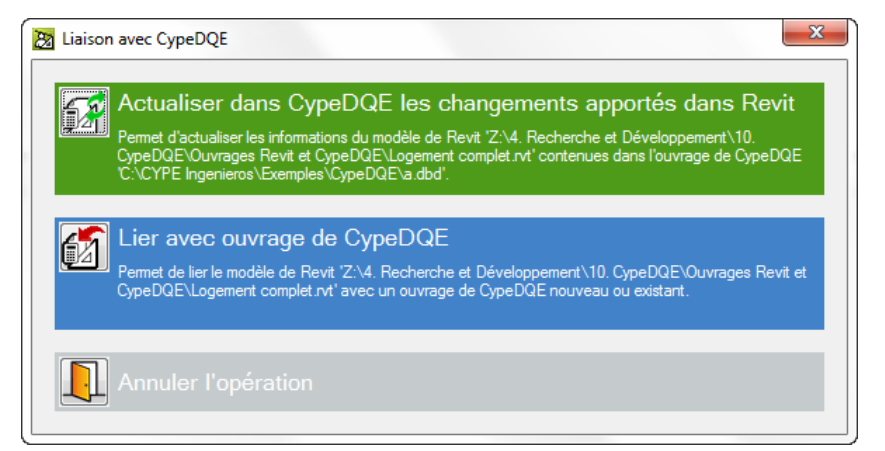

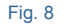

En cliquant sur l'option 'Lier avec ouvrage de CYPEPROJECT' apparait la boite de dialogue 'Articulation de (chemin d'accès et nom du budget)' Fig. 9.

| Sélectionner l'ouvrage de destina                                                   | tion                                                                                                  |
|-------------------------------------------------------------------------------------|----------------------------------------------------------------------------------------------------|
| Ouvrage ouverte                                                                     | C:\CYPE Ingenieros\Exemples\CypeDQE\exemple_maison_france -                                           |
| Ouvrage existant                                                                    | ▼ 🛃                                                                                                   |
| Nouvel ouvrage                                                                      |                                                                                                    |
| _                                                                                   |                                                                                                    |
| Origine de copie de parties et de                                                   | chapitres inexistants                                                                                 |
| Drigine de copie de parties et de                                                   | chapitres inexistants<br>éférence                                                                     |
| Origine de copie de parties et de                                                   | chapitres inexistants  éférence  Maintenir la référence à cette base de données                       |
| Origine de copie de parties et de<br>Base de données de n<br>V Bases de données ass | chapitres inexistants<br>éférence  Maintenir la référence à cette base de données sociées à l'ouvrage |

Fig. 9

La boite de dialogue permet de sélectionner la façon de transférer les métrés réalisés par Revit vers un budget CYPEPROJECT. Il y a trois façons possibles de procéder :

- Vers un ouvrage ouvert. Pour cela, il faut sélectionner un projet ouvert dans lequel on souhaite incorporer les métrés provenant de Revit.
- Vers un ouvrage existant mais non ouvert. Il faut rechercher le budget dans lequel on souhaite incorporer les métrés provenant de Revit à partir de son chemin d'accès.

Ces deux dernières options sont idéales lorsque l'on dispose d'un prédimensionnement du budget, antérieur au projet, qui sera utilisé comme projet de référence pour inclure les métrés de Revit lorsque l'on dispose des plans définitifs.

 Ou créer un nouvel ouvrage. Avec l'information que contiennent les métrés réalisés par Revit (codes de parties associés aux types) et avec l'aide d'une base de données associée au budget CYPEPROJECT qui contient les données nécessaires pour construire le budget (chapitre, parties, unitaires, rendements, prix...), le budget peut être construit Fig. 9.

Pendant ce processus sera indiquée 'l'Origine de copie de parties et de chapitres inexistant', ainsi, lorsqu'un projet de Revit à importer contient des codes de parties qui ne sont pas définis dans le projet où sont importés les métrés, cette configuration permet d'établir dans quelle base de données il faut les chercher pour les ajouter au projet. Le premier endroit où chercher est la base de données de référence, qui devra être la même que celle utilisée avec la connexion avec Revit pour associer les codes aux éléments constructifs. S'ils ne se trouvent pas à cet endroit, ou simplement si on ne connaît pas le nom de la base de données de référence, le logiciel peut chercher les parties parmi les bases de données associées au projet. Au fur et à mesure que les parties sont localisées, le logiciel reconstruira la structure de chapitres de la base de données d'origine.

Après avoir lié un budget CYPEPROJECT à un projet Revit, si à ce moment CYPEPROJECT n'est pas ouvert, le complément de CYPE pour Revit l'ouvrira. Apparaitra alors la boite de dialogue 'Attribution de parties et extraction de métrés' Fig. 10. À partir de cette fenêtre, il est possible d'extraire tous les métrés que contiennent les objets BIM de Revit.

| Da Accion  | ation de n                                                             | arties et extraction                                                          | de métrés                      |                       |        |                                                                              |                                       |             |            |             |           | X       |
|------------|------------------------------------------------------------------------|-------------------------------------------------------------------------------|--------------------------------|-----------------------|--------|------------------------------------------------------------------------------|---------------------------------------|-------------|------------|-------------|-----------|---------|
|            | xemple <sub>.</sub>                                                    | _maison_fran                                                                  | Ce<br>peDQE\exemple_maison_fra | ince                  |        | Maison i<br>C:\@BIM\Log                                                      | ndividuell<br>gement comple           | e<br>et.rvt |            |             |           |         |
| 📫 🙆 🦻      | a 🖍 🗌                                                                  |                                                                               |                                |                       | 2      | Entitées de Revit                                                            | Matériau                              | x 🔀 Pièce   | s          |             |           |         |
|            | IPLE_MAIS<br>- VRD et an<br>AT - Terra<br>AT - ATN -<br>ATN -<br>ATF - | DN_FRANCE<br>énagements extérieu<br>ssement<br>Nettoyage et décap;<br>Déblais | age du terrain                 | •                     |        | Meneaux de<br>Meubles de r<br>Mobilier<br>Murs<br>Murs<br>Murde b<br>Murde b | murs-rideaux<br>angement<br>ase<br>uu |             | •          |             |           | •       |
| Code       | Uté                                                                    | Résumé                                                                        |                                | Coût                  |        | ) Types de Mur                                                               | de base                               |             |            |             |           |         |
|            | 10 m²                                                                  | Débroussaillage et r                                                          | nettoyage du terrain, jusqu'à  | une profonde 0,49     | : N    | om du type                                                                   | Marque de                             | e type      | Note d'ide | ntification | Cype_Cod! | /led 🔺  |
|            |                                                                        |                                                                               |                                |                       | Bł     | H20+ENF                                                                      |                                       |             | Md.1       |             |           | _       |
|            |                                                                        |                                                                               |                                |                       | LC     | CV+LCV                                                                       |                                       |             | Me.1.1     |             |           | =       |
|            |                                                                        |                                                                               |                                |                       | L      | 17 ENF                                                                       |                                       |             | FFX010     |             |           |         |
| Clauses to | echniques                                                              |                                                                               | Critères pou                   | ır le métré du projet | L      | 17 ENF ENL                                                                   |                                       |             | Me.1.1     |             |           |         |
| Débroussai | illage et nett                                                         | oyage du terrain, ave                                                         | ec des 🔺 : Surface mesu        | urée en projection    | L      | 17 ENL                                                                       |                                       |             | Me.1.1     |             |           |         |
| moyens mé  | caniques. C                                                            | comprend les travaux                                                          | + horizontale, s               | elon documentation    | L      | 17 ENL ALIC                                                                  |                                       |             | Me.1.1     |             |           | -       |
|            | <b>0</b> 2 <b>0</b> 0                                                  |                                                                               |                                |                       |        |                                                                              |                                       |             | •          |             |           |         |
|            |                                                                        |                                                                               |                                |                       |        |                                                                              | <b>D</b> <i>i i</i>                   |             |            |             |           |         |
|            |                                                                        | -ti                                                                           |                                |                       |        | Code Ole                                                                     | Resume                                |             |            |             |           |         |
| lin ya pas | Nom de la                                                              | famille                                                                       | Nom du type                    | Phase                 | _      | Niveau                                                                       | Longueur                              | Hauteur     | Aire pette | Volume net  | Aire      | Volume  |
| 358908     | Mur de bas                                                             | A                                                                             | Albardilla antenecho           | Nouvelle constru      | iction | 02 Couverture                                                                | 12 160                                | 0.035       | 0.424      | 0 10        | 6 0.424   | 0 106   |
| 358912     | Mur de bas                                                             | e                                                                             | Albardilla antepecho           | Nouvelle constru      | iction | 02 Couverture                                                                | 7,630                                 | 0.035       | 0.267      | 0.06        | 7 0.267   | 0.067   |
| 358916     | Mur de bas                                                             | e                                                                             | Albardilla antepecho           | Nouvelle constru      | uction | 02 Couverture                                                                | 12,180                                | 0,035       | 0,426      | 0,10        | 7 0,426   | 0,107   |
| 358920     | Mur de bas                                                             | e                                                                             | Albardilla antepecho           | Nouvelle constru      | uction | 02 Couverture                                                                | 2,380                                 | 0,035       | 0,079      | 0,02        | 0 0,079   | 0,020   |
| TOTAL      |                                                                        |                                                                               |                                |                       |        |                                                                              | 34,350                                |             | 1,196      | 0,30        | 0 1,196   | 0,300   |
| Accepter   | r                                                                      |                                                                               |                                | Appliquer             | Extrac | tion de métrés                                                               |                                       |             |            |             |           | Annuler |

Pour attribuer les métrés à une partie, on peut commencer par localiser la partie dans la boite de dialogue 'Attribution de parties et extraction de métrés' Fig. 10 et ensuite rechercher l'élément de Revit qui contient le métré. On peut aussi commencer par localiser l'élément de Revit qui contient le métré et ensuite rechercher la partie à laquelle on souhaite attribuer le métré.

La boite de dialogue 'Attribution de parties et extraction de métrés' Fig. 11 permet d'extraire et d'actualiser les métrés de deux façons différentes, qui se complémentent pour obtenir les métrés. Cette boite de dialogue Fig. 11 se divise en deux parties principales qui se distinguent par les couleurs verte et bleue et une troisième partie qui contient le détail du métré.

Manières d'extraire et d'actualiser les métrés :

- Extraire ou actualiser les métrés en liant les entités du modèle Revit aux parties du budget. La partie verte représente une arborescence des parties montrant la structure de chapitres et de parties du budget lié au modèle Revit Fig. 11. Cette arborescence des chapitres et parties s'actualise à chaque fois qu'un changement est effectué dans la structure des chapitres ou des parties de la fenêtre 'Arbre de décomposition' du budget lié au modèle Revit.
- Extraire ou actualiser les métrés en liant les parties du budget aux entités du modèle Revit. Représenté par la partie de couleur bleue. Cette partie montre des listes affichant les entités du modèle de Revit (Catégories, Types, Matériaux, et Pièces) comme point de départ pour lier les parties du budget aux entités du modèle Revit Fig. 11.

| Assignation de parties et extraction de métrés                                                                                  |                     |                                        |                     |                   |               |            |               |      |
|----------------------------------------------------------------------------------------------------|---------------------|----------------------------------------|---------------------|-------------------|---------------|------------|---------------|------|
| exemple_maison_france<br>C:\CYPE Ingenieros\Exemples\CypeDQE\exemple_maison_france                                              |                     | Maison individ<br>C:\@BIM\Logement c   | uelle<br>omplet.rvt |                   |               |            |               |      |
| 📫 🖻 🗛 🖗                                                                                                    | _                   | 🙂 Entitées de Revit 🔘 Mat              | tériaux 👿 Pièce     | es                |               |            |               |      |
| GFO - Béton de propreté<br>GFI - Semelles isolées<br>GFL - Longrines<br>GM - Murs<br>GG - Structures entemées et semi-enterrées | Meneaux de mursride | aux<br>nt                              |                     |                   |               |            | •             |      |
| Code Lité Résumé                                                                                                    | Coût                | 📋 Types de Mur de base                 | B                   |                   |               |            |               |      |
| GMC010 m <sup>3</sup> Mur en béton armé 2F. H<=3 m. épaisseur 30 cm. réalisé avec bé                                            | 374.87              | Nom du type M                          | larque de type      | Note d'           | dentification | Суре       | CodMed        | ~    |
|                                                                                                    |                     | BH20+ENF                               |                     | Md.1              |               |            |               |      |
|                                                                                                    |                     | LCV+LCV                                |                     | Me.1.1            |               |            |               | =    |
|                                                                                                    |                     | LH7 ENF                                |                     | FFX010            |               | GMC        | 010           |      |
| Clauses techniques Critères pour le métré du                                                                                    | projet              | LH7 ENF ENL                            |                     | Me.1.1            |               |            |               |      |
| Réalisation d'un mur en béton de 30 cm d'épaisseur 🔺 Volume mesuré sur la section                                               |                     | LH7 ENL                                |                     | Me.1.1            |               |            |               |      |
| moyenne, réalisé avec béton C25/30 (XC1(F); D10; S3;                                                                            | +                   | LH7 ENL ALIC                           |                     | Me.1.1            |               |            |               | Ŧ    |
|                                                                                                    |                     | 🕀 💋   😅 🖴                              |                     | ••••              |               |            |               |      |
| Entité                                                                                                    |                     | Code Uté Ré:                           | sumé                |                   |               |            |               |      |
| Mur de base - LH7 ENF                                                                                                    |                     | GMC010 m <sup>3</sup> Mur              | en béton armé 2     | F, H<=3 m, épais  | seur 30 cm,   | réalisé av | vec béton C2. |      |
| GMC010   m³ Mur en béton armé 2F, H<=3 m, épaisseur 30 cm, réalisé avec béton C25/30 ()                                         | KC1(F); D1(         | ); S3; Cl 0,4) prêt à l'emploi, et cou | ulage à la benne,   | et acier Fe E 500 | ), 50 kg/m³;  | montage    | et démontage  | e di |
| Unité de métré: Volume v Combinaison utilisée: Volume                                                                           | - 🗎 🗄               | ) 🛛   🖬                                |                     |                   |               |            | 1,650 m       | a    |
| Commentaire Commentaire2                                                                                                    |                     |                                        | ld                  | Α                 | В             | Partiel    | Sous-total    | -    |
| Murs: Mur de base                                                                                                    |                     |                                        |                     | Unités            | Volume        |            |               |      |
| Mur de base LH7 ENF -01 Sous-sol Nouvelle                                                                                       | e construct         | ion LH7                                | 126675              | 1,000000000       | 0,87          | 0,870      |               | Ε    |
| Mur de base LH7 ENF 01 R+1 Nouvelle con                                                                                         | nstruction L        | H7                                     | 128495              | 1,000000000       | 0,41          | 0,410      |               |      |
| Mur de base LH7 ENF 01 R+1 Nouvelle con                                                                                         | nstruction L        | H7                                     | 129758              | 1,000000000       | 0,37          | 0,370      |               |      |
|                                                                                                    |                     |                                        |                     |                   |               | 1,650      | 1,650         | -    |
| Accepter                                                                                                    | liquer              | Extraction de métrés                   |                     |                   |               |            | Annule        | er   |

### 2.3.4.1.2.1. Extraire ou actualiser les métrés en liant les entités du modèle Revit aux parties du budget

À partir de la boite de dialogue 'Attribution de parties et extraction de métrés' Fig. 10 dans l'arbre des chapitres Fig. 12 sont localisés les parties. On pourra s'aider des boutons suivants 📫 🖻 🖬 🖄

| 🗀 🖻 🖓 🏟                                |   |
|----------------------------------------|---|
| ZI EXEMPLE_MAISON_FRANCE               |   |
| 🗄 🗀 A - VRD et aménagements extérieurs |   |
| 🚊 🗀 G - Structure et gros oeuvre       | = |
| 🚊 👝 GF - Fondations                    |   |
| GFO - Béton de propreté                |   |
|                                        |   |
| GFL - Longrines                        |   |
| GM - Murs                              | Ŧ |
|                                        |   |

Fig. 12

La recherche des parties peut être réalisée manuellement en dépliant et repliant les chapitres. Il est aussi possible d'utiliser le bouton 'Chercher chapitre ou partie **P**. En cliquant sur ce bouton, apparait la boite de dialogue 'Recherche de chapitre ou partie'.

| Code                                                                                         |                                                                              |                                                                         |  |
|----------------------------------------------------------------------------------------------|------------------------------------------------------------------------------|-------------------------------------------------------------------------|--|
| Résumé                                                                                       |                                                                              |                                                                         |  |
| Description                                                                                  |                                                                              |                                                                         |  |
|                                                                                              |                                                                              |                                                                         |  |
|                                                                                              |                                                                              |                                                                         |  |
| ocalisation séquentielle par fragment de texte                                               |                                                                              |                                                                         |  |
|                                                                                              |                                                                              | <b>H 4 F H</b>                                                          |  |
| Chercher texte dans                                                                          | Sous-ensemble de con                                                         | cepts                                                                   |  |
|                                                                                              |                                                                              |                                                                         |  |
| Résumé Notes                                                                                 |                                                                              |                                                                         |  |
| <ul> <li>Résumé</li> <li>Notes</li> <li>Description</li> <li>Champs d'utilisateur</li> </ul> | Groupe simple Gr                                                             | oupe composé                                                            |  |
| <ul> <li>Résumé Notes</li> <li>Description Champs d'utilisateur</li> </ul>                   | Groupe simple Gr                                                             | oupe composé                                                            |  |
| <ul> <li>Résumé Notes</li> <li>Description Champs d'utilisateur</li> </ul>                   | Groupe simple Gr<br>Tous<br>Chapitres                                        | oupe composé<br>Non classé<br>Main d'oeuvre                             |  |
| Résumé     Notes     Description     Champs d'utilisateur     Uniquement mots entiers        | Groupe simple Gr<br>Tous<br>Chapitres<br>Parties                             | oupe composé<br>Non classé<br>Main d'oeuvre<br>Machinerie               |  |
| Résumé     Notes     Description     Champs d'utilisateur     Uniquement mots entiers        | Groupe simple Gr<br>Tous<br>Chapitres<br>Parties<br>Auxiliaires              | oupe composé<br>Non classé<br>Main d'oeuvre<br>Machinerie<br>Matériaux  |  |
|                                                                                              | Groupe simple Gr<br>Tous<br>Chapitres<br>Parties<br>Auxiliaires<br>Unitaires | oupe composé<br>Non classé<br>Main d'oeuvre<br>Machinerie<br>Machinerie |  |

Il est possible de rechercher la partie par son code en l'introduisant dans la partie supérieure de la boite de dialogue et en cliquant sur un des boutons se trouvant à côté. Il est aussi possible de réaliser la recherche par localisation séquentielle par fragment de texte en introduisant le texte à rechercher dans la partie inférieure et en utilisant les boutons se trouvant à droite.

Vous pouvez écrire des mots complets ou seulement le début de ceux-ci, séparé par des espaces. Les éléments qui contiennent tous ces mots seront sélectionnés. Optionnellement, les mots de recherche peuvent contenir un signe '+' pour rechercher les concepts contenant obligatoirement ce mot, ou un signe '-' pour rejeter les concepts qui le contiennent. Il est aussi possible de joindre plusieurs mots en les mettant entre guillemets doubles.

De plus, pour localiser des mots ayant une certaine terminaison, il suffit d'utiliser un astérisque (\*) avant cette terminaison. Les signes '+' et '-' pourront aussi être utilisés dans ce cas, mais ils devront être avant l'astérisque.

| Code                             | GMC010                                                                                                    | <b>H 4 F H</b> ;                                                                | 363,95 Euros/m³                                                                          |
|----------------------------------|----------------------------------------------------------------------------------------------------|---------------------------------------------------------------------------------|------------------------------------------------------------------------------------------|
| Résumé                           | Mur en béton armé 2F, H<=3 m, épais                                                                                        | seur 30 cm, réalisé ave                                                         | ec béton C25/30 (XC1(F); D10; S3; C                                                      |
| escription                       | Mur en béton armé 2F, H<=3 m, épais<br>Cl 0,4) prêt à l'emploi, et coulage à la l<br>du système de coffrage métallique, av | seur 30 cm, réalisé ave<br>benne, et acier Fe E 50<br>ec finition type industri | ec béton C25/30 (XC1(F); D10; S3;<br>00, 50 kg/m³; montage et démontage<br>el à revêtir. |
| calisation                       | séquentielle par fragment de texte                                                                                         |                                                                                 |                                                                                          |
|                                  |                                                                                                    |                                                                                 |                                                                                          |
| hercher te                       | exte dans                                                                                                    | Sous-ensemble de                                                                | concepts                                                                                 |
| hercher te<br>Ré:                | exte dans<br>sumé 🔄 Notes<br>scription 💭 Champs d'itilisateur                                                              | Sous-ensemble de<br>Groupe simple                                               | concepts                                                                                 |
| hercher te<br>VRé:<br>VDe:       | exte dans<br>sumé 📄 Notes<br>scription 📄 Champs d'utilisateur                                                              | Sous-ensemble de<br>Groupe simple                                               | Groupe composé                                                                           |
| hercher te<br>VRé:<br>VDe:       | exte dans<br>sumé 📄 Notes<br>scription 📄 Champs d'utilisateur                                                              | Sous-ensemble de<br>Groupe simple<br>Tous<br>Chapitres                          | Groupe composé                                                                           |
| ihercher te<br>V Ré:<br>De:      | exte dans<br>sumé  Notes<br>scription  Champs d'utilisateur                                                                | Sous-ensemble de<br>Groupe simple<br>Tous<br>Chapitres<br><b>@ Parties</b>      | Groupe composé Onon classé Main d'oeuvre Machinerie                                      |
| thercher te<br>Ré:<br>De:<br>Uni | exte dans<br>sumé  Notes<br>scription  Champs d'utilisateur<br>Champs d'utilisateur                                        | Sous-ensemble de<br>Groupe simple<br>Tous<br>Chaptres<br>Auxiliaire             | Groupe composé  Groupe composé  Non classé  Main d'oeuvre Machinerie s Matériaux         |

Fig. 14

Si la partie n'existe pas dans le budget, il est possible de l'ajouter à la liste des parties de deux façons :

- La partie peut être ajoutée de façon classique à partir de la fenêtre 'Arbre de décomposition'. Une fois la partie créée, cliquez sur le bouton 'Actualiser' is de la boite de dialogue 'Attribution de parties et extraction de métrés' Fig. 15.

| 📫 💈 🖓 í                 | <b>h</b>       |                                                                |        |  |  |  |  |  |  |
|-------------------------|----------------|----------------------------------------------------------------|--------|--|--|--|--|--|--|
| 🛓 🗀 A - VR              | D et am        | énagements extérieurs                                          |        |  |  |  |  |  |  |
| 🚊 🗀 Ġ - Stri            | ucture e       | et gros oeuvre                                                 |        |  |  |  |  |  |  |
| GF - Fondations         |                |                                                                |        |  |  |  |  |  |  |
| GFO - Béton de propreté |                |                                                                |        |  |  |  |  |  |  |
|                         | GFI - S        | Semelles isolées                                               |        |  |  |  |  |  |  |
|                         | GFL -          | Longrines                                                      |        |  |  |  |  |  |  |
|                         | GM - I         | Murs                                                           |        |  |  |  |  |  |  |
| 📄 🗀 GS                  | - Struc        | tures enterrées et semi-enterrées                              |        |  |  |  |  |  |  |
| Ŧ                       |                |                                                                |        |  |  |  |  |  |  |
| Code                    | Uté            | Résumé                                                         | Coût   |  |  |  |  |  |  |
| GMC010                  | m <sup>3</sup> | Mur en béton armé 2F, H<=3 m, épaisseur 30 cm, réalisé avec bé | 374,87 |  |  |  |  |  |  |
|                         |                |                                                                |        |  |  |  |  |  |  |
|                         |                | <br>Fig. 15                                                    |        |  |  |  |  |  |  |

À partir de la boite de dialogue 'Attribution de parties et extraction de métrés' Fig. 15, placez-vous sur le chapitre qui doit contenir la partie et cliquez sur le bouton 'Ajouter nouvel élément à la liste' 1. Si le chapitre n'existe pas, vous devez d'abord le créer en cliquant sur le bouton 'Nouveau chapitre' 1. En cliquant sur ce bouton, apparait la fenêtre 'Nouveau chapitre' Fig. 16. Remplissez au moins les champs 'Code' et 'Résumé'.

| 🛃 Nouve    | eau chapitre |    |       |      |            |     | x |
|------------|--------------|----|-------|------|------------|-----|---|
| Code       |              |    |       | Date | 30/06/2015 | •   | 0 |
| Résumé     |              |    |       |      |            |     |   |
| Descriptio | n            |    |       |      |            |     |   |
|            |              |    |       |      |            | *   |   |
|            |              |    |       |      |            |     |   |
|            |              |    |       |      |            |     |   |
|            |              |    |       |      |            |     |   |
|            |              |    |       |      |            | -   |   |
|            |              |    |       |      |            |     |   |
| Accept     | er           |    |       |      | Annu       | ler |   |
|            |              | Fi | g. 16 |      |            |     |   |

Après s'être placé sur le nouveau chapitre et avoir cliqué sur le bouton 'Ajouter nouvel élément à la liste' pour ajouter la nouvelle partie, s'affichera la fenêtre 'Sélection du concept à ajouter à la décomposition de ...' Fig. 17. Il est possible d'ajouter une partie à partir d'une base de données ouverte au moyen de l'option 'Chercher dans :', de créer un nouveau concept de type partie à partir de l'option 'Créer un nouveau concept' ou de créer une nouvelle partie en utilisant le Générateur de prix à partir de l'option 'Utiliser Générateur de prix'.

| Sélection du concept à ajouter à la décomposit                                                                                                    | tion de GM - Murs                                                       | X     |  |  |  |  |  |  |  |  |  |
|----------------------------------------------------------------------------------------------------|-------------------------------------------------------------------------|-------|--|--|--|--|--|--|--|--|--|
| C:\CYPE Ingenie                                                                                                    | eros\Exemples\CypeDQE\exemple_maison_france 👻 Chercher avec thesaur.    | 🕲     |  |  |  |  |  |  |  |  |  |
| Créer un nouveau concept                                                                                                    |                                                                         |       |  |  |  |  |  |  |  |  |  |
| Otiliser générateur de prix                                                                                                    |                                                                         |       |  |  |  |  |  |  |  |  |  |
| Sélectionner un générateur de prix                                                                                                    |                                                                         |       |  |  |  |  |  |  |  |  |  |
|                                                                                                    | Générateur de prix                                                      |       |  |  |  |  |  |  |  |  |  |
| ✓ Générateur de prix<br>Générateur de prix de la construction. Comprend des prix<br>décomposés et des informations commerciales sur les produits<br>des fabricants. |                                                                         |       |  |  |  |  |  |  |  |  |  |
|                                                                                                    |                                                                         |       |  |  |  |  |  |  |  |  |  |
| ✔ Module acquis avec votre licence. Vous pourrez in                                                                                                    | mporter directement les parties.                                        |       |  |  |  |  |  |  |  |  |  |
| × Module non acquis avec votre licence. Vous pour                                                                                                    | vez seulement l'utiliser pour consulter des prix et des décompositions. |       |  |  |  |  |  |  |  |  |  |
| Accepter                                                                                                    | An                                                                      | nuler |  |  |  |  |  |  |  |  |  |

Une fois que la partie à laquelle attribuer le métré sélectionné est créée, dans la boite de dialogue 'Attribution de parties et extraction de métrés' Fig. 15, vous devez attribuer l'élément ou l'entité de Revit duquel vous souhaitez obtenir le métré. Pour cela vous devez localiser l'élément de Revit en sélectionnant la ligne correspondante qui contient l'élément Revit (liste d'Entités, Matériaux ou Pièce) Fig. 18. Par exemple, sur la Fig. 18 la partie 'GMC010 Mur en béton armé' est attribué à l'élément de Revit de type 'Mur de base' 'LH7 ENF' Cet élément de Revit se trouve dans la liste 'Entités de Revit', catégorie 'Murs', famille 'Mur basique' Fig. 18.

| Maison ind                             | dividuelle           |                            |             |   |
|----------------------------------------|----------------------|----------------------------|-------------|---|
| C:\@BIM\Loger                          | ment complet.rvt     |                            |             |   |
| 🕘 Entitées de Revit 🔇                  | 🔇 Matériaux 📘 Pièces |                            |             |   |
| 🖶 📑 Meneaux de mu                      | urs-rideaux          |                            |             | - |
| 🗄 🖳 Meubles de ran                     | gement               |                            |             |   |
| Hobilier                               |                      |                            |             | _ |
| Murs                                   |                      |                            |             |   |
| Mur de bas                             | e                    |                            |             |   |
|                                        | u revides i v        |                            |             | - |
| 📋 Types de Mur de                      | e base               |                            |             |   |
| Nom du type                            | Marque de type       | Note d'identification      | Cype_CodMed | * |
| BH20+ENF                               |                      | Md.1                       |             |   |
| LCV+LCV                                |                      | Me.1.1                     |             | = |
| LH7 ENF                                |                      | FFX010                     | GMC010      |   |
| LH7 ENF ENL                            |                      | Me.1.1                     |             |   |
| LH7 ENL                                |                      | Me.1.1                     |             |   |
| LH7 ENL ALIC                           |                      | Me.1.1                     |             | - |
| LH7 ENF ENL<br>LH7 ENL<br>LH7 ENL ALIC |                      | Me.1.1<br>Me.1.1<br>Me.1.1 |             |   |

Fig. 18

Une fois l'entité de Revit 'LH7 ENF' Sélectionnée, il faut cliquer sur le bouton 'Ajouter nouvel élément à la liste' Fig. 19 pour attribuer l'entité de Revit 'LH7 ENF' à la partie' GMC010 Mur en béton armé' et de celle-ci sera extraie le métré de l'entité de Revit 'LH7 ENF' en restant attribué à la partie Fig. 20.

| 🔉 Assigr        | nation de parti                                                                                                    | es et extraction de mé               | trés                        |                |                            |                                                                                                 |                          |         |                  |               |                 | ×      |
|-----------------|----------------------------------------------------------------------------------------------------|--------------------------------------|-----------------------------|----------------|----------------------------|-------------------------------------------------------------------------------------------------|--------------------------|---------|------------------|---------------|-----------------|--------|
| <b>1</b>        | xemple_m                                                                                                    | aison_france<br>os\Exemples\CypeDQE\ | exemple_maison_france       |                | Ma<br>C:\@                 | aison indiv<br>⊉BIM\Logemen                                                                     | iduelle<br>t complet.rvt |         |                  |               |                 |        |
| 👛 🗿 🕻           | 74 🕅                                                                                                    |                                      |                             |                | P Entitées                 | de Revit 🔘 I                                                                                    | Matériaux 🔯              | Pièces  |                  |               |                 |        |
|                 | A - VRD et aménagements extérieurs     G - Structure et gros oeuvre     G - F - Fondations     GFD - Béton de propreté     GFI - Semelles isolées     GFI - Semelles isolées     GFI - GM - Murs     GFI - GG - Structures enternées et semi-enternées |                                      |                             | A E            | Me<br>Me<br>Mo<br>Mo<br>Mo | neaux de murs+<br>ubles de rangen<br>pilier<br>S<br>Mur de base<br>Mur-tideau<br>uneaux de mure | ideaux<br>nent           |         |                  |               |                 | *<br>  |
|                 | GS - Structure                                                                                                    | es enterrées et semi-enter           | rées                        | -              | Types                      | de Murdeba                                                                                      | ise                      |         |                  |               |                 |        |
| Ŧ               |                                                                                                    |                                      |                             |                | Nom du typ                 | e                                                                                               | Marque de ty             | ре      | Note d'ide       | ntification ( | Cype_Cod        | Med ^  |
|                 | Code Uté Résumé<br>☐ GMC010 m³ Mur en béton armé 2F, H<=3 m, épaisseur 30 cm, réalisé avec b                                                                                                    |                                      |                             | Coût<br>374.87 | BH20+ENF<br>LCV+LCV        |                                                                                                 |                          |         | Md.1<br>Me.1.1   |               |                 |        |
|                 | Lawuu iu m² wuren beton ame 2r, H<=3 m, epaisseur 30 cm, realise avec be.                                                                                                    |                                      |                             | 07.1,07        | LH7 ENF<br>LH7 ENF ENL     |                                                                                                 |                          |         |                  |               |                 |        |
| Clauses to      |                                                                                                    | ··                                   | Critères pour le métré du p | projet         | LH7 ENL<br>LH7 ENL A       | LIC                                                                                             |                          |         | Me.1.1<br>Me.1.1 |               |                 | -      |
| E               | ntité                                                                                                    |                                      | •                           |                | Code                       | 🛃 🎦<br>e Uté Rés                                                                                | umé                      |         |                  |               |                 |        |
| ll n'y a pas    | de lien sélection                                                                                                    | iné.                                 |                             |                |                            |                                                                                                 |                          |         |                  |               |                 |        |
| ld              | Nom de la fam                                                                                                    | ille                                 | Nom du type                 | Phase          |                            | Niveau                                                                                          | Longueur                 | Hauteur | Aire nette       | Volume net    | Aire            | Volume |
| 126675          | Mur de base                                                                                                    |                                      | LH7 ENF                     | Nouvelle       | construction               | -01 Sous-sol                                                                                    | 3,478                    | 2,800   | 8,319            | 0,874         | 8,319           | 0,874  |
| 128495          | Mur de base                                                                                                    |                                      | LH7 ENF                     | Nouvelle       | construction               | 01 R+1                                                                                          | 1,323                    | 3,500   | 4,288            | 0,411         | 4,288           | 0,411  |
| 129/58<br>TOTAL | Mur de base                                                                                                    |                                      | LH/ENF                      | Nouvelle       | construction               | UI R+1                                                                                          | 12,295                   | 0,450   | 5,486<br>18,093  | 0,375         | 5,486<br>18,093 | 0,375  |
|                 |                                                                                                    |                                      |                             |                |                            |                                                                                                 |                          |         |                  |               |                 |        |
| <b></b>         |                                                                                                    |                                      | · · ·                       |                |                            |                                                                                                 |                          |         |                  |               |                 |        |

Fig. 19

| Assignation de parties et extraction de métrés                                                                                                    |                                        |                                                                                                    |                                                                                                    |                              |                                |                  |                             |             |             | x              |
|----------------------------------------------------------------------------------------------------|----------------------------------------|----------------------------------------------------------------------------------------------------|----------------------------------------------------------------------------------------------------|------------------------------|--------------------------------|------------------|-----------------------------|-------------|-------------|----------------|
| exemple_maison_france<br>C\CYPE Ingenieros\Exemples\CypeDQE\exemple_maison_fra                                                                                                    | ance                                   |                                                                                                    | Maiso<br>C:\@BIM                                                                                                    | on ind                       | lividuelle<br>nent complet.rvt |                  |                             |             |             |                |
| 📫 🖻 🖓 🏟                                                                                                    |                                        |                                                                                                    | Entitées de F                                                                                                    | levit 🔇                      | 🖇 Matériaux 🔽                  | Pièces           |                             |             |             |                |
| G - Structure et gros oeuvre<br>G - Structure et gros oeuvre<br>G - Structure et gros oeuvre<br>G - GF - Fondations<br>G - GFI - Semelles isolées<br>G - GFL - Longrines<br>G - Murs |                                        | E                                                                                                    | Heneau     Heneau     Heneau | de rang<br>de base<br>rideau | rs-rideaux<br>gement           |                  |                             |             |             | •              |
| GS - Structures enterrées et semi-enterrées                                                                                                    |                                        | -                                                                                                    | Types de l                                                                                                    | Mur de                       | base                           |                  |                             |             |             |                |
| <br>                                                                                                    |                                        |                                                                                                    | Nom du type                                                                                                    |                              | Marque de typ                  | e No             | ote d'identificatio         | n Cype      | e_CodMed    | -              |
| Code Ilté Bégumé                                                                                                    |                                        | Coût                                                                                                    | BH20+ENF                                                                                                    |                              |                                | Md               | .1                          |             |             |                |
|                                                                                                    |                                        | 274.97                                                                                                    | LCV+LCV                                                                                                    |                              |                                | Me               | .1.1                        |             |             | =              |
| GMCUTU m <sup>2</sup> Mur en beton ame 2F, H<=3 m, epaisseur 30 d                                                                                                    | m, realise avec be                     | 3/4,8/                                                                                                    | LH7 ENF                                                                                                    |                              |                                | FF.              | X010                        | GMC         | 010         |                |
|                                                                                                    |                                        |                                                                                                    | LH7 ENF ENL                                                                                                    |                              |                                | Me               | .1.1                        |             |             |                |
| Causes techniques                                                                                                    | pour le métré du                       | projet                                                                                                    | LH7 ENL                                                                                                    |                              |                                | Me               | .1.1                        |             |             |                |
| Réalisation d'un mur en béton de 30 cm d'épaisseur                                                                                                    | nesuré sur la section                  | A                                                                                                    | LH7 ENL ALIC                                                                                                    |                              |                                | Me               | .1.1                        |             |             | -              |
|                                                                                                    |                                        | -                                                                                                    |                                                                                                    | 0                            |                                |                  |                             |             |             |                |
|                                                                                                    |                                        |                                                                                                    |                                                                                                    | 2                            |                                |                  |                             |             |             | _              |
| Entité                                                                                                    |                                        |                                                                                                    | Code                                                                                                    | Uté                          | Résumé                         |                  |                             |             |             |                |
| Mur de base - LH7 ENF                                                                                                    |                                        |                                                                                                    | GMC010                                                                                                    | m <sup>3</sup>               | Mur en béton an                | né 2F, H<=3 m, 6 | épaisseur 30 cm             | , réalisé a | vec béton ( | C2             |
|                                                                                                    |                                        |                                                                                                    |                                                                                                    |                              |                                |                  |                             |             |             |                |
|                                                                                                    |                                        |                                                                                                    |                                                                                                    |                              |                                |                  |                             |             |             |                |
| GMC010   m <sup>3</sup> Mur en béton armé 2F, H<=3 m, épaisseur 30 cm, réalisé a                                                                                                    | vec béton C25/30 ()                    | <c1(f); d10<="" td=""><td>; S3; CI 0,4) prêt à l'</td><td>emploi, (</td><td>et coulage à la bei</td><td>nne, et acier Fe</td><td>E 500, 50 kg/m<sup>3</sup></td><td>montage</td><td>et démonta</td><td>age di</td></c1(f);> | ; S3; CI 0,4) prêt à l'                                                                                                    | emploi, (                    | et coulage à la bei            | nne, et acier Fe | E 500, 50 kg/m <sup>3</sup> | montage     | et démonta  | age di         |
| Unité de métré: Volume                                                                                                    |                                        | - 🗎 🗄                                                                                                    | 2                                                                                                    |                              |                                |                  |                             |             | 1,650       | m <sup>3</sup> |
| Commentaire                                                                                                    | Commentaire2                           |                                                                                                    |                                                                                                    |                              | ld                             | A                | В                           | Partiel     | Sous-total  |                |
| Murs: Mur de base                                                                                                    |                                        |                                                                                                    |                                                                                                    |                              |                                | Ur               | ités Volume                 |             |             |                |
| Mur de base LH7 ENF                                                                                                    | -01 Sous-sol Nouvelle construction LH7 |                                                                                                    |                                                                                                    | 12667                        | 5 1,000000                     | 000 0,87         | 0,870                       |             | Ξ           |                |
| Mur de base LH7 ENF                                                                                                    | 01 R+1 Nouvelle cor                    | nstruction L                                                                                                    | H7                                                                                                    |                              | 12849                          | 5 1,000000       | 000 0,41                    | 0,410       |             |                |
| Mur de base LH7 ENF                                                                                                    | 01 R+1 Nouvelle cor                    | nstruction L                                                                                                    | H7                                                                                                    |                              | 12975                          | 8 1,00000        | 000 0,37                    | 0,370       |             |                |
|                                                                                                    |                                        |                                                                                                    |                                                                                                    |                              |                                |                  |                             | 1,650       | 1,65        | <del>,</del> 0 |
| Accepter                                                                                                    | Аррі                                   | iquer E                                                                                                    | Extraction de métrés                                                                                                    |                              |                                |                  |                             |             | Ann         | nuler          |

Les attributions des entités de Revit aux parties du budget sont sauvegardées en cliquant sur le bouton 'Accepter' de la partie inférieure de la fenêtre 'Attribution de parties et extraction de métrés' Fig. 20. Pour transférer au budget les métrés attribués aux parties et pour qu'ils soient visibles depuis la fenêtre 'Arbre de décomposition' et 'Métrés/Décomptes', il faut cliquer sur bouton 'Extraction de métrés'. Le bouton 'Annuler' annule les associations réalisées pendant la session de travail.

#### 2.3.4.1.2.2. Extraire ou actualiser les métrés en liant les parties du budget aux entités du modèle Revit

À partir de la boite de dialogue 'Attribution de parties et extraction de métrés' Fig. 21, il faut localiser l'élément de Revit en sélectionnant la ligne correspondante qui contient l'élément de Revit (listes Entités, Matériaux ou pièces) Fig. 22.

| Assignation de parties et extraction de métrés                                                                                                    |                       |                                                                                                  |                                       |                                         |                              |           |                   |               |           |             | x      |
|----------------------------------------------------------------------------------------------------|-----------------------|--------------------------------------------------------------------------------------------------|---------------------------------------|-----------------------------------------|------------------------------|-----------|-------------------|---------------|-----------|-------------|--------|
| exemple_maison_france<br>C\CYPE Ingenieros\Exemples\CypeDQE\exemple_maison_f                                                                                                    | rance                 |                                                                                                  | Maiso<br>C:\@BIM                      | n ind<br>\Logem                         | lividuelle<br>nent complet.r | rvt       |                   |               |           |             |        |
| 📫 🖻 🖓 🕅                                                                                                    |                       |                                                                                                  | Entitées de R                         | evit 🛞                                  | Matériaux                    | 🛛 Pièce   | es                |               |           |             |        |
| A - VRD et aménagements extérieurs     G - Structure et gros oeuvre     G - GF - Fondations     GF0 - Béton de propreté     GF0 - Béton de propreté     GF1 - Semelles isolées     GFL - Longrines     GM - Murs | A                     | Heneau<br>Heubles<br>Heneau<br>Meubles<br>Heneau<br>Mure<br>Mure<br>Mure<br>Mure<br>Mure<br>Mure | de mur<br>de rang<br>de base<br>ideau | rs-rideaux<br>gement                    |                              |           |                   |               |           | *           |        |
| GS - Structures enterrées et semi-enterrées                                                                                                    |                       | -                                                                                                | Types de N                            | Aur de                                  | base                         |           |                   |               |           |             |        |
| +                                                                                                    |                       |                                                                                                  | Nom du type                           |                                         | Marque d                     | le type   | Note d'           | identificatio | п Суре    | e_CodMed    | ^      |
| Code Lité Résumé                                                                                                    |                       | Coît                                                                                             | BH20+ENF                              |                                         |                              |           | Md.1              |               |           |             |        |
| GMC010 m <sup>3</sup> Mur en béton amé 2E H<=3 m épaisseur 30                                                                                                    | 374.87                | LCV+LCV                                                                                          |                                       |                                         | Me.1                         |           |                   |               |           |             |        |
|                                                                                                    | 0, 1,0,               | LH7 ENF                                                                                          |                                       |                                         | FFX010                       |           | GMC               | 010           |           |             |        |
|                                                                                                    |                       |                                                                                                  | LH7 ENF ENL                           |                                         |                              |           | Me.1.1            |               |           |             | -      |
| Clauses techniques Critères                                                                                                    | s pour le métré du j  | projet                                                                                           | LH7 ENL                               |                                         |                              |           | Me.1.1            |               |           |             | -      |
| Réalisation d'un mur en béton de 30 cm d'épaisseur                                                                                                    | mesuré sur la section | ÷                                                                                                |                                       |                                         |                              |           | MC.1.1            |               |           |             |        |
| 🗈 💋 😤 🕾                                                                                                    |                       |                                                                                                  | 🕒 🗾 🔜 🗳                               | 2                                       |                              |           |                   |               |           |             |        |
| Entité                                                                                                    |                       |                                                                                                  | Code                                  | Uté                                     | Résumé                       |           |                   |               |           |             |        |
| Mur de base - LH7 ENF                                                                                                    |                       |                                                                                                  | GMC010                                | m <sup>3</sup>                          | Mur en béto                  | on armé 2 | F, H<=3 m, épais  | seur 30 cm,   | réalisé a | vec béton C | 2      |
| *                                                                                                    |                       |                                                                                                  |                                       |                                         |                              |           |                   |               |           |             | _      |
|                                                                                                    |                       |                                                                                                  |                                       |                                         |                              |           |                   |               |           |             |        |
| GMC010   m <sup>3</sup> Mur en béton armé 2F, H<=3 m, épaisseur 30 cm, réalisé                                                                                                    | avec béton C25/30 ()  | C1(F); D10                                                                                       | ; S3; CI 0,4) prêt à l'é              | emploi, e                               | et coulage à l               | la benne, | et acier Fe E 500 | ), 50 kg/m³;  | montage   | et démonta  | ige di |
| Unité de métré: Volume                                                                                                    |                       | -) 🖻 🗄                                                                                           |                                       |                                         |                              |           |                   |               |           | 1,650       | m³     |
| Commentaire                                                                                                    | Commentaire2          |                                                                                                  |                                       |                                         | k                            | d         | А                 | В             | Partiel   | Sous-total  | -      |
| Murs: Mur de base                                                                                                    |                       |                                                                                                  |                                       |                                         |                              |           | Unités            | Volume        |           |             |        |
| Mur de base LH7 ENF                                                                                                    | -01 Sous-sol Nouvelle | e constructi                                                                                     | on LH7                                |                                         | 1                            | 26675     | 1,00000000        | 0,87          | 0,870     |             | Ξ      |
| Mur de base LH7 ENF                                                                                                    | 01 R+1 Nouvelle con   | struction L                                                                                      | H7                                    |                                         | 1                            | 28495     | 1,00000000        | 0,41          | 0,410     |             |        |
| Mur de base LH7 ENF                                                                                                    | 01 R+1 Nouvelle con   | struction L                                                                                      | H7                                    |                                         | 1                            | 29758     | 1,00000000        | 0,37          | 0,370     |             |        |
|                                                                                                    |                       |                                                                                                  |                                       |                                         |                              |           |                   |               | 1,650     | 1,650       | 1 -    |
| Accepter                                                                                                    | Appli                 | quer E                                                                                           | xtraction de métrés                   | Accepter Appliquer Extraction de métrés |                              |           |                   |               |           |             | uler   |

Fig. 21

| Maison individuelle                      |                |                       |             |   |  |  |  |  |  |  |  |
|------------------------------------------|----------------|-----------------------|-------------|---|--|--|--|--|--|--|--|
| C:\@BIM\Logement complet.rvt             |                |                       |             |   |  |  |  |  |  |  |  |
| 🖳 Entitées de Revit 🔘 Matériaux 👿 Pièces |                |                       |             |   |  |  |  |  |  |  |  |
| 🗄 📳 Meneaux de murs-                     | ideaux         |                       |             |   |  |  |  |  |  |  |  |
| Meubles de ranger                        | nent           |                       |             |   |  |  |  |  |  |  |  |
|                                          |                |                       |             |   |  |  |  |  |  |  |  |
| Mur de base                              |                |                       |             |   |  |  |  |  |  |  |  |
| Mur-rideau                               | Murrideau      |                       |             |   |  |  |  |  |  |  |  |
|                                          | vicahiv.       |                       |             | + |  |  |  |  |  |  |  |
| 🗋 Types de Mur de ba                     | ase            |                       |             |   |  |  |  |  |  |  |  |
| Nom du type                              | Marque de type | Note d'identification | Cype_CodMed | * |  |  |  |  |  |  |  |
| BH20+ENF                                 |                | Md.1                  |             |   |  |  |  |  |  |  |  |
| LCV+LCV                                  |                | Me.1.1                |             | = |  |  |  |  |  |  |  |
| LH7 ENF                                  |                | FFX010                | GMC010      |   |  |  |  |  |  |  |  |
| LH7 ENF ENL                              |                | Me.1.1                |             |   |  |  |  |  |  |  |  |
| LH7 ENL                                  |                | Me.1.1                |             |   |  |  |  |  |  |  |  |
| LH7 ENL ALIC                             |                | Me.1.1                |             | - |  |  |  |  |  |  |  |

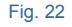

Une fois l'élément Revit auquel on souhaite attribuer une partie du budget pour extraire son métré sélectionné, vous devez localiser la partie en question dans l'arbre des chapitres Fig. 23. Il est possible de s'aider des boutons

△ 🖻 🖗 🏝. Dans la partie inférieure 'Extraire ou actualiser le métré', vous pouvez obtenir de l'aide sur comment rechercher des parties et aussi sur comment créer de nouvelles parties et chapitres s'ils n'existent pas dans le budget.

| 📫 🙆 强 🕯             | h              |                                                                |        |  |  |  |  |  |  |  |
|---------------------|----------------|----------------------------------------------------------------|--------|--|--|--|--|--|--|--|
| 🛓 🗀 A - VRI         | D et am        | énagements extérieurs                                          |        |  |  |  |  |  |  |  |
| 🚊 🗀 🗀 G - Stru      | icture e       | t gros oeuvre                                                  |        |  |  |  |  |  |  |  |
| 🖨 🗀 GF - Fondations |                |                                                                |        |  |  |  |  |  |  |  |
|                     | GFO -          | Béton de propreté                                              |        |  |  |  |  |  |  |  |
|                     |                |                                                                |        |  |  |  |  |  |  |  |
|                     | GFL -          | Longrines                                                      |        |  |  |  |  |  |  |  |
|                     | GM - N         | Aurs                                                           |        |  |  |  |  |  |  |  |
| 📃 🗐 GS              | - Struc        | tures enterrées et semi-enterrées                              | *      |  |  |  |  |  |  |  |
| Ŧ                   |                |                                                                |        |  |  |  |  |  |  |  |
| Code                | Uté            | Résumé                                                         | Coût   |  |  |  |  |  |  |  |
| 🗖 GMC010            | m <sup>3</sup> | Mur en béton armé 2F, H<=3 m, épaisseur 30 cm, réalisé avec bé | 374,87 |  |  |  |  |  |  |  |
|                     |                |                                                                |        |  |  |  |  |  |  |  |

Fig. 23

Par exemple, sur la Fig. 24, l'élément de Revit de type 'Mur de base' (LH7 ENF' qui se trouve dans la liste 'Entités de Revit', catégorie 'Murs', famille 'Mur de base' a été sélectionné pour être attribué à la partie 'GMC010 Mur en béton armé'. Pour terminer attribuer la partie à l'élément de Revit, il faut cliquer sur le bouton 'Ajouter nouvel élément à la liste' EFig. 24.

| Image: Second product of the second of the second of th | 🔉 Assign                                                                                                    | ation de parties et extraction d                        | e métrés                                   |          |                      |                                                                                |                            |         |                 |              |                 | ×       |
|----------------------------------------------------------------------------------------------------|----------------------------------------------------------------------------------------------------|---------------------------------------------------------|--------------------------------------------|----------|----------------------|--------------------------------------------------------------------------------|----------------------------|---------|-----------------|--------------|-----------------|---------|
| Image: Section of the section of the sectin the sectin the sectin of the section of the sectin  | •<br>•                                                                                                    | xemple_maison_france<br>\CYPE Ingenieros\Exemples\Cypel | e<br>DQE\exemple_maison_france             |          |                      | aison indiv<br>@BIM\Logemer                                                    | riduelle<br>nt complet.rvt |         |                 |              |                 |         |
| A - VRD et aménagements extérieurs       Image: Constructure et gros œuvre         G - Structure et gros œuvre       Image: Constructure et gros œuvre         G - Structure et gros œuvre       Image: Constructure et gros œuvre         G - Structure et gros œuvre       Image: Constructure et gros œuvre         G - Structure et gros œuvre       Image: Constructure et gros œuvre         G - Structure et gros œuvre       Image: Constructure et gros œuvre         G - Structure et gros œuvre       Image: Constructure et gros œuvre         G - Structure et gros œuvre       Image: Constructure et gros œuvre         G - Structure et gros œuvre       Image: Constructure et gros œuvre         G - Structure et gros œuvre       Image: Constructure et gros œuvre         G - Structure et gros œuvre       Image: Constructure et gros œuvre         G - Structure et gros œuvre       Constructure et gros œuvre         G - Structure et gros œuvre       Constructure et gros œuvre         G - Structure et gros œuvre       Constructure et gros œuvre         G - Structure et gros œuvre       Constructure et gros œuvre         G - Structure et gros œuvre       Constructure et gros œuvre         G - Structure et gros œuvre       Constructure et gros œuvre         G - Structure et gros œuvre       Constructure et gros œuvre         Image: G - Structure et gros œuvre       Construct                                                                                                    | 📫 🗟 🦷                                                                                                    | A 🕅                                                     |                                            |          | P Entitées           | de Revit 🛞 I                                                                   | Matériaux 🔯                | Pièces  |                 |              |                 |         |
| Image: Sign Signed Signed   | A - VRD et aménagements extérieurs     G - Structure et gros oeuvre     G - Fondations     GF - Fondations     GF - Semelles isolées     GF - Semelles isolées     GF - Longrines     GR - Murs     GS - Structures enterrées et semi-enterrées |                                                         |                                            | -        | Me<br>Me<br>Mo<br>Mu | neaux de murs-<br>ubles de ranger<br>bilier<br>rs<br>Mur de base<br>Mur rideau | rideaux<br>nent            |         |                 |              |                 | •       |
| Image: Normal Stress of Stress of   |                                                                                                    | GS - Structures enterrées et semi-                      | enterrées                                  | -        | Types                | de Mur de b                                                                    | ase                        |         |                 |              |                 |         |
| Code       Uté       Résumé       Coût       BH20+ENF       Md.1         Code       Mur en béton amé 2F, Hc=3 m, épaisseur 30 cm, réalisé avec bé       374.87       LCV+LCV       Me.1.1         LTENF       FFX010       LUV+LCV       Me.1.1       LUV+LCV       Me.1.1         LTENF       FFX010       LTENF       Me.1.1       LUV+LCV       Me.1.1         LTENF       Critères pour le métré du projet       Réalisation d'un mur en béton de 30 cm d'épaisseur       Citères pour le métré du projet       LTENL       Me.1.1         LTENF       Code       Uté       Résumé       Me.1.1       LTENF       LTENF         LTY ENL       Me.1.1       LTENF       Me.1.1       LTENF       LTENF       LTENF         LTY ENL       Me.1.1       LTENF       Me.1.1       LTENF       LTENF       L                                                                                                    | +                                                                                                    |                                                         |                                            |          | Nom du typ           | e                                                                              | Marque de ty               | pe      | Note d'ide      | entification | Cype_Cod        | Med ^   |
| GMC010       m³       Mur en béton amé 2F, Hc=3 m, épaisseur 30 cm, réalisé avec bé       374.87       ILCV+LCV       Me 1.1         Clauses techniques       Citières pour le métré du projet       FFX010       Me 1.1       ILT ENF         Réalisation d'un mur en béton de 30 cm d'épaisseur       i Volume mesuré sur la section       i       Me 1.1       ILT ENL       Me 1.1         Image: Sectoringues       i Volume mesuré sur la section       i       Int ENL       Me 1.1       Int ENL       Int ENL                                                                                                    | Code                                                                                                    | Uté Résumé                                              |                                            | Coût     | BH20+ENF             |                                                                                |                            |         | Md.1            |              |                 | E       |
| HY Even     FrAuture       Clauses techniques     Critères pour le métré du projet     Me.1.1       Réalisation d'un mur en béton de 30 cm d'épaisseur     Image: Volume mesuré sur la section     Me.1.1       Image: Provide term     Volume mesuré sur la section     Image: Provide term       Image: Provide term     Volume mesuré sur la section     Image: Provide term       Image: Provide term     Image: Provide term     Image: Provide term       Image: Provide term     Image: Provide term     Image: Provide term       Image: Provide term     Image: Provide term     Image: Provide term       Image: Provide term     Image: Provide term     Image: Provide term       Image: Provide term     Image: Provide term     Image: Provide term       Image: Provide term     Image: Provide term     Image: Provide term       Image: Provide term     Image: Provide term     Image: Provide term       Image: Provide term     Image: Provide term     Image: Provide term       Image: Provide term     Image: Provide term     Image: Provide term       Image: Provide term     Image: Provide term     Image: Provide term       Image: Provide term     Image: Provide term     Image: Provide term       Image: Provide term     Image: Provide term     Image: Provide term       Image: Provide term     Image: Provide term     Image: Provide term </td <td>🗖 GMC0</td> <td>10 m<sup>3</sup> Mur en béton armé 2F</td> <td>, H&lt;=3 m, épaisseur 30 cm, réalisé avec bé</td> <td>374,87</td> <td colspan="2">LCV+LCV</td> <td></td> <td></td> <td colspan="2">Me.1.1</td> <td></td> <td></td>                                                                                                    | 🗖 GMC0                                                                                                    | 10 m <sup>3</sup> Mur en béton armé 2F                  | , H<=3 m, épaisseur 30 cm, réalisé avec bé | 374,87   | LCV+LCV              |                                                                                |                            |         | Me.1.1          |              |                 |         |
| Citaxes techniques       Critères pour le métré du projet         Réalisation d'un mur en béton de 30 cm d'épaisseur <ul> <li>Volume mesuré sur la section</li> <li>Volume mesuré sur la section</li> <li>Code</li> <li>Uté</li> <li>Résult</li> <li>Code</li> <li>Uté</li> <li>Résult</li> <li>Code</li> <li>Uté</li> <li>Résult</li> <li>Code</li> <li>Uté</li> <li>Résult</li> <li>Code</li> <li>Uté</li> <li>Résult</li> <li>Code</li> <li>Uté</li> <li>Résult</li> <li>Résult</li> <li>Code</li> <li>Uté</li> <li>Résult</li> <li>Résult</li></ul>                                                                                                    |                                                                                                    |                                                         |                                            |          | LH7 ENF              | LH7 ENF                                                                        |                            |         |                 |              |                 |         |
| Clauses techniques       Curreres pour le metre du projet       IL+7 ENL ALIC       Me.1.1         Image: Second Second                                                        | <b>.</b>                                                                                                    | • •                                                     |                                            |          | LH7 ENL              |                                                                                |                            |         | Me.1.1          |              |                 |         |
| Image: Second second secon  | Réalisation                                                                                                    | e <b>cnniques</b><br>d'un mur en béton de 30 cm d'épai  | sseur  Volume mesuré sur la section        | projet   | LH7 ENL A            | LIC                                                                            |                            |         | Me.1.1          |              |                 | -       |
| Inly a pas de lien sélectionné.           Id         Nom de la famille         Nom du type         Phase         Niveau         Longueur         Hauteur         Are nette         Volume net         Aire         No           126675         Mur de base         LH7 ENF         Nouvelle construction         01 Sous-eol         3.478         2.800         8.319         0.874         8.319           128495         Mur de base         LH7 ENF         Nouvelle construction         01 R+1         1.323         3.500         4.288         0.411         4.288           129758         Mur de base         LH7 ENF         Nouvelle construction         01 R+1         12.295         0.450         5.486         0.375         5.486           129758         Mur de base         LH7 ENF         Nouvelle construction         01 R+1         12.295         0.450         5.486         0.375         5.486                                                                                                    | 🗈 🗾  <br>En                                                                                                    | 🛃 😫                                                     |                                            |          |                      | 😢 🔁<br>e Uté Rés                                                               | umé                        |         |                 |              |                 |         |
| Id         Nom de la familie         Nom du type         Phase         Niveau         Longueur         Hauteur         Are nette         Volume net         Aire         Yeau           126675         Mur de base         LH7 ENF         Nouvelle construction         -01 Sous-sol         3.478         2.800         8.319         0.874         8.319           128495         Mur de base         LH7 ENF         Nouvelle construction         01 R+1         1.323         3.500         4.288         0.411         4.282           129755         Mur de base         LH7 ENF         Nouvelle construction         01 R+1         12.295         0.450         5.486         0.375         5.486           12071         TO Tal         12.096         12.096         12.096         12.096         12.096         12.096         12.096         12.096         12.096         12.096         12.096         12.096         12.096         12.096         12.096         12.096         12.096         12.096         12.096         12.096         12.096         12.096         12.096         12.096         12.096         12.096         12.096         12.096         12.096         12.096         12.096         12.096         12.096         12.096         12.096         12.0                                                                                                    | ∥n'y a pas                                                                                                    | de lien sélectionné.                                    |                                            |          |                      | -                                                                              | -                          | -       | -               | -            |                 |         |
| 126675         Mur de base         LH7 ENF         Nouvelle construction         -01 Sous-sol         3.478         2.800         8.319         0.874         8.319           128495         Mur de base         LH7 ENF         Nouvelle construction         01 R+1         1.323         3.500         4.288         0.411         4.288           12975         Mur de base         LH7 ENF         Nouvelle construction         01 R+1         1.229         0.450         5.486         0.475         5.486           12075         Mur de base         LH7 ENF         Nouvelle construction         01 R+1         12.295         0.450         5.486         0.375         5.486           12071         12095         12095         12095         12095         12095         12095         12095         12095         12095         12095         12095         12095         12095         12095         12095         12095         12095         12095         12095         12095         12095         12095         12095         12095         12095         12095         12095         12095         12095         12095         12095         12095         12095         12095         12095         12095         12095         12095         12095 <t< td=""><td>ld</td><td>Nom de la famille</td><td>Nom du type</td><td>Phase</td><td></td><td>Niveau</td><td>Longueur</td><td>Hauteur</td><td>Aire nette</td><td>Volume net</td><td>Aire</td><td>Volume</td></t<>                                                                                                    | ld                                                                                                    | Nom de la famille                                       | Nom du type                                | Phase    |                      | Niveau                                                                         | Longueur                   | Hauteur | Aire nette      | Volume net   | Aire            | Volume  |
| 128495         Mur de base         LH7 ENF         Nouvelle construction         01 R+1         1,323         3,500         4,288         0,411         4,288           129755         Mur de base         LH7 ENF         Nouvelle construction         01 R+1         12,295         0,450         5,486         0,375         5,486           10 To Tail         17,096         12,096         12,009         16,600         19,000                                                                                                    | 126675                                                                                                    | Mur de base                                             | LH7 ENF                                    | Nouvelle | construction         | -01 Sous-sol                                                                   | 3,478                      | 2,800   | 8,319           | 0,874        | 8,319           | 0,874   |
| 129758 Mur de base LH7 ENF Nouvelle construction 01 R+1 12,295 0,450 5,486 0,375 5,486 19 002                                                                                                    | 128495                                                                                                    | Mur de base                                             | LH7 ENF                                    | Nouvelle | construction         | 01 R+1                                                                         | 1,323                      | 3,500   | 4,288           | 0,411        | 4,288           | 0,411   |
| 17,030 10,033 1,000 10,033                                                                                                    | 129758<br>TOTAL                                                                                                    | Mur de base                                             | LH7 ENF                                    | Nouvelle | construction         | 01 R+1                                                                         | 12,295<br>17,096           | 0,450   | 5,486<br>18,093 | 0,375        | 5,486<br>18,093 | 0,375   |
|                                                                                                    |                                                                                                    |                                                         |                                            |          |                      |                                                                                |                            |         |                 |              |                 |         |
| Accepter Appliquer Extraction de métrés                                                                                                    | Accepter                                                                                                    |                                                         | Appl                                       | liquer   | Extraction de m      | étrés                                                                          |                            |         |                 |              |                 | Annuler |

Fig. 24

Une fois la partie attribuée à l'élément Revit, le métré est extrait. Dans cet exemple l'entité de Revit 'LH7 ENF' a été attribuée à la partie Fig. 20.

| Assignation de parties et extraction de métrés                                                                                                    |                                                 |                                                                   |                           |                      |                               |          |                  |               |           | x           |                |
|----------------------------------------------------------------------------------------------------|-------------------------------------------------|-------------------------------------------------------------------|---------------------------|----------------------|-------------------------------|----------|------------------|---------------|-----------|-------------|----------------|
| exemple_maison_france<br>C:\CYPE Ingenieros\Exemples\CypeDQE\exemple_maison_f                                                                                                    | rance                                           |                                                                   | C:\@BIM\Log               | indi                 | ividuelle<br>ient complet.rvi | t        |                  |               |           |             |                |
| 📫 🖻 🖓 🏟                                                                                                    |                                                 |                                                                   | Entitées de Revit         | $\odot$              | ) Matériaux [                 | 🛛 Pièco  | es               |               |           |             |                |
| A - VRD et aménagements extérieurs     G - Structure et gros oeuvre     G - Structure et dros oeuvre     G - G - Fondations     G - G - Fondations     G - G - Fondations     G - G - G - G - G - G - G - G - G - | * III                                           | Meneaux de<br>Meubles de r<br>Mobilier<br>Murs<br>Murs<br>Murde b | range<br>base<br>au       | rs-rideaux<br>gement |                               |          |                  |               |           | *<br>       |                |
| GS - Structures enterrées et semi-enterrées                                                                                                    |                                                 | -                                                                 | 📋 Types de Mur            | del                  | base                          |          |                  |               |           |             |                |
|                                                                                                    |                                                 |                                                                   | Nom du type               |                      | Marque de                     | type     | Note d           | identificatio | n Cype    | _CodMed     | *              |
| <br>Codeté Bésumé                                                                                                    | Co                                              |                                                                   | BH20+ENF                  |                      |                               |          | Md.1             |               |           |             |                |
| GMC010 m <sup>3</sup> Mur en béton armé 25 Hz-3 m énaisseur 30                                                                                                    | 4 87                                            | LCV+LCV                                                           |                           |                      |                               | Me.1.1   |                  |               |           |             |                |
|                                                                                                    | 4.07                                            | LH7 ENF                                                           |                           | _                    |                               | FFX010   | )                | GMC           | 010       |             |                |
|                                                                                                    |                                                 |                                                                   | LH7 ENF ENL               |                      |                               |          | Me.1.1           |               |           |             | -              |
| Clauses techniques                                                                                                    | s pour le métré du proje                        | t                                                                 | LH7 ENL                   |                      |                               |          | Me.1.1           |               |           |             | -              |
| Réalisation d'un mur en béton de 30 cm d'épaisseur 🍦 🗄 Volume                                                                                                    | mesuré sur la section                           | ÷                                                                 | LH7 ENL ALIC Me.1.1       |                      |                               |          |                  |               |           |             |                |
| E 💋 😤 😤                                                                                                    |                                                 |                                                                   | 🗄 💋 📑 🗳                   |                      |                               |          |                  |               |           |             |                |
| Entité                                                                                                    |                                                 |                                                                   | Code U                    | lté                  | Résumé                        |          |                  |               |           |             |                |
| Mur de base - LH7 ENF                                                                                                    |                                                 |                                                                   | GMC010 m <sup>3</sup>     | 3                    | Mur en béton                  | n armé 2 | F. H<=3 m. épais | seur 30 cm    | réalisé a | vec béton C | 2              |
|                                                                                                    |                                                 |                                                                   |                           |                      |                               |          |                  |               |           |             |                |
|                                                                                                    |                                                 |                                                                   |                           |                      |                               |          |                  |               |           |             |                |
| GMC010   m³ Mur en béton armé 2F, H<=3 m, épaisseur 30 cm, réalisé                                                                                                    | avec béton C25/30 (XC1(F                        | ); D10;                                                           | S3; Cl 0,4) prêt à l'empl | loi, e               | et coulage à la               | benne,   | et acier Fe E 50 | 0, 50 kg/m³   | montage   | et démonta  | ige di         |
| Unité de métré: Volume                                                                                                    | ) <b>-</b>                                      | •                                                                 | 21                        |                      |                               |          |                  |               |           | 1,650       | m <sup>3</sup> |
| Commentaire                                                                                                    | Commentaire2                                    |                                                                   |                           |                      | ld                            |          | А                | В             | Partiel   | Sous-total  | -              |
| Murs: Mur de base                                                                                                    |                                                 |                                                                   |                           |                      |                               |          | Unités           | Volume        |           |             |                |
| Mur de base LH7 ENF                                                                                                    | -01 Sous-sol Nouvelle con                       | structio                                                          | on LH7                    |                      | 120                           | 6675     | 1,00000000       | 0,87          | 0,870     |             | Ξ              |
| Mur de base LH7 ENF                                                                                                    | 01 R+1 Nouvelle construct                       | tion LH                                                           | 17                        |                      | 12                            | 8495     | 1,00000000       | 0,41          | 0,410     |             |                |
| Mur de base LH7 ENF                                                                                                    | 01 R+1 Nouvelle construc                        | tion LH                                                           | 17                        |                      | 12                            | 9758     | 1,00000000       | 0,37          | 0,370     |             | _              |
|                                                                                                    |                                                 |                                                                   |                           |                      |                               |          |                  |               | 1,650     | 1,650       | ) +            |
| Accepter                                                                                                    | Accepter Appliquer Extraction de métrés Annuler |                                                                   |                           |                      |                               |          |                  |               |           | Ann         |                |

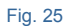

Les attributions de parties aux entités de Revit, sont enregistrées en cliquant sur le bouton 'Accepter' de la partie inférieure de la fenêtre 'Attribution de parties et extraction de métrés' Fig. 25. Pour transférer au projet les métrés attribués aux parties et que ceux-ci soient visibles depuis les fenêtres 'Arbre de décomposition' et 'Métrés/Décomptes' il faut cliquer sur le bouton 'Extraction de métrés'. Le bouton 'Annuler' annule les associations réalisées pendant la session de travail.

Ces deux méthodes ou flux de travail permettent de relier plus d'une partie à une entité de Revit. Une entité du modèle Revit peut avoir plus d'une unité de travail associée. Ceci permet aussi à ces éléments de fournir le métré de plusieurs parties qui peuvent composer cet élément de Revit. Par exemple, le type 'Mur de base' peut être associé aux parties de 'cloison', 'revêtement' ou 'peinture' Fig. 26. Pour ajouter des parties à un type, il faut cliquer sur le bouton 'Ajouter élément à la liste' 🗈 dans la zone bleue de la fenêtre pour chaque partie à lier.

| Assignation de parties et extraction de métrés                                                                                                    |                                                                          |                                                                                                    |                                            |          |                 |            |                      |               |             |             | x        |
|----------------------------------------------------------------------------------------------------|--------------------------------------------------------------------------|----------------------------------------------------------------------------------------------------|--------------------------------------------|----------|-----------------|------------|----------------------|---------------|-------------|-------------|----------|
| exemple_maison_france                                                                                                    |                                                                          |                                                                                                    | R Maison                                   | indi     | ividuelle       |            |                      |               |             |             |          |
| C:\CYPE Ingenieros\Exemples\CypeDQE\exemple_maison_frame                                                                                                    | nce                                                                      |                                                                                                    | C:\@BIM\I                                  | ogeme    | ent complet.n   | /t         |                      |               |             |             |          |
| 📫 🖻 🖓 🖗                                                                                                    |                                                                          |                                                                                                    | Entitées de Rev                            | vit 🔘    | Matériaux       | 🔀 Pièc     | es                   |               |             |             |          |
| G - Structure et gros oeuvre     G - Structure et gros oeuvre     G - GF - Fondations     GF - Fondations     GFI - Semelles isolées     GFI - Semelles isolées     GFL - Longrines     GM - Murs | * III                                                                    | Merceaux de murs noeaux     Mucles de rangement     Murs     Murde base     Murde base     Murdeau     Panneaux de murs de aux |                                            |          |                 |            |                      |               |             | •           |          |
| GS - Structures enterrées et semi-enterrées                                                                                                    |                                                                          | -                                                                                                    | 📋 Types de Mu                              | ur de l  | base            |            |                      |               |             |             |          |
|                                                                                                    |                                                                          | :                                                                                                    | Nom du type                                |          | Marque d        | e type     | Note d               | identificatio | n Cype      | _CodMed     | *        |
| Cada Ibé Bérumé                                                                                                    | 0-                                                                       | ~                                                                                                    | BH20+ENF                                   |          |                 |            | Md.1                 |               |             |             |          |
|                                                                                                    | GMC010 m³ Mur en béton armé 2E H<=3 m énaisseur 30 cm réalisé avec bé 37 |                                                                                                    |                                            |          |                 |            | Me.1.1               |               |             |             | =        |
| GMC010 m <sup>3</sup> Mur en béton armé 2F, H<=3 m, épaisseur 30 cm, réalisé avec bé 374                                                                                                    |                                                                          |                                                                                                    | LH7 ENF                                    |          |                 | FFX010     |                      |               | 0 GMC010    |             |          |
|                                                                                                    |                                                                          |                                                                                                    | LH7 ENF ENL                                |          |                 |            | Me.1.1               |               |             |             |          |
| Clauses techniques                                                                                                    | our le métré du proie                                                    | :t                                                                                                    | LH7 ENL                                    |          |                 |            | Me.1.1               |               |             |             |          |
| Réalisation d'un mur en béton de 30 cm d'épaisseur 🚊 Volume me                                                                                                    | esuré sur la section                                                     | 1                                                                                                    | LH7 ENL ALIC                               |          |                 |            | Me.1.1               |               |             |             | -        |
|                                                                                                    |                                                                          |                                                                                                    |                                            |          |                 |            |                      |               |             |             |          |
|                                                                                                    |                                                                          | _                                                                                                    |                                            |          |                 |            |                      |               |             |             | _        |
| Entité                                                                                                    |                                                                          | _                                                                                                    | Code                                       | Uté      | Résumé          |            |                      |               |             |             | _        |
| Mur de base - LH7 ENF                                                                                                    |                                                                          |                                                                                                    | GMC010                                     | m³       | Mur en béto     | n armé 2   | F, H<=3 m, épais     | seur 30 cm    | , réalisé a | vec béton C | 2        |
|                                                                                                    |                                                                          |                                                                                                    |                                            |          |                 |            |                      |               |             |             |          |
| CMC010 Lm3 Muran bálan amá 20 LLa 2 m ánaissaur 20 am sáslisá ar                                                                                                    |                                                                          | 0. D10.                                                                                                    | •<br>• • • • • • • • • • • • • • • • • • • | anlai ai |                 |            | at action Eq. E. E.0 | ) 50 km /m3   |             | at dámanta  |          |
|                                                                                                    | ec belon C23/30 (AC I(I)                                                 | ), D10.                                                                                                    |                                            | npior, e | et coulage a lo | a Denine,  |                      | J, JU Kg/III  | , montage   |             | ye u     |
| Unite de metre: Volume                                                                                                    | J 🕚 🖻                                                                    | _ <u> </u>                                                                                                    |                                            |          |                 |            |                      |               |             | 1,650       | <b>"</b> |
| Commentaire                                                                                                    | Commentaire2                                                             |                                                                                                    |                                            |          | ld              |            | A                    | В             | Partiel     | Sous-total  |          |
| Murs: Mur de base                                                                                                    |                                                                          |                                                                                                    |                                            |          |                 |            | Unités               | Volume        |             |             |          |
| Mur de base LH7 ENF                                                                                                    | -01 Sous-sol Nouvelle construction LH7                                   |                                                                                                    |                                            | 12       | 26675           | 1,00000000 | 0,87                 | 0,870         |             | Ξ           |          |
| Mur de base LH7 ENF 0                                                                                                    | 01 R+1 Nouvelle construction LH7                                         |                                                                                                    |                                            |          | 12              | 8495       | 1,00000000           | 0,41          | 0,410       |             |          |
| Mur de base LH7 ENF 0                                                                                                    | 1 R+1 Nouvelle construct                                                 | tion LH                                                                                                    | 17                                         |          | 12              | 9758       | 1,00000000           | 0,37          | 0,370       |             |          |
|                                                                                                    |                                                                          |                                                                                                    |                                            |          |                 |            |                      |               | 1,650       | 1,650       | -        |
| Accepter                                                                                                    | Appliquer                                                                | 6                                                                                                    | traction de métrés                         |          |                 |            |                      |               |             | Annu        | uler     |

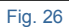

#### 2.3.4.1.2.3. Paramètre Note d'identification

Si une entité de Revit, par exemple un type, contient une 'Note d'identification' Fig. 27 qui appartient à une partie du projet de destination de CYPEPROJECT et que la partie a défini une unité de métré connue, alors la partie est attribuée automatiquement au Type (entité de Revit) et la partie disposera automatiquement des métrés. Le paramètre 'CYPE\_CodMed' permet de voir la partie attribuée au métré autant s'il s'agit d'un Type, d'un Matériau, d'une Pièce ou de toutes les catégories sans types comme les Zones, Limites de propriétés, Topographie...

Vous pouvez créer dans Revit un projet de type gabarit pour l'utiliser dans d'autres projets où les types incluent déjà les 'Notes d'identification'. De cette façon, en créant un nouveau projet, vous pouvez extraire les métrés de manière plus simple et rapide en reliant automatiquement les entités de Revit avec les parties disposant déjà d'une 'Note d'identification', chaque fois que les codes des parties qui contiennent la 'Note d'identification' existant dans sa base de données de référence employée en créant un nouveau budget dans CYPEPROJECT. L'attribution de 'Notes d'identification' devra seulement être faite la première fois.

| Assignation de parties et extraction de métrés                                 |                                        |                                   |                       |                    |                |           |                      |
|--------------------------------------------------------------------------------|----------------------------------------|-----------------------------------|-----------------------|--------------------|----------------|-----------|----------------------|
| exemple_maison_france                                                          |                                        | Maison ind                        | ividuelle             |                    |                |           |                      |
| C:\CYPE Ingenieros\Exemples\CypeDQE\exemple_maison_fi                          |                                        | C:\@BIM\Logem                     | ent complet.rvt       |                    |                |           |                      |
| 📫 🖻 🖓 🏟                                                                        |                                        | 🕘 Entitées de Revit 🔘             | ) Matériaux 👿 Pièc    | ces                |                |           |                      |
| . A - VRD et aménagements extérieurs                                           |                                        | Heneaux de mur                    | rs-rideaux            |                    |                |           |                      |
| G - Structure et gros oeuvre                                                   |                                        | Heubles de rang                   | ement                 |                    |                |           |                      |
| GF - Fondations                                                                | E                                      | Murs                              |                       |                    |                |           |                      |
| GEL - Semelles isolées                                                         |                                        | Mur de base                       |                       |                    |                |           |                      |
| GFL - Longrines                                                                |                                        | Murrideau                         |                       |                    |                |           | -                    |
| GM - Murs                                                                      |                                        |                                   |                       |                    |                |           |                      |
| GS - Structures enterrées et semi-enterrées                                    | •                                      | Iypes de Mur de                   | base                  |                    |                |           |                      |
| Ŧ                                                                              |                                        | Nom du type                       | Marque de type        | Note d             | Identification | n Cype    | _CodMed ^            |
| Code Lité Bésumé                                                               | Coît                                   | BH20+ENF                          |                       | Md.1               |                |           | _                    |
| GMC010 m <sup>3</sup> Mur en béton amé 2E H/-3 m énaisseur 30/                 | om réalisé avec hé 374.87              | LCV+LCV                           |                       | Me.1.1             | Me.1.1         |           |                      |
|                                                                                |                                        | LH7 ENF                           |                       | FFX010             |                |           | 010                  |
|                                                                                |                                        |                                   | Me.1.1                | Me.1.1             |                |           |                      |
| Clauses techniques Critères                                                    | pour le métré du projet                | LH7 ENL                           |                       | Me.1.1             |                |           |                      |
| Réalisation d'un mur en béton de 30 cm d'épaisseur 🚊 🗄 Volume                  | mesuré sur la section 👙                | LH7 ENL ALIC                      |                       | Me.1.1             |                |           | •                    |
| E 🖉 😤 🕾                                                                        |                                        | 🕀 🗾 🖻 🖻                           |                       |                    |                |           |                      |
| Entité                                                                         |                                        | Code Uté                          | Résumé                |                    |                |           |                      |
| Mur de base - LH7 ENF                                                          |                                        | GMC010 m <sup>3</sup>             | Mur en béton armé     | 2F, H<=3 m, épais  | seur 30 cm,    | réalisé a | vec béton C2         |
|                                                                                |                                        |                                   |                       |                    |                |           |                      |
|                                                                                |                                        |                                   |                       |                    |                |           |                      |
| GMC010   m <sup>3</sup> Mur en béton armé 2F, H<=3 m, épaisseur 30 cm, réalisé | avec béton C25/30 (XC1(F); D1          | 0; S3; CI 0,4) prêt à l'emploi, e | et coulage à la benne | , et acier Fe E 50 | ), 50 kg/m³;   | montage   | et démontage di      |
| Unité de métré: Volume    Combinaison utilisée: Volume                         | • •                                    | 8 ፼   ፼                           |                       |                    |                |           | 1,650 m <sup>3</sup> |
| Commentaire                                                                    | Commentaire2                           |                                   | ld                    | Α                  | В              | Partiel   | Sous-total           |
| Murs: Mur de base                                                              |                                        |                                   |                       | Unités             | Volume         |           |                      |
| Mur de base LH7 ENF                                                            | -01 Sous-sol Nouvelle construction LH7 |                                   |                       | 1,00000000         | 0,87           | 0,870     | E                    |
| Mur de base LH7 ENF                                                            | 01 R+1 Nouvelle construction           | LH7                               | 128495                | 1,00000000         | 0,41           | 0,410     |                      |
| Mur de base LH7 ENF                                                            | 01 R+1 Nouvelle construction           | LH7                               | 129758                | 1,00000000         | 0,37           | 0,370     |                      |
|                                                                                |                                        |                                   |                       |                    |                | 1,650     | 1,650 +              |
| Accepter                                                                       | Appliquer                              | Extraction de métrés              |                       |                    |                |           | Annuler              |
|                                                                                |                                        |                                   |                       |                    |                |           |                      |

#### 2.3.4.1.3. Fenêtre 'Attribution de parties et extraction de métrés'

Dans cette partie, est décrit et expliqué les options de la boite de dialogue 'Attribution de parties et extraction de métrés'.

La fenêtre 'Attribution de parties et extraction de métrés' Fig. 28 permet d'extraire et d'actualiser les métrés de deux méthodes de travail différentes. Cette fenêtre Fig. 28 se divise en deux parties principales qui se distinguent par leurs couleurs bleue et verte. Il y a une troisième partie qui contient le détail du métré.

Méthodes pour extraire et actualiser les métrés

- Extraire ou actualiser les métrés en liant les entités du modèle Revit aux parties du budget. La partie verte représentée par une arborescence des parties montre la structure des chapitres et des parties du budget relié au modèle Revit Fig. 28. Cette arborescence des chapitres et des parties est actualisée chaque fois qu'un changement est effectué dans la structure des chapitres et des parties de la fenêtre 'Arbre de décomposition' du budget relié au modèle Revit.
- Extraire ou actualiser les métrés en liant les parties du budget aux entités du modèle Revit. La partie de couleur bleue utilise des onglets pour montrer les entités du modèle Revit (Catégories, Types, Matériaux et pièces) comme point de départ pour lier les parties du budget aux entités du modèle Revit Fig. 28.

|                                                                                                    |                                        |                                                                                                    |                              |                |             |                   |                 |             |                     | x                        |
|----------------------------------------------------------------------------------------------------|----------------------------------------|----------------------------------------------------------------------------------------------------|------------------------------|----------------|-------------|-------------------|-----------------|-------------|---------------------|--------------------------|
| exemple_maison_france                                                                                                    |                                        |                                                                                                    | R Maison ind                 |                |             |                   |                 |             |                     |                          |
| C:\CYPE Ingenieros\Exemples\CypeDQE\exemple_maison_france                                                                                                    |                                        |                                                                                                    | C:\@BIM\Loger                | ment comple    | t.rvt       |                   |                 |             |                     |                          |
| 📫 🖻 🖓 🖗                                                                                                    |                                        |                                                                                                    | Entitées de Revit            | 🛞 Matériau     | ( 🔀 Pièc    | es                |                 |             |                     |                          |
| A - VRD et aménagements extérieurs     G - Structure et gros oeuvre     G - G - Fondations     G - GFO - Béton de propreté     GFO - Béton de propreté     GFI - Semelles isolées     GFI - Longrines     GM - Mires | •                                      | Heneaux de mursindeaux     Heubles de rangement     Mus     Murs     Murs     Murde base     Donaaux de mursindeaux     Dennaaux de mursindeaux |                              |                |             |                   |                 |             |                     |                          |
| G - Structures enterrées et semi-enterrées                                                                                                    |                                        | -                                                                                                    | 📋 Types de Mur de            | e base         |             |                   |                 |             |                     |                          |
|                                                                                                    |                                        | _                                                                                                    | Nom du type                  | Marque         | de type     | Note d            | l'identificatio | n Cype      | _CodMed             |                          |
| Cada Ibá Báruná                                                                                                    | 0-1                                    |                                                                                                    | BH20+ENF                     |                |             | Md.1              |                 |             |                     |                          |
|                                                                                                    | л<br>                                  | LCV+LCV                                                                                                    |                              |                | Me.1.1      |                   |                 |             | =                   |                          |
| GMC010 m³ Mur en béton armé 2F, H<=3 m, épaisseur 30 cm, réali                                                                                                    | 1,87                                   | LH7 ENF                                                                                                    |                              |                | FFX01       | D                 | GMC             | 010         |                     |                          |
|                                                                                                    |                                        |                                                                                                    | LH7 ENF ENL                  |                |             |                   | Me.1.1          |             |                     |                          |
| Clauses techniques                                                                                                    | e métré du proiet                      |                                                                                                    | LH7 ENL                      |                | Me.1.1      |                   |                 |             |                     |                          |
| Réalisation d'un mur en béton de 30 cm d'épaisseur 🚊 Volume mesuré                                                                                                    | sur la section                         | 1                                                                                                    | LH7 ENL ALIC                 |                | Me.1.1      |                   |                 |             |                     | -                        |
|                                                                                                    |                                        |                                                                                                    |                              |                |             |                   |                 |             |                     |                          |
| Entité                                                                                                    |                                        |                                                                                                    | Code Uté                     | Résumé         |             |                   |                 |             |                     |                          |
| Mur de base - LH7 ENF                                                                                                    |                                        |                                                                                                    | GMC010 m <sup>3</sup>        | Mur en bé      | iton armé 2 | ?F, H<=3 m, épais | sseur 30 cm     | , réalisé a | vec béton C         | 2                        |
| GMC010   m³ Mur en béton amé 2F, H<=3 m, épaisseur 30 cm, réalisé avec bé<br>Unité de métré: Volume v Combinaison utilisée: Volume                                                                                   | iton C25/30 (XC1(F)                    | : D10:                                                                                                    | S3; CI 0,4) prêt à l'emploi, | , et coulage : | à la benne, | et acier Fe E 50  | 0, 50 kg/m³     | ; montage   | et démonta<br>1,650 | ige di<br>m <sup>3</sup> |
| Commentaire Comm                                                                                                    | entaire2                               |                                                                                                    |                              |                | ld          | A                 | В               | Partiel     | Sous-total          | ^                        |
| Murs: Mur de base                                                                                                    |                                        |                                                                                                    |                              |                |             | Unités            | Volume          |             |                     |                          |
| Mur de base LH7 ENF -01 So                                                                                                    | -01 Sous-sol Nouvelle construction LH7 |                                                                                                    |                              |                | 126675      | 1,00000000        | 0,87            | 0,870       |                     | Ξ                        |
| Mur de base LH7 ENF 01 R+1                                                                                                    | 1 Nouvelle construct                   | ion LH                                                                                                    | 17                           |                | 128495      | 1,00000000        | 0,41            | 0,410       |                     | -                        |
| Mur de base LH7 ENF 01 R+                                                                                                    | 1 Nouvelle construct                   | ion LH                                                                                                    | 17                           |                | 129758      | 1,00000000        | 0,37            | 0,370       |                     | _                        |
|                                                                                                    |                                        |                                                                                                    |                              |                |             |                   |                 | 1,650       | 1,650               | ) +                      |
|                                                                                                    | <b>(</b> • •                           |                                                                                                    | 1 1 1 1 1 1                  |                |             |                   |                 |             |                     | ular                     |

Dans la partie 2.3.4.1.2. Comment attribuer les parties et extraire les métrés est expliqué comment extraire et actualiser les métrés.

Le bouton 'Nouveau chapitre Fig. 28 permet d'ajouter des chapitres à la structure de chapitres du budget. Pour ajouter une nouvelle partie utilisez le bouton 'ajouter nouvel élément à la liste de la zone des parties. Il n'est pas obligatoire d'utiliser les boutons 'Nouveau chapitre' et 'Ajouter nouvel élément à la liste' de la zone des parties pour ajouter des chapitres ou des parties. Il est possible de créer un nouveau chapitre ou une nouvelle partie dans le budget de manière classique à partir de la fenêtre 'Arbre de décomposition'. Une fois qu'un chapitre ou une partie est créé à partir de la fenêtre 'Arbre de décomposition', la fenêtre 'Attribution de parties et extraction de métrés' s'actualise pour afficher le nouveau chapitre ou la nouvelle partie. Dans le cas où ils ne s'affichent pas, cliquez sur le bouton 'Actualiser' de la fenêtre 'Attribution de parties et extraction de métrés'.

| 📫 📓 🖓 🖡                | 4              |                                                                |        |  |  |  |
|------------------------|----------------|----------------------------------------------------------------|--------|--|--|--|
|                        | GFL -          | Longrines                                                      |        |  |  |  |
|                        | GM - I         | Murs                                                           |        |  |  |  |
| 🚊 🗀 GS                 | - Struc        | tures enterrées et semi-enterrées                              |        |  |  |  |
|                        | GSM-           | - Murs de sous-sol                                             |        |  |  |  |
| 🖶 🗀 GB - Planchers bas |                |                                                                |        |  |  |  |
|                        | GBH -          | - Hérissons                                                    |        |  |  |  |
|                        | GBD -          | Dallages                                                       |        |  |  |  |
| l                      | GBV -          | Planchers sur vide sanitaire                                   | -      |  |  |  |
|                        |                |                                                                |        |  |  |  |
| +                      |                |                                                                |        |  |  |  |
| Code                   | Uté            | Résumé                                                         | Coût   |  |  |  |
| 🗖 GMC010               | m <sup>3</sup> | Mur en béton armé 2F, H<=3 m, épaisseur 30 cm, réalisé avec b  | 374,87 |  |  |  |
| GMD050                 | m <sup>3</sup> | Ouverture d'une baie dans un mur en maçonnerie de brique en te | 81,11  |  |  |  |
|                        |                |                                                                |        |  |  |  |

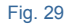

Le bouton 'Chercher chapitre ou partie' Pa aide à localiser un chapitre ou une partie au moyen de la boite de dialogue 'Recherche de chapitre ou partie'.

|                                                                                                    |                                                                                                    |                                                                                 | 0 |
|----------------------------------------------------------------------------------------------------|----------------------------------------------------------------------------------------------------|---------------------------------------------------------------------------------|---|
| Code                                                                                                    |                                                                                                    |                                                                                 |   |
| Résumé                                                                                                    |                                                                                                    |                                                                                 |   |
| Description                                                                                                    |                                                                                                    |                                                                                 |   |
|                                                                                                    |                                                                                                    |                                                                                 |   |
|                                                                                                    |                                                                                                    |                                                                                 |   |
|                                                                                                    |                                                                                                    |                                                                                 |   |
|                                                                                                    |                                                                                                    |                                                                                 | _ |
| Localisation sequentielle par fragment de texte                                                                                                    |                                                                                                    |                                                                                 |   |
|                                                                                                    |                                                                                                    |                                                                                 |   |
|                                                                                                    |                                                                                                    |                                                                                 |   |
| Chercher texte dans                                                                                                    | Sous-ensemble de con                                                                                | cepts                                                                           |   |
| Chercher texte dans                                                                                                    | Sous-ensemble de con                                                                                | cepts                                                                           |   |
| Chercher texte dans<br>V Résumé Notes<br>V Description Champs d'utilisateur                                                                                                    | Sous-ensemble de con<br>Groupe simple                                                               | roupe composé                                                                   |   |
| Chercher texte dans           V         Résumé         Notes           V         Description         Champs d'utilisateur                                                                                                    | Sous-ensemble de con<br>Groupe simple G<br>Tous                                                     | oupe composé                                                                    |   |
| Chercher texte dans V Résumé Notes V Description Champs d'utilisateur                                                                                                    | Groupe simple G<br>Tous<br>Chapitres                                                                | oupe composé<br>Non classé<br>Main d'oeuvre                                     |   |
| Chercher texte dans          Image: Résumé       Notes         Image: Résumé       Champs d'utilisateur         Image: Résumé       Champs d'utilisateur         Image: Résumé       Image: Résumé         Image: Résumé       Image: Résumé <t< th=""><th>Sous-ensemble de con<br/>Groupe simple G<br/>Tous<br/>Chapitres<br/>Parties</th><th>oupe composé<br/>Non classé<br/>Main d'oeuvre<br/>Machinerie</th><th></th></t<> | Sous-ensemble de con<br>Groupe simple G<br>Tous<br>Chapitres<br>Parties                             | oupe composé<br>Non classé<br>Main d'oeuvre<br>Machinerie                       |   |
| Chercher texte dans                                                                                                    | Sous-ensemble de con<br>Groupe simple G<br>Tous<br>Chapitres<br>Auxiliaires                         | oupe composé<br>Non classé<br>Main d'oeuvre<br>Machinerie<br>Machinerie         |   |
| Chercher texte dans                                                                                                    | Sous-ensemble de con<br>Groupe simple G<br>Tous<br>Chapitres<br>Parties<br>Auxiliaires<br>Unitaires | oupe composé<br>Non classé<br>Main d'oeuvre<br>Machinerie<br>Machinerie         |   |
| Chercher texte dans                                                                                                    | Sous-ensemble de con<br>Groupe simple G<br>Tous<br>Chapitres<br>Parties<br>Auxiliaires<br>Unitaires | cepts<br>oupe composé<br>Non classé<br>Main d'oeuvre<br>Machinerie<br>Matériaux |   |

Fig. 30

Il est possible de rechercher la partie par son code en l'introduisant dans la partie supérieure de la fenêtre et en utilisant les boutons à droite. La recherche peut aussi être réalisée par 'Localisation séquentielle par fragment de texte', en introduisant le texte à rechercher dans la zone inférieure et un utilisant les boutons se trouvant à droite.

Vous pouvez écrire des mots complets ou seulement le début de ceux-ci, séparé par des espaces. Les éléments qui contiennent tous ces mots seront sélectionnés. Optionnellement, les mots de recherche peuvent contenir un signe '+' pour rechercher les concepts contenant obligatoirement ce mot, ou un signe '-' pour rejeter les concepts qui le contiennent. Il est aussi possible de joindre plusieurs mots en les mettant entre guillemets doubles.

Additionnement, pour localiser des mots par leurs terminaison, il faut utiliser un astérisque (\*) au début de chaque terminaison. Les signes '+' et '-' peuvent être utilisés aussi dans ce cas, mais doivent être placés avant l'astérisque.

| 🔀 Recherche de chapitre                     | ou partie                                                                                                    |                    |                   |                    | ×   |  |  |  |  |  |  |
|---------------------------------------------|----------------------------------------------------------------------------------------------------|--------------------|-------------------|--------------------|-----|--|--|--|--|--|--|
| Code GBH010                                 | H ·                                                                                                    | < ► ► 9            | ,31 Euros/m²      |                    | 0   |  |  |  |  |  |  |
| Résumé Couche de gra                        | anulats de 20 cm pour base de                                                                                                    | e dallage, avec ap | oport de grave de | carrière en pierre | e c |  |  |  |  |  |  |
| Description Couche de gra<br>calcaire, Ø40/ | Jescription Couche de granulats de 20 cm pour base de dallage, avec apport de grave de camère en pierre<br>calcaire, Ø40/70 mm, et compactage avec équipement manuel avec plateau vibrant. |                    |                   |                    |     |  |  |  |  |  |  |
| Localisation séquentielle pa                | r fragment de texte                                                                                                    |                    |                   |                    |     |  |  |  |  |  |  |
| Chercher texte dans                         | So                                                                                                    | ous-ensemble de c  | concepts          |                    |     |  |  |  |  |  |  |
|                                             | hamps d'utilisateur                                                                                                    | Groupe simple      | Groupe composé    | 5                  |     |  |  |  |  |  |  |
|                                             |                                                                                                    | Tous               | Non cl            | assé               |     |  |  |  |  |  |  |
|                                             |                                                                                                    | Chapitres          | 🔘 Main d          | 'oeuvre            |     |  |  |  |  |  |  |
| Uniquement mots e                           | entiers                                                                                                    | Parties            | Machir            | nerie              |     |  |  |  |  |  |  |
|                                             |                                                                                                    | Auxiliaires        | Matéria           | BLIX               |     |  |  |  |  |  |  |
| Différencier majusc                         | ules et minuscules                                                                                                    | O Unitaires        |                   |                    |     |  |  |  |  |  |  |
| Accepter                                    |                                                                                                    |                    |                   | Annule             | er  |  |  |  |  |  |  |

Fig. 31

En faisant un clic droit dans la zone de parties correspondant à un chapitre, apparait un menu contextuel avec les options de la Fig. 32.

| Assignation de parties et extraction de métrés                                |                                                                                                    |                  |                                |           |  |  |  |  |
|-------------------------------------------------------------------------------|----------------------------------------------------------------------------------------------------|------------------|--------------------------------|-----------|--|--|--|--|
|                                                                               | e_maison_france<br>genieros\Exemples\CvpeDQE\e                                                                                                 | xemple           | maison france                  |           |  |  |  |  |
| 📫 🖻 🖓 🏟                                                                       |                                                                                                    |                  |                                | _         |  |  |  |  |
| G - Structur<br>G - For<br>GF - For<br>GF<br>GF<br>GF<br>GF<br>GF<br>GS - Str | e et gros oeuvre<br>ndations<br>) - Béton de propreté<br>- Semelles isolées<br>Longrines<br><u>- Murs</u><br>uctures enterrées et semi-enterré | ées              |                                | •         |  |  |  |  |
| GSI                                                                           | M - Murs de sous-sol                                                                                                    |                  |                                | -         |  |  |  |  |
| ŧ                                                                             |                                                                                                    |                  |                                |           |  |  |  |  |
| Code Ut                                                                       | é Résumé                                                                                                    |                  |                                | Coût      |  |  |  |  |
| GMC010 m <sup>3</sup>                                                         | Mur en béton armé 2F, H<=3                                                                                                    | 3 m, épa         | aisseur 30 cm, réalisé avec b  | 374,87    |  |  |  |  |
| <b>GMD050</b> m <sup>3</sup>                                                  | Ouverture d'une baie dans u                                                                                                    | n mur e          | n maçonnerie de brique en te   | 81,11     |  |  |  |  |
| C                                                                             |                                                                                                    | 緒                | Copier cellule                 |           |  |  |  |  |
| Réalisation d'une ou                                                          | e <b>s</b><br>verture dans un mur en maconne                                                                                                   | 1 <mark>6</mark> | Copier colonne                 |           |  |  |  |  |
|                                                                               |                                                                                                    | <b>111</b>       | Copier table                   |           |  |  |  |  |
|                                                                               |                                                                                                    | Ē                | Copier les rangées sélectionné | es Ctrl+C |  |  |  |  |
|                                                                               |                                                                                                    | đ                | Récapitulatif                  |           |  |  |  |  |
|                                                                               |                                                                                                    | 4                | Exporter                       |           |  |  |  |  |
|                                                                               |                                                                                                    |                  | Sélectionner tout              | Ctrl+A    |  |  |  |  |
|                                                                               |                                                                                                    |                  | Annuler la sélection           |           |  |  |  |  |
|                                                                               |                                                                                                    | ×                | Annuler                        |           |  |  |  |  |

Le bouton 'Ajouter nouvel élément à la liste' 🗄 de la zone directement inférieure à la description de la partie sélectionnée de la zone verte Fig. 33, permet de lier un élément Revit avec la partie sélectionnée dans la liste des parties.

| 🔉 Assignatio                                                                 | n de pa                                                                                                   | arties et extraction de métrés                                                                                                    |                     |
|------------------------------------------------------------------------------|----------------------------------------------------------------------------------------------------|----------------------------------------------------------------------------------------------------|---------------------|
| exen<br>C:\CYF                                                               | n <b>ple_</b><br>°E Inger                                                                                 | _maison_france<br>nieros\Exemples\CypeDQE\exemple_maison_france                                                                                |                     |
| 📫 💈 强 🕯                                                                      | 4                                                                                                    |                                                                                                    |                     |
| G - Str<br>G - Str<br>G - GF                                                 | GFU - Struct<br>GFU - GFU - GFU - GFU - GFU - GFU - GFU - GFU - GFU - GFU - GFU - GFU - Struct<br>GSM - M | t gros oeuvre<br>ations<br>Béton de propreté<br>Semelles isolées<br>Longrines<br>Murs<br>tures enternées et semi-enternées<br>Murs de sous-sol | 4 III +             |
| +                                                                            |                                                                                                    |                                                                                                    |                     |
| Code                                                                         | Uté                                                                                                    | Résumé                                                                                                    | Coût                |
| GMC010                                                                       | m <sup>3</sup>                                                                                            | Mur en béton armé 2F, H<=3 m, épaisseur 30 cm, réalisé avec b                                                                                  | 374,87              |
| <b>GMD050</b>                                                                | m <sup>3</sup>                                                                                            | Ouverture d'une baie dans un mur en maçonnerie de brique en te                                                                                 | 81,11               |
| Clauses techn<br>Réalisation d'un<br>T 2 2 2 2 2 2 2 2 2 2 2 2 2 2 2 2 2 2 2 | iques<br>e ouver<br>P                                                                                     | ture dans un mur en maçonnerie Critères pour le métré du p                                                                                     | projet<br>ntation 🖕 |
|                                                                              |                                                                                                    |                                                                                                    |                     |

Le bouton 'Supprimer élément sélectionné de la liste' Fig. 33 permet d'éliminer les entités liées à la partie sélectionnée dans la liste des parties. Le bouton 'Remplacer entité' en la sélectionnant parmi les entités des listes de la zone bleue de droite. Le bouton 'Localiser entité liée' en la sélectionner et de se positionner sur l'entité de Revit reliée à la partie dans la liste des entités Revit de la zone bleue de droite.

La partie droite de la boite de dialogue 'Attribution de parties et extraction de métrés', représentée par la couleur bleue, contient les entités du modèle Revit et permet de relier ces entités avec différentes parties. La partie supérieure de cette zone bleue contient les entités de Revit classées dans des onglets pour une localisation plus simple de celles-ci.

\* L'onglet 'Matériaux' est créé pour pouvoir extraire du modèle Revit les métrés à partir des matériaux. Pour cela, les informations sont organisées par matériaux. Chaque ligne de métré obtenu correspond à un Exemplaire. L'onglet 'Pièce' est créé pour pouvoir extraire du modèle Revit les métrés de certaines unités de travail à partir des pièces. Pour cela, les pièces sont regroupées par critère de métrés. Chaque ligne de métré obtenue correspond à une pièce.

Le bouton 'Ajouter nouvel élément à la liste' 🛃 de la partie inférieure à la liste des entités du modèle Revit de la zone bleue Fig. 34 permet de relier une entité de Revit sélectionnée dans l'un des onglets avec la partie sélectionnée dans la liste de parties de la zone verte se trouvant à gauche de la fenêtre 'Attribution de parties et extraction de métrés'.

| Maison ind            | ividuelle               |                         |                          |     |
|-----------------------|-------------------------|-------------------------|--------------------------|-----|
| C:\@BIM\Logem         | ent complet.rvt         |                         |                          |     |
| 🙂 Entitées de Revit 🔘 | ) Matériaux 🔀 Pièces    |                         |                          |     |
| Limite de propriét    | é<br>s-rideaux<br>ement |                         |                          | •   |
| i ∰                   |                         |                         |                          |     |
| Murs Murs             |                         |                         |                          | -   |
| Murvidasu             |                         |                         |                          |     |
| Types de Mur de       | base                    |                         |                          | _   |
| Nom du type           | Marque de type          | Note d'identification   | Cype_CodMed              | *   |
| BH20+ENF              |                         | Md.1                    |                          |     |
| LCV+LCV               |                         | Me.1.1                  |                          | -   |
| LH7 ENF               |                         | FFX010                  | GMC010;GMD050            |     |
| LH7 ENF ENL           |                         | Me.1.1                  |                          |     |
| LH7 ENL               |                         | Me.1.1                  |                          |     |
| LH7 ENL ALIC          |                         | Me.1.1                  |                          | -   |
|                       |                         |                         |                          |     |
| 🕀 🗾 🖻 🔁               |                         |                         |                          |     |
| Code Uté              | Résumé                  |                         |                          |     |
| GMC010 m <sup>3</sup> | Mur en béton armé 2F, H | l<=3 m, épaisseur 30 cr | n, réalisé avec béton (  | .2  |
| GMD050 m <sup>3</sup> | Ouverture d'une baie da | ns un mur en maçonner   | ie de brique en terre ci | uit |

Fig. 34

Le bouton 'Supprimer élément sélectionné de la liste' Fig. 34 permet d'éliminer la partie sélectionnée de la liste des parties liées à l'entité de Revit sélectionnée. Le bouton 'Remplacer partie' selectionnant entre les parties de la zone verte à gauche de la fenêtre 'Attribution de parties et extraction de métrés'. Le bouton 'Localiser partie liée' servert de chercher et de se positionner sur la partie reliée à l'entité Revit dans la liste des parties de la zone verte à gauche de la fenêtre 'Attribution de parties et extraction de métrés'.

Dans la partie inférieure de la fenêtre 'Attribution de parties et extraction de métrés' se trouve la table de détail de métré Fig. 36 attribués à la partie sélectionnée dans la liste des parties de la partie supérieure à gauche de la fenêtre (zone verte). Si une partie n'a pas été liée avec une entité de Revit, en se plaçant sur l'entité dans la zone bleue, la partie n'affiche pas le détail mais la liste d'Exemplaire de l'entité sélectionnée Fig. 35.

| 🎦 Assigna      | ation de p                                                                 | arties et extraction de mé                                                                                            | étrés                                 |            |                 |                                                                                                |                             |         |                 |             | - 0     | X       |
|----------------|----------------------------------------------------------------------------|----------------------------------------------------------------------------------------------------|---------------------------------------|------------|-----------------|------------------------------------------------------------------------------------------------|-----------------------------|---------|-----------------|-------------|---------|---------|
| e><br>C:\      | cemple_<br>.CYPE Inge                                                      | _maison_france<br>nieros\Exemples\CypeDQE                                                                             | \exemple_maison_france                |            |                 | aison indi<br>@BIM\Logeme                                                                      | viduelle<br>ent complet.rvt |         |                 |             |         |         |
| 📫 📓 📮          | 4 🛤 👘                                                                      |                                                                                                    |                                       |            | Entitées        | de Revit 🔘                                                                                     | Matériaux 🔯                 | Pièces  |                 |             |         |         |
| G - G -        | Structure e<br>GF - Fond<br>GFO -<br>GFO -<br>GFL -<br>GFL -<br>GS - Struc | t gros oeuvre<br>ations<br>Béton de propreté<br>Semelles isolées<br>Longrines<br>Murs<br>Lures enterrées et semi-ente | rrées                                 | E          |                 | ite de propriét<br>neaux de murs<br>ubles de range<br>bilier<br>rs<br>Mur de base<br>Mursideau | é<br>s-rideaux<br>ement     |         |                 |             |         | ^<br>   |
|                | GSM                                                                        | Murs de sous-sol                                                                                                    |                                       | -          | Types           | de Mur de l                                                                                    | base                        |         |                 |             |         |         |
| <b></b>        |                                                                            |                                                                                                    |                                       |            | Nom du typ      | e                                                                                              | Marque de type              | •       | Note d'identifi | cation Cype | _CodMed | •       |
| Code           | Uté                                                                        | Résumé                                                                                                    |                                       | Coût       | BH20+ENF        |                                                                                                |                             |         | Nd.1            |             |         | Ξ       |
| GMC01          | 10 m³                                                                      | Mur en béton armé 2F, H<                                                                                              | =3 m, épaisseur 30 cm, réalisé avec b | 374,87     |                 |                                                                                                |                             | 1       | VIE. 1. 1       |             |         |         |
| GMD05          | 50 m <sup>3</sup>                                                          | Ouverture d'une baie dans                                                                                             | un mur en maçonnerie de brique en te  | 81,11      |                 | NI                                                                                             |                             |         | Me 1 1          |             |         |         |
|                |                                                                            |                                                                                                    |                                       |            | LH7 ENI         |                                                                                                |                             |         | Ve 1.1          |             |         | _       |
| Clauses te     | chniques                                                                   | d                                                                                                    | Critères pour le métré du             | projet     | LH7 ENL A       | LIC                                                                                            |                             | 1       | Ve.1.1          |             |         |         |
| Realisation    | a une ouve                                                                 | ture dans un mur en maçon                                                                                             |                                       | entation 🍧 |                 |                                                                                                |                             |         |                 | 1           |         |         |
| 🔁 💋            | 22                                                                         |                                                                                                    |                                       |            | 🕀 🗾 🗖           | 2 📫                                                                                            |                             |         |                 |             |         |         |
| Ent            | ité                                                                        |                                                                                                    |                                       |            | Code            | e Uté                                                                                          | Résumé                      |         |                 |             |         |         |
| ll n'y a pas c | le lien séle                                                               | tionné.                                                                                                    |                                       |            |                 |                                                                                                |                             |         |                 |             |         |         |
| ld             | Nom de la                                                                  | famille                                                                                                    | Nom du type                           | Phase      |                 | Niveau                                                                                         | Longueur                    | Hauteur | Aire nette      | Volume net  | Aire    | Volume  |
| 126675         | Mur de bas                                                                 | e                                                                                                    | LH7 ENF                               | Nouvelle   | construction    | -01 Sous-sol                                                                                   | 3,478                       | 2,800   | 8,319           | 0,874       | 8,319   | 0,874   |
| 128495         | Mur de bas                                                                 | e                                                                                                    | LH7 ENF                               | Nouvelle   | construction    | 01 R+1                                                                                         | 1,323                       | 3,500   | 4,288           | 0,411       | 4,288   | 0,411   |
| 129758         | Mur de bas                                                                 | e                                                                                                    | LH7 ENF                               | Nouvelle   | construction    | 01 R+1                                                                                         | 12,295                      | 0,450   | 5,486           | 0,375       | 5,486   | 0,375   |
| TOTAL          |                                                                            |                                                                                                    |                                       |            |                 |                                                                                                | 17,096                      |         | 18,093          | 1,660       | 18,093  | 1,660   |
|                | <u>٦</u>                                                                   |                                                                                                    |                                       |            |                 |                                                                                                |                             |         |                 |             | ſ       |         |
| Accepter       |                                                                            |                                                                                                    | Арр                                   | liquer     | Extraction de m | étrés                                                                                          |                             |         |                 |             |         | Annuler |
|                |                                                                            |                                                                                                    |                                       |            |                 |                                                                                                |                             |         |                 |             |         |         |

Fig. 35

L'extraction du métré est réalisée en reliant la partie du budget à une entité du modèle Revit ou vice-versa. Pour qu'apparaisse le détail de métré, il doit exister une liaison entre la partie et l'entité de Revit et la partie devra en plus, contenir une unité de mesure reconnue (Uté, m, m<sup>2</sup>, m<sup>3</sup>, kg...).

| Assignation de parties et extraction de métrés                                                                                                    |                          |              |              |                                                             |                                            |                             |             |                  |            |            | ΩΣ             | 3              |
|----------------------------------------------------------------------------------------------------|--------------------------|--------------|--------------|-------------------------------------------------------------|--------------------------------------------|-----------------------------|-------------|------------------|------------|------------|----------------|----------------|
| exemple_maison_france                                                                                                    |                          |              | R            | Maiso                                                       | n ind                                      | lividuelle                  |             |                  |            |            |                |                |
| C:\CYPE Ingenieros\Exemples\CypeDQE\exemple_maison_f                                                                                                    | rance                    |              |              |                                                             |                                            |                             |             |                  |            |            |                |                |
| 📫 🗟 🖓 🙀                                                                                                    |                          |              | 민 En         | titées de R                                                 | evit 🔇                                     | Matériaux                   | 🔀 Pièce     | S                |            |            |                |                |
| G - Structure et gros oeuvre<br>GF - Fondations<br>GF - Sondations<br>GF - Sendels isolées<br>GFI - Semelles isolées<br>GFI - Longrines<br>GFI - Longrines<br>GFI - Congrines |                          | *<br>II      |              | Limite de<br>Meneaux<br>Meubles<br>Mobilier<br>Murs<br>Murs | e proprié<br>c de mu<br>de rang<br>de base | ité<br>rs-rideaux<br>gement |             |                  |            |            |                | *              |
| GSM - Murs de sous-sol                                                                                                    |                          | -            | 🗋 T <u>1</u> | ypes de l                                                   | Aur de                                     | base                        |             |                  |            |            |                |                |
|                                                                                                    |                          |              | : Nom o      | du type                                                     |                                            | Marque de t                 | type        | Note d'iden      | tification | Cype_Co    | odMed          | *              |
| Cada Ibá Dárumá                                                                                                    |                          | 0-01         | BH20-        | ENF                                                         |                                            |                             |             | Md.1             |            |            |                |                |
|                                                                                                    |                          | Cout         | LCV+L        | CV                                                          |                                            |                             |             | Me.1.1           |            |            |                | =              |
| GMC010 m <sup>3</sup> Mur en béton amé 2F, H<=3 m, épaisseur 30                                                                                                    | cm, réalisé avec b       | 3/4,8/       | LH7 E        | NF                                                          |                                            |                             |             | FFX010           |            | GMD050     |                |                |
| GMD050 m <sup>3</sup> Ouverture d'une baie dans un mur en maçonr                                                                                                    | erie de brique en te     | 81,11        | LH7 E        | NF ENL                                                      |                                            |                             |             | Me.1.1           |            |            |                |                |
| Critère Critère                                                                                                    | e pour le métré du       | orniet       | LH7 E        | NL                                                          |                                            |                             |             | Me.1.1           |            |            |                |                |
| Réalisation d'une ouverture dans un mur en maconnerie                                                                                                    | mesuré selon docume      | ntation ^    | LH7 E        | NL ALIC                                                     |                                            |                             |             | Me.1.1           |            |            |                | -              |
|                                                                                                    |                          |              |              |                                                             |                                            |                             |             |                  |            |            |                |                |
| H N R R                                                                                                    |                          |              | 🖽 🖊          | i   🗳 🗳                                                     | 4                                          |                             |             |                  |            |            |                |                |
| Entité                                                                                                    |                          |              |              | Code                                                        | Uté                                        | Résumé                      |             |                  |            |            |                |                |
| Mur de base - LH7 ENF                                                                                                    |                          |              |              | GMD050                                                      | m³                                         | Ouverture d                 | 'une baie ( | dans un mur en i | maçonneri  | e de briqu | e en terre cui | it             |
|                                                                                                    |                          |              |              |                                                             |                                            |                             |             |                  |            |            |                |                |
|                                                                                                    |                          |              |              |                                                             |                                            |                             |             |                  |            |            |                | _              |
| GMD050   m <sup>3</sup> Ouverture d'une baie dans un mur en maçonnerie de brio                                                                                                | que en terre cuite creus | se avec moj  | yens man     | uels, et ch                                                 | arge ma                                    | anuel des déco              | ombres da   | ns le camion ou  | la benne.  |            |                |                |
| Unité de métré: Volume                                                                                                    |                          |              |              | 1                                                           |                                            |                             |             |                  |            |            | 1,650 r        | n <sup>3</sup> |
| Commentaire                                                                                                    | Commentaire2             |              |              |                                                             |                                            | ld                          |             | А                | В          | Partiel    | Sous-total     | -              |
| Murs: Mur de base                                                                                                    |                          |              |              |                                                             |                                            |                             |             | Unités           | Volume     |            |                |                |
| Mur de base LH7 ENF                                                                                                    | -01 Sous-sol Nouvell     | e constructi | on LH7       |                                                             |                                            | 12                          | 6675        | 1,00000000       | 0,87       | 0,870      |                | ≡              |
| Mur de base LH7 ENF                                                                                                    | 01 R+1 Nouvelle cor      | nstruction L | H7           |                                                             |                                            | 12                          | 28495       | 1,00000000       | 0,41       | 0,410      |                |                |
| Mur de base LH7 ENF                                                                                                    | 01 R+1 Nouvelle cor      | struction L  | H7           |                                                             |                                            | 12                          | 9758        | 1,00000000       | 0,37       | 0,370      |                |                |
|                                                                                                    |                          |              |              |                                                             |                                            |                             |             |                  |            | 1,650      | 1,650          | -              |
| Accepter                                                                                                    | Appl                     | iquer E      | Extraction   | de métrés                                                   |                                            |                             |             |                  |            |            | Annu           | ıler           |

Fig. 36

Chaque ligne de métré qui apparait dans la table de métré de chaque partie correspond avec un 'exemplaire'. La colonne 'ld' identifie de façon unique à chaque 'Exemplaire' Fig. 36.

En faisant un clic droit sur une des lignes de détails du métré, apparait un menu contextuel avec les options de la Fig. 37.

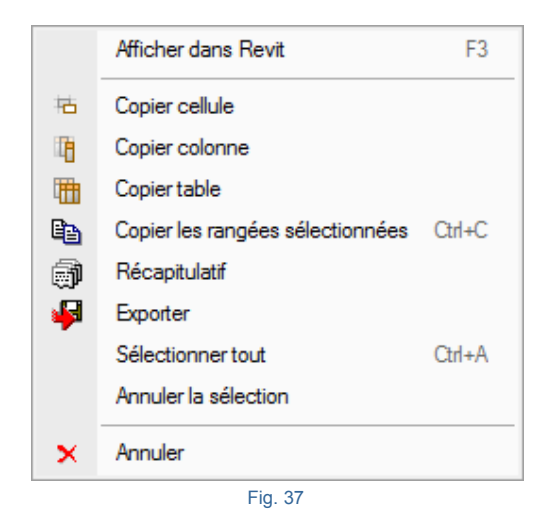

Si un projet est ouvert dans Revit, l'option 'Afficher dans Revit' permet de localiser et d'afficher dans Revit l'exemplaire ou les exemplaires sélectionnés Fig. 38 pour le visualiser ou le réviser.

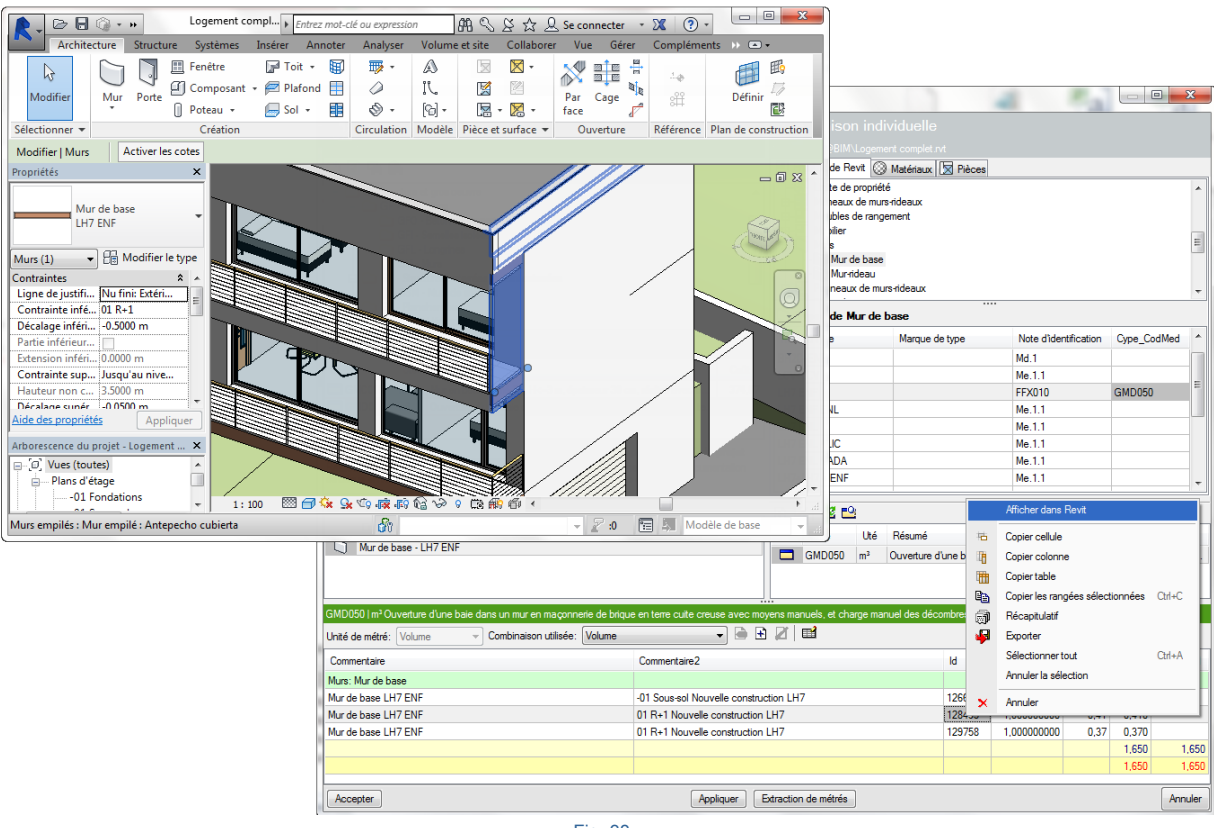

Dans la zone de détail du métré est affiché 'l'Unité de métré' qui est obtenu en lisant l'unité de mesure que contient la partie reliée à l'entité Revit. Sur la Fig. 36, on peut voir que la partie 'GMD050' liée à l'entité 'LH7 ENF' a pour unité de mesure le m<sup>3</sup>. Ainsi, dans le détail de métré de cette partie, l'unité du métré sera un volume.

| ERM010   m²Couche extérieure de façade ventilée de 13,5 cm d'épaisse | ur en maçonnerie, de brique perforée en terre cuite, clinker, de parement, i | ouge, 28x1 | 3,5x5 cm, avec joi | int de 1 | cm, creux, | placée avec |
|----------------------------------------------------------------------|------------------------------------------------------------------------------|------------|--------------------|----------|------------|-------------|
| Unité de métré: Surface  v Combinaison utilisée: Aire                |                                                                              |            |                    |          |            | 18,100 m²   |
| Commentaire                                                          | Commentaire2                                                                 | ld         | Α                  | В        | Partiel    | Sous-total  |
| Murs: Mur de base                                                    |                                                                              |            | Unités             | Aire     |            |             |
| Mur de base LH7 ENF                                                  | -01 Sous-sol Nouvelle construction LH7                                       | 126675     | 1,00000000         | 8,32     | 8,320      |             |
| Mur de base LH7 ENF                                                  | 01 R+1 Nouvelle construction LH7                                             | 128495     | 1,00000000         | 4,29     | 4,290      |             |
| Mur de base LH7 ENF                                                  | 01 R+1 Nouvelle construction LH7                                             | 129758     | 1,00000000         | 5,49     | 5,490      |             |
|                                                                      |                                                                              |            |                    |          | 18,100     | 18,100      |
|                                                                      |                                                                              |            |                    |          | 18,100     | 18,100      |

Fig. 39

Revit fournit les dimensions des éléments. La manière de faire le métré final dépend de l'unité de métrés de la partie. Pour obtenir le métré d'une entité Revit, on utilise une combinaison de paramètre. La combinaison utilisée sur la Fig. 39 est l'aire, mais on peut aussi utiliser les combinaisons suivantes pour avoir un métré de la surface Fig. 40.

| ERM010   m²Couche extérieure de façade ventilée de 13,5 | cm d'épaisseur        | en maçonı  | nerie, d | le brique  | e perforée |
|---------------------------------------------------------|-----------------------|------------|----------|------------|------------|
| Unité de métré: Surface                                 | Aire                  | -          |          | <b>Ŧ</b> 🛛 |            |
| Commentaire                                             | Aire<br>Longueur   Ha | uteur      | ire2     |            |            |
| Murs: Mur de base                                       | Aire nette            |            |          |            |            |
| Mur de base LH7 ENF                                     | -                     | 01 Sous-so | Nouv     | velle con  | struction  |
| Mur de base LH7 ENF                                     | 0                     | )1 R+1 No  | uvelle o | construc   | tion LH7   |
| Mur de base I H7 ENF                                    | 0                     | )1 R+1 Noi | ivelle o | construc   | tion I H7  |

Fig. 40

Chaque combinaison disponible emploie un ensemble de paramètres de l'entité reliée à la partie pour obtenir le métré selon 'l'Unité de métré' à utiliser.

La mesure d'une surface, d'un volume, d'une longueur, d'un périmètre, d'un poids ou d'un nombre d'éléments peut être faite de différentes manières. Les façons de faire le métré dépendent des paramètres de métré fourni par Revit. Dans l'exemple de Fig. 39, le logiciel propose pour faire le métré de la surface la combinaison appelée 'Aire' et propose les alternatives suivantes en fonction des données fournie par Revit Fig. 40.

Surface (m<sup>2</sup>) : Aire, Longueur x Hauteur, Aire nette\*.

Le mot 'nette' fait référence à l'aire ou au volume résultant de l'aire ou du volume brut. Les mots 'Aire' et 'Volume' font référence à l'aire brute et au volume brut.

Les dimensions fournies par Revit permettent les alternatives suivantes pour faire le métré de volumes :

Volume (m<sup>3</sup>) : Volume, Longueur x Hauteur x Largeur, Volume net, Surface nette x Hauteur

Les dimensionnements fournis par Revit permettent les alternatives suivantes pour faire le métré de poids :

Poids (kg) : Densité x Volume, Densité x Volume net

Pour mesurer le poids, le plus logique est de le faire à travers l'onglet 'Matériaux', car les données pour obtenir le poids sont associée au 'Matériau' et non au type (paramètre de densité, volume, etc.).

Pour métrer un matériau il faut le localiser. Cette opération de localisation est réalisée à partir l'onglet 'Matériaux' de la zone bleue Fig. 41.

|    | M<br>C: | aison inc<br>@BIM\Loger | dividuelle | vt           |                  |             |   |
|----|---------|-------------------------|------------|--------------|------------------|-------------|---|
| 민  | Entitée | s de Revit 🄇            | Matériaux  | 🔀 Pièces     |                  |             |   |
| Ma | tériaux | utilisés en             | couches    |              |                  |             |   |
| ld |         | Nom                     | Classe     | Description  | Note d'identific | Cype_CodMed | * |
| 1  | 113934  | HA25                    | Béton      | Couche de    |                  |             |   |
|    | 344690  | HA25 - fo               | Béton      | Couche de    |                  |             |   |
| 1  | 115949  | LCV                     | Maçonnerie |              |                  |             |   |
| 1  | 114047  | LH4                     | Maçonnerie |              |                  |             | _ |
| 1  | 115490  | LH7                     | Maçonnerie |              |                  |             | - |
| 1  | 114657  | LH11                    | Maçonnerie | Parpaing cre |                  |             | = |
|    | 82929   | Metal - Pl              | Metal      |              |                  |             |   |
|    | 340281  | Mortier collé           | Générique  |              |                  |             |   |
| 1  | 119639  | Planche i               | Plastique  | Planche imp  |                  |             | Ŧ |
|    |         |                         |            | III          |                  |             | F |
|    |         |                         |            |              |                  |             |   |
|    |         |                         |            | Fig.41       |                  |             |   |

Une fois le matériau localisé, il faut le lier à une partie de laquelle on souhaite obtenir les métrés. Pour cela, il faut localiser la partie à partir de la zone verte en cherchant dans la structure des chapitres et des parties la partie correspondante. Une fois la partie sélectionnée cliquez sur 'Ajouter nouvel élément à la liste' de la zone bleue Fig. 42.

| Assignation de parties et extraction de métrés                                                                                                    |                           |                  |                                 |                                         |                             |                                             | • ×            |
|----------------------------------------------------------------------------------------------------|---------------------------|------------------|---------------------------------|-----------------------------------------|-----------------------------|---------------------------------------------|----------------|
| exemple_maison_france<br>C.\CYPE Ingenieros\Exemples\CypeDQE\exemple_maison_france                                                                                                    | Maisor<br>C:\@BIM\        | n individuelle   | rvt                             |                                         |                             |                                             |                |
| 👛 🖻 🖓 🖗                                                                                                    | Entitées de Re            | evit 🛞 Matériaux | 🔀 Pièces                        |                                         |                             |                                             |                |
| GS - Structures                                                                                                    | Matériaux utilisé         | s en couches     |                                 |                                         |                             |                                             |                |
| GSM - Murs de sous-sol                                                                                                    | ld Nom                    | Classe           | Description                     | Note d'identi                           | fication                    | Cype_Co                                     | odMed ^        |
| GA - Acier                                                                                                    | 113934 HA25               | Béton            | Couche d                        |                                         |                             |                                             |                |
| GE - Flanchers bas                                                                                                    | 344690 HA25 -             | fo Béton         | Couche d                        |                                         |                             |                                             |                |
|                                                                                                    | 115949 LCV                | Maçonnerie       |                                 |                                         |                             |                                             |                |
| <u>+</u>                                                                                                    | 114047 LH4                | Maçonnerie       |                                 |                                         |                             |                                             |                |
| Code Uté Résumé Coût                                                                                                    | 115490 LH7                | Maçonnerie       |                                 |                                         |                             |                                             |                |
| GOA050 kg Acier S275JR dans les poteaux, avec pièces simples de profilés I 2,30                                                                                                    | 114657 LH11               | Maçonnerie       | Parpaing                        |                                         |                             |                                             |                |
|                                                                                                    | 82929 Metal -             | Pl Metal         |                                 |                                         |                             | GOA050                                      | =              |
|                                                                                                    | 340281 Mortier            | collé Générique  |                                 |                                         |                             |                                             |                |
|                                                                                                    | 119639 Planch             | e i Plastique    | Planche i                       |                                         |                             |                                             |                |
| Criteres pour le metre du projet                                                                                                    | 332526 Plaque             | de Plaque de     | Plaque de                       |                                         |                             |                                             |                |
| profilés laminés à chaud, pièces simples des séries 👻 documentation graphique du Projet.                                                                                                    |                           |                  |                                 |                                         |                             |                                             |                |
|                                                                                                    | 🕒 🖊 🖻 ピ                   |                  |                                 |                                         |                             |                                             |                |
|                                                                                                    | Code                      | Uté Résumé       |                                 |                                         |                             |                                             |                |
| Entité                                                                                                    | GOA050                    | kg Acier S275    | JR dans les p                   | oteaux, avec pi                         | ièces simp                  | les de pro                                  | filés lamin    |
| Metal - Metal - Plaque de metal -                                                                                                    |                           |                  |                                 |                                         |                             |                                             |                |
|                                                                                                    |                           |                  |                                 |                                         |                             |                                             |                |
|                                                                                                    |                           |                  |                                 |                                         |                             |                                             |                |
| GOA050   kg Acier S275JR dans les poteaux, avec pièces simples de profilés laminés à chaud des s                                                                                                    | éries IPN, IPE, UPN,      | HEA, HEB ou HEM  | avec assemb                     | olages soudés.                          |                             |                                             |                |
| Unité de métré: Poids 🗸 Combinaison utilisée: Densité   Volume 🔻 📥 🗄                                                                                                    | 1   🖬                     |                  |                                 |                                         |                             |                                             | 0,780 kg       |
|                                                                                                    |                           |                  |                                 |                                         |                             |                                             | Cours total    |
| Commentaire Commentaire2                                                                                                    |                           |                  | d                               | Α                                       | С                           | Partiel                                     | Soustola       |
| Commentaire Commentaire2                                                                                                    |                           |                  | d                               | A<br>Unités                             | C<br>Volume                 | Partiel                                     | Joustola       |
| Commentaire Commentaire2<br>Matériaux Plafond composé Faux plafond en plaque de métal 00 RDC Nouvelle constructio                                                                                     | 1                         | 3                | d<br>40350 1                    | A<br>Unités<br>,00000000                | C<br>Volume<br>0,41         | 0,410                                       | Soustola       |
| Commentaire Commentaire2<br>Matériaux Plafond composé Faux plafond en plaque de métal 00 RDC Nouvelle construction<br>Plafond composé Faux plafond en plaque de métal 01 R+1 Nouvelle construction    | 1                         | 3                | 40350 1<br>40486 1              | A<br>Unités<br>,000000000<br>,00000000  | C<br>Volume<br>0,41<br>0,37 | 0,410<br>0,370                              | Soustola       |
| Commentaire Commentaire2<br>Matériaux Plafond composé Faux plafond en plaque de métal 00 RDC Nouvelle construction<br>Plafond composé Faux plafond en plaque de métal 01 R+1 Nouvelle construction    | 1                         | 3                | id<br>140350 1<br>140486 1      | A<br>Unités<br>,000000000<br>,00000000  | C<br>Volume<br>0,41<br>0,37 | 0,410<br>0,370<br>0,780                     | 0,780          |
| Commentaire Commentaire2<br>Matériaux Plafond composé Faux plafond en plaque de métal 00 RDC Nouvelle construction<br>Plafond composé Faux plafond en plaque de métal 01 R+1 Nouvelle construction    | 1                         | 3                | d 40350 1<br>40350 1<br>40486 1 | A<br>Unités<br>,000000000<br>,000000000 | C<br>Volume<br>0,41<br>0,37 | Partiel<br>0,410<br>0,370<br>0,780<br>0,780 | 0,780          |
| Commentaire Commentaire2 Matériaux Plafond composé Faux plafond en plaque de métal 00 RDC Nouvelle construction Plafond composé Faux plafond en plaque de métal 01 R+1 Nouvelle construction Accenter | )<br>Extraction de métrée | 3                | d 40350 1<br>40350 1<br>40486 1 | A<br>Unités<br>.000000000<br>.000000000 | C<br>Volume<br>0,41<br>0,37 | Partiel<br>0,410<br>0,370<br>0,780<br>0,780 | 0,78(<br>0,78( |

De cette façon, on obtiendra le métré en kg. Sur la Fig. 42 on voit comment est obtenu un métré en poids en employant la combinaison 'Densité x Volume'. Le détail du métré n'utilise pas le paramètre densité, seul le volume apparait donnant une mesure en kg fausse. Ceci est dû au fait que le modèle Revit utilise dans l'exemple le matériau 'Métal – Plaque de métal', qui ne contient pas la densité parmi ses paramètres. Dans ce cas, il est possible de corriger le métré en ajoutant une nouvelle combinaison à utiliser pour obtenir le métré. Pour cela, il faut utiliser le bouton 'Ajouter combinaison' Fig. 43.

| GOA050   kg Acier S275JR dans les poteaux, avec pièces simples de              | e profilés laminés à chaud des séries IPN, IPE, UPN, HEA, HEB ou HE | M avec as | semblages soudé: | 3.     |         |            |  |  |  |
|--------------------------------------------------------------------------------|---------------------------------------------------------------------|-----------|------------------|--------|---------|------------|--|--|--|
| Unité de métré: Poids 🗸 Combinaison utilisée: Densité   Volume 🔹 🖻 🛨 🔟 🖽 0.780 |                                                                     |           |                  |        |         |            |  |  |  |
| Commentaire                                                                    | Commentaire2                                                        | ld        | A                | С      | Partiel | Sous-total |  |  |  |
| Matériaux                                                                      |                                                                     |           | Unités           | Volume |         |            |  |  |  |
| Plafond composé Faux plafond en plaque de métal                                | 00 RDC Nouvelle construction                                        | 340350    | 1,00000000       | 0,41   | 0,410   |            |  |  |  |
| Plafond composé Faux plafond en plaque de métal                                | 01 R+1 Nouvelle construction                                        | 340486    | 1,00000000       | 0,37   | 0,370   |            |  |  |  |
|                                                                                |                                                                     |           |                  |        | 0,780   | 0,780      |  |  |  |
| 0.780                                                                          |                                                                     |           |                  |        |         |            |  |  |  |
|                                                                                |                                                                     |           |                  |        |         |            |  |  |  |

Fig. 43

#### 2.3.4.1.3.1. Ajouter nouvelle combinaison de métré

Le bouton 'Ajouter combinaison' Fig. 43 permet d'ajouter une nouvelle combinaison de métré différente des combinaisons proposées par le logiciel. Après avoir cliqué sur ce bouton, apparait la fenêtre 'Sélection de paramètres pour obtenir le métré' Fig. 44.

|            |             |     |                |                | Z     |            |         |              |          |         |          |
|------------|-------------|-----|----------------|----------------|-------|------------|---------|--------------|----------|---------|----------|
| Nom        | Identifiant | T/E | Unité          | Expression     |       | Colonne    | Nom     | Expression   |          |         |          |
| Densité    | D45         | Е   | kg/m³          | [0,00]         |       | Α          |         |              |          |         |          |
| Aire nette | D21         | E   | m²             | [12,25; 13,65] |       | В          | Densité | D45          |          |         |          |
| lire       | D22         | E   | m²             | [12,25; 13,65] |       | С          | Volume  | D32          |          |         |          |
| /olume net | D31         | E   | m³             | [0,37; 0,41]   |       | D          |         |              |          |         | L        |
| /olume     | D32         | E   | m <sup>3</sup> | [0,37; 0,41]   |       | E          |         |              |          |         |          |
|            |             |     |                |                |       |            |         | ٨            | <u> </u> | Deutial | 0,780    |
|            |             |     |                |                | Con   | imentaire  | IC      | A            | L.       | Partiel | Soustota |
|            |             |     |                |                | Mate  | ériaux     |         | Unités       | Volume   |         |          |
|            |             |     |                |                | Plafe | ond compos | 340350  | 1,00000000   | 0,41     | 0,410   |          |
|            |             |     |                |                | Plafe | ond compos | 340486  | 5 1,00000000 | 0,37     | 0,370   |          |
|            |             |     |                |                |       |            |         |              |          | 0 780   | 0.7      |
|            |             |     |                |                |       |            |         |              |          | 0,700   | 9,7      |

La fenêtre se compose de deux tableaux. Le tableau de gauche contient initialement les paramètres associés à l'entité du modèle Revit. Le tableau de droite contient les paramètres employés dans la combinaison du métré pour obtenir le métré. Le bouton 'Ajouter nouvel élément à la liste' 🛨 Fig. 44 permet de créer de nouveaux paramètres

d'utilisateurs. Le bouton 'Supprimer élément sélectionné de la liste' 🌌 du tableau de gauche permet de supprimer

le paramètre d'utilisateur sélectionné. Le bouton 'Supprimer élément sélectionné de la liste' 4 du tableau de droite permet de supprimer les éléments à utiliser dans la combinaison du métré. Pour ajouter un nouveau paramètre au tableau de paramètres à utiliser dans la combinaison du métré, il faut le sélectionner dans le tableau

de gauche et cliquer sur le bouton 'Ajouter paramètre à la combinaison' Fig. 44.

Pour corriger l'erreur du métré, cliquez sur la cellule du champ 'Expression' du paramètre sur la ligne B (Densité) du tableau de droite et tapez la valeur 7850 kg/m<sup>3</sup> (sans l'unité) Fig. 45. Cliquez ensuite sur 'Accepter'.

| 🔀 Sélection | de paramètr | es pou | r obteni       | r le métré     |    |         |         |            |          |        |            |            |  |
|-------------|-------------|--------|----------------|----------------|----|---------|---------|------------|----------|--------|------------|------------|--|
| 🕀 🗾         |             |        |                |                | Z  |         |         |            |          |        |            |            |  |
| Nom         | Identifiant | T/E    | Unité          | Expression     |    | Colonne | Nom     | Expression |          |        |            | *          |  |
| Densité     | D45         | E      | kg/m³          | [0,00]         |    | В       | Densité | 7850       |          |        |            |            |  |
| Aire nette  | D21         | E      | m²             | [12,25; 13,65] |    | С       | Volume  |            |          |        |            |            |  |
| Aire        | D22         | E      | m²             | [12,25; 13,65] | •  | D       |         |            |          |        |            | E          |  |
| Volume net  | D31         | E      | m <sup>3</sup> | [0,37; 0,41]   |    | E       |         |            |          |        |            |            |  |
| Volume      | D32         | E      | m <sup>3</sup> | [0,37; 0,41]   |    | F       |         |            |          |        |            |            |  |
|             | 7850        |        |                |                |    |         |         |            |          |        |            |            |  |
|             |             |        |                |                |    |         |         |            |          |        | 15         | 700,000 kg |  |
|             |             |        |                |                | C  | ld      | Formule | Α          | В        | С      | Partiel    | Sous-total |  |
|             |             |        |                |                | M  |         | 7850    | Unités     | Densité  | Volume |            |            |  |
|             |             |        |                |                | PI | 340350  |         | 1,00000000 | 7.850,00 | 0,41   | 7.850,000  |            |  |
|             |             |        |                |                | PI | 340486  |         | 1,00000000 | 7.850,00 | 0,37   | 7.850,000  |            |  |
|             |             |        |                |                |    |         |         |            |          |        | 15.700,000 | 15.700,000 |  |
|             |             |        |                |                |    |         |         |            |          |        | 15.700,000 | 15.700,000 |  |
|             |             |        |                |                |    |         |         |            |          |        |            |            |  |
| Accepter    | Accepter    |        |                |                |    |         |         |            |          |        |            |            |  |

Fig. 45

Le détail du métré affichera alors un calcul sous la combinaison de paramètres Densité x Volume maintenant correct Fig. 46.

| GOA050   kg Acier S275JR dans les poteaux, avec pièce                    | 20A050 lkg Acier S275JR dans les poteaux, avec pièces simples de profilés laminés à chaud des séries IPN, IPE, UPN, HEA, HEB ou HEM avec assemblages soudés. |        |         |            |          |        |           |            |  |  |  |
|--------------------------------------------------------------------------|----------------------------------------------------------------------------------------------------|--------|---------|------------|----------|--------|-----------|------------|--|--|--|
| Unité de métré: Poids 🔹 Combinaison utilisée: Densité   Volume 🔹 🖻 🖈 🎽 🔛 |                                                                                                    |        |         |            |          |        |           |            |  |  |  |
| Commentaire                                                              | Commentaire2                                                                                                    | ld     | Formule | A          | В        | С      | Partiel   | Sous-total |  |  |  |
| Matériaux                                                                |                                                                                                    |        | B*C     | Unités     | Densité  | Volume |           |            |  |  |  |
| Plafond composé Faux plafond en plaque de métal                          | 00 RDC Nouvelle construction                                                                                                    | 340350 |         | 1,00000000 | 7.850,00 | 0,41   | 3.218,500 |            |  |  |  |
| Plafond composé Faux plafond en plaque de métal                          | 01 R+1 Nouvelle construction                                                                                                    | 340486 |         | 1,00000000 | 7.850,00 | 0,37   | 2.904,500 |            |  |  |  |
|                                                                          |                                                                                                    |        |         |            |          |        | 6.123,000 | 6.123,000  |  |  |  |
|                                                                          |                                                                                                    |        |         |            |          |        | 6.123,000 | 6.123,000  |  |  |  |
|                                                                          |                                                                                                    |        |         |            |          |        |           |            |  |  |  |
|                                                                          |                                                                                                    |        |         |            |          |        |           |            |  |  |  |

Si le métré d'une partie est un poids comme dans le cas de l'exemple de la partie 'GO A050 Acier dans les poteaux' Fig. 47. Pour obtenir le métré directement à partir du type 'HEB 160' le logiciel a besoin de définir une combinaison de paramètres pour extraire le métré puisque Revit ne fournit pas le poids. Le logiciel averti de cela en affichant un message dans le tableau de métrés :

🛕 Une combinaison de paramètres doit être définie pour extraire le métré.

| Assignation de parties et extraction de métrés                                                                                                    |                    |                              |                                              |              |              |            | • ×        |
|----------------------------------------------------------------------------------------------------|--------------------|------------------------------|----------------------------------------------|--------------|--------------|------------|------------|
| exemple_maison_france<br>C\CYPE hgenieros\Exemples\GpeDQE\exemple_maison_france                                                                                                    |                    | Maison indi                  | ividuelle<br>ent complet.rvt                 |              |              |            |            |
| 📫 🖻 🖓 🏟                                                                                                    |                    | 🙂 Entitées de Revit 🔘        | Matériaux 👿 Pièces                           |              |              |            |            |
| GS - Structures<br>GSM - Murs de sous-eol<br>GA - Acier                                                                                                    |                    |                              |                                              |              |              |            |            |
| Code Uté Résumé                                                                                                    | Coût               | Types de Poutres             | - Pilier                                     |              |              |            |            |
| GOA050 kg Acier S275JR dans les poteaux, avec pièces simples de profilés laminés à cha                                                                                                    | aud d 2.30         | Nom du type                  | Marque de type                               | Note d'i     | dentificatio | n Cype     | _CodMed    |
|                                                                                                    |                    | HEB 160                      |                                              |              |              | GOA        | 050        |
| Causes techniques Fourniture d'acier laminé NF EN 10025 S275JR, en profilés Poids nominal mesuré selon Poids nominal mesuré selon                                                                                                    | projet             | • Z = ==                     |                                              |              |              |            |            |
| Entité                                                                                                    | *                  | Code Uté                     | Résumé                                       |              |              |            |            |
| Metal - Metal - Plaque de metal -                                                                                                    | -                  | GOA050 kg                    | Acier S275JR dans les poteaux, avec pièces s | simples de p | profilés lam | inés à cha | aud des sé |
| Doutres - Pilier - HEB 160                                                                                                    | Ē.                 |                              |                                              |              |              |            |            |
| CONDED Una Asiae S275 ID dans las patas en suco sièpos simples de prefiés lamisés à obsuid des sé                                                                                                    | Mine IDN IDE LIDN  | L HEAL HEB ou HEM pupo       |                                              |              |              |            |            |
| Unité de métré: Poids   Combinaison utilisée:   Combinaison utilisée:   Combin | ombinaison de para | mètres doit être définie pou | r extraire le métré.                         |              |              | 1          | ,000Uté.   |
| Commentaire Cor                                                                                                    | mmentaire2         |                              |                                              | ld           | А            | Partiel    | Sous-total |
| Poteaux porteurs: Poutres - Pilier                                                                                                    |                    |                              |                                              |              | Unités       |            |            |
| Poutres - Pilier HEB 160 00 F                                                                                                    | RDC Nouvelle con   | struction                    |                                              | 163087       | 1,000        | 1,000      |            |
|                                                                                                    |                    |                              |                                              |              |              | 1,000      | 1,000      |
|                                                                                                    |                    |                              |                                              |              |              | 1,000      | 1,000      |
| Accepter                                                                                                    | Appliquer E        | traction de métrés           |                                              |              |              |            | Annuler    |
|                                                                                                    | Fia.               | 47                           |                                              |              |              |            |            |

Pour cela, il faut cliquer sur 'Ajouter combinaison' 🖻 de la zone de détail de métré.

Unité de métré: Poids 🗸 Combinaison utilisée: 💽 🄄 🖈 🖉 🖬 👔 une combinaison de paramètres doit être définie pour extraire le métré.

Apparait la fenêtre 'Sélection de paramètres pour obtenir le métré' à partir de laquelle il est possible de créer des paramètres d'utilisateur et des expressions de calculs pour obtenir dans ce cas le poids. Cette fenêtre permet aussi d'obtenir d'autres métrés de type surface, volume, etc.

| · •                |             |     |                |            | 🖌    |                |           |             |        |        |         |           |
|--------------------|-------------|-----|----------------|------------|------|----------------|-----------|-------------|--------|--------|---------|-----------|
| Nom                | Identifiant | T/E | Unité          | Expression |      | Colonne        | Nom       | Expression  |        |        |         |           |
| A                  | P1          | Т   | m²             | 0,0054     |      | A              |           |             |        |        |         |           |
| b                  | P2          | Т   | m              | 0,1600     |      | В              |           |             |        |        |         |           |
| Coût               | P4          | Т   |                | 1,0000     | -    | С              |           |             |        |        |         |           |
| Décalage inférieur | P5          | E   | m              | [-0,0500]  |      | D              |           |             |        |        |         |           |
| Décalage inférieur | P6          | E   | m              | [-0,0500]  |      | E              |           |             |        |        |         |           |
| Décalage supérieur | P7          | E   | m              | [-0,0500]  | Fom  | ule de calc    | :ul       |             |        |        |         |           |
| Décalage supérieur | P8          | Е   | m              | [-0,0500]  |      |                |           |             |        |        |         |           |
| Forme de coupe     | P9          | Т   |                | 0,0000     |      |                |           |             |        |        |         | 1 0001    |
| h                  | P10         | Т   | m              | 0,1600     |      |                |           |             |        |        |         | 1,0000    |
| Hauteur            | D4          | Е   | m              | [6,1000]   | Con  | mentaire       |           |             | ld     | Α      | Partiel | Sous-tota |
| r1                 | P12         | Т   | m              | 0,0150     | Pote | aux porteur    | s: Poutre | es - Pilier |        | Unités |         |           |
| Style de poteau    | P14         | Е   |                | [0,0000]   | Pout | res - Pilier H | IEB 160   |             | 163087 | 1,000  | 1,000   |           |
| ť                  | P15         | Т   | m              | 0,0130     |      |                |           |             |        |        | 1,000   | 1,00      |
| tw                 | P18         | Т   | m              | 0,0080     |      |                |           |             |        |        | 1,000   | 1,00      |
|                    | D31         | E   | m <sup>3</sup> | [0,0319]   |      |                |           |             |        |        |         |           |
| Volume net         |             | -   |                | 42,0000    |      |                |           |             |        |        |         |           |

Il est possible d'obtenir le 'Poids' de la façon suivante :

- Sectionnez par exemple le paramètre 'Volume net', placez-vous sur la ligne 'B' du tableau de droite de la fenêtre 'Sélection de paramètres pour obtenir le métré' et cliquez sur le bouton . Le paramètre se copiera dans ce tableau Fig. 49.
- Dans la zone 'Formule de calcul', introduisez l'expression A\*7850\*B et cliquez sur le bouton 'Accepter'
   Fig. 49. Cette expression multiplie la colonne A, qui représente le nombre d'unités, par la masse volumique de l'acier 7850 kg/m<sup>3</sup>, et par la colonne B, qui représente le volume net (m<sup>3</sup>) pour obtenir le poids en kg. On obtient le résultat de la Fig. 50.

| Sélection de para  | mètres pou  | r obter | nir le mé      | tré        |     |                 |        |      |         |            |            |         | • X        |
|--------------------|-------------|---------|----------------|------------|-----|-----------------|--------|------|---------|------------|------------|---------|------------|
|                    |             |         |                |            | Z   |                 |        |      |         |            |            |         |            |
| Nom                | Identifiant | T/E     | Unité          | Expression |     | Colo            | nne    | Nor  | n       | Expression |            |         |            |
| A                  | P1          | Т       | m²             | 0,0054     |     | Α               |        |      |         |            |            |         |            |
| b                  | P2          | т       | m              | 0,1600     |     | в               |        | Volu | ime net | D31        |            |         | E          |
| Coût               | P4          | Т       |                | 1,0000     |     | с               |        |      |         |            |            |         |            |
| Décalage inférieur | P5          | Е       | m              | [-0,0500]  |     | D               |        |      |         |            |            |         |            |
| Décalage inférieur | P6          | Е       | m              | [-0,0500]  |     | E               |        |      |         |            |            |         |            |
| Décalage supérieur | P7          | E       | m              | [-0,0500]  | For | mule d          | e calc | ul   |         |            |            |         |            |
| Décalage supérieur | P8          | Е       | m              | [-0,0500]  | A*  | 7850 <b>*</b> E | 3      |      |         |            |            |         |            |
| Forme de coupe     | P9          | Т       |                | 0,0000     |     |                 |        |      |         |            |            |         | 22E E00 L- |
| h                  | P10         | Т       | m              | 0,1600     |     |                 |        |      |         |            |            |         | 233,300 Kg |
| Hauteur            | D4          | E       | m              | [6,1000]   | Co  | mm              | ld     |      | Formule | A          | В          | Partiel | Sous-total |
| r1                 | P12         | Т       | m              | 0,0150     | Pot | eau             |        |      | A*7850* | B Unités   | Volume net |         |            |
| Style de poteau    | P14         | Е       |                | [0,0000]   | Pou | tres            | 1630   | 87   |         | 1,000      | 0,030      | 235,500 |            |
| ťf                 | P15         | Т       | m              | 0,0130     |     |                 |        |      |         |            |            | 235,500 | 235,500    |
| tw                 | P18         | Т       | m              | 0,0080     |     |                 |        |      |         |            |            | 235,500 | 235,500    |
| Volume net         | D31         | E       | m <sup>3</sup> | [0,0319]   |     |                 |        |      |         |            |            |         |            |
| W                  | P19         | Т       |                | 42,6000    |     |                 |        |      |         |            |            |         |            |
|                    |             |         |                |            |     |                 |        |      |         |            |            |         |            |
| Accepter           |             |         |                |            |     |                 |        |      |         |            |            |         | Annuler    |

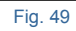

| GOA050   kg Acier S275JR dans les poteaux, avec pièces simples de profilés la | minés à chaud des séries IPN, IPE, UPN, HEA, HEB ou HEM avec assemblages s | oudés. |          |        |            |         |            |  |  |  |
|-------------------------------------------------------------------------------|----------------------------------------------------------------------------|--------|----------|--------|------------|---------|------------|--|--|--|
| Unité de métré: Poids 👻 Combinaison utilisée: Volume net 🔻 🖻 🖈 💋 🛍 235,500    |                                                                            |        |          |        |            |         |            |  |  |  |
| Commentaire                                                                   | Commentaire2                                                               | ld     | Formule  | Α      | В          | Partiel | Sous-total |  |  |  |
| Poteaux porteurs: Poutres - Pilier                                            |                                                                            |        | A*7850*B | Unités | Volume net |         |            |  |  |  |
| Poutres - Pilier HEB 160                                                      | 00 RDC Nouvelle construction                                               | 163087 |          | 1,000  | 0,030      | 235,500 |            |  |  |  |
|                                                                               |                                                                            |        |          |        |            | 235,500 | 235,500    |  |  |  |
|                                                                               |                                                                            |        |          |        |            | 235,500 | 235,500    |  |  |  |
| Fig. 50                                                                       |                                                                            |        |          |        |            |         |            |  |  |  |

Il y a des Catégories dans l'arbre des éléments de Revit qui disposent seulement d'un type. Ces catégories sont les Zones, les Limites de propriété et la Topographie. Dans ces catégories, l'intégration des parties et l'obtention des métrés sont réalisés de la même façon qu'expliqué pour les autres catégories avec la condition qu'il n'y ait pas plus d'un type et que par conséquent, il n'existe pas dans le tableau 'Type'.

#### 2.3.4.1.3.2. Création de commentaires dans les tableaux de métrés

Les tableaux de métrés de CYPEPROJECT admettent deux types de commentaires, les colonnes ou les champs appelés 'Commentaire' et 'Commentaire2'. Avec le complément de CYPE pour Revit (Logiciel de connexion Revit – CYPEPROJECT), ces commentaires sont configurables à partir de la partie 'Détails de métrés'. Pour cela, il faut

cliquer sur le bouton 'Éditer commentaires' 🍱 Fig. 51.

| Assignation de parties et extraction de métrés                                                                                                    |                                                         |                  |                     |                              |           |                                                              |                               |                             |                       |                | 3          |
|----------------------------------------------------------------------------------------------------|---------------------------------------------------------|------------------|---------------------|------------------------------|-----------|--------------------------------------------------------------|-------------------------------|-----------------------------|-----------------------|----------------|------------|
| exemple_maison_france<br>C\CYPE Ingenieros\Exemples\CypeDQE\exemple_maison_france                                                                                                    |                                                         |                  | Maiso<br>C:\@BIN    | on indi<br>NLogem            | ividuelle | e<br>.rvt                                                    |                               |                             |                       |                |            |
| 📫 🖻 🖓 🏟                                                                                                    |                                                         |                  | Entitées de F       | Revit 🛞                      | Matériaux | Pièces                                                       |                               |                             |                       |                |            |
| GRL - Longrines<br>GM - Murs<br>GS - Structures                                                                                                    |                                                         | •                | Mobilier            | de base<br>rideau<br>Mur de  | base      |                                                              |                               |                             |                       | (              | •          |
| Code Uté Résumé                                                                                                    |                                                         | Coüt             | Nom du time         |                              |           | lamue de time                                                | Note d                        | Identificatio               | 0.000                 | CodMed         |            |
| GMC010 m <sup>3</sup> Mur en béton amé 2F, H<=3 m, épaisseur 30 cm, réalisé avec bét                                                                                                    | ton C25/3                                               | 3/4,8/           |                     |                              |           | haique de type                                               | Ma 1 1                        | identificatio               | ii cype               | _counicu       | nl         |
| ERM010 m² Coucho extérioure de facado vertilée de 12.5 em d'épaigeour en a                                                                                                    | ma concort                                              | 110 17 +         | LH7 ENF             |                              |           |                                                              | FFX010                        | )                           | GMC                   | 010            |            |
| Clauses techniques                                                                                                    | métré du pro                                            | jet              | LH7 ENF ENL         |                              |           |                                                              | Me.1.1                        |                             | GMC                   | 010            |            |
| Réalisation d'un mur en béton de 30 cm d'épaisseur moyenne, 📫 Volume mesuré sur                                                                                                    | r la section théo                                       | orique de 👙      | I H7 ENI            |                              |           |                                                              | Ma 1 1                        |                             |                       |                | •          |
| <b>b</b> Z ≤ 2                                                                                                    |                                                         |                  | 🗄 💋 🖻 🕻             | 9                            |           |                                                              |                               |                             |                       |                |            |
| Charle     Charle     Charle | D (XC1(F): D10:                                         | S3; CI 0,4) pri  | GMC010              | m <sup>3</sup><br>age à la l | Mur en bé | on armé 2F, H<=3 m, épaisse<br>cier Fe E 500, 50 kg/m²; mont | eur 30 cm, réa<br>age et démo | alisé avec b<br>intage du s | éton C25<br>/stème de | /30 (XC1(F); . | <br>talliq |
| Unite de metre: Volume Combinaison utilisée: Volume                                                                                                    |                                                         |                  |                     |                              |           |                                                              |                               |                             |                       | 2,100 m        | "»         |
| Commentaire Com                                                                                                    | mmentaire2                                              |                  |                     |                              |           | ld                                                           | A                             | В                           | Partiel               | Sous-total     | •          |
| Murs: Mur de base                                                                                                    |                                                         |                  |                     |                              |           |                                                              | Unités                        | Volume                      |                       |                | =          |
| Mur de base LH7 ENF ENL -01 S                                                                                                    | Sous-sol Nouve                                          | elle constructio | n LH7               |                              |           | 126772                                                       | 1,000                         | 0,400                       | 0,400                 |                | -          |
| Mur de base LH7 ENF ENL -01 S                                                                                                    | Sous-sol Nouve                                          | elle constructio | n LH7               |                              |           | 126957                                                       | 1,000                         | 0,360                       | 0,360                 |                |            |
| Mur de base LH7 ENF ENL -01 S                                                                                                    | Sous-sol Nouve                                          | elle constructio | n LH7               |                              |           | 127129                                                       | 1,000                         | 1,400                       | 1,400                 |                |            |
| Mur de base LH7 ENF ENL -01 S                                                                                                    | Mur de base LH7 ENF ENL -01 Sous-sol Nouvelle construct |                  |                     |                              |           | 127170                                                       | 1,000                         | 0,240                       | 0,240                 |                | -          |
| Accepter                                                                                                    | A                                                       | ppliquer         | xtraction de métrés |                              |           | 1                                                            |                               |                             |                       | Annul          | ler.       |

Fig. 51

Après avoir cliqué sur le bouton 'Éditer commentaires' apparait la boite de dialogue 'Contenu des champs commentaires dans les tables de métré' Fig. 52.

| 🔀 Contenu des champs 'commentaires' dans les tables de métré                              |                        |
|-------------------------------------------------------------------------------------------|------------------------|
| Colonne 'Commentaire' Colonne 'Commentaire2' Colonne 'Commentaire' pour vides Colonne 'Co | mmentaire2' pour vides |
| 🗾 🖻 🕇 🖡 🗋 🐄 🖬 🙉 🔺 🔟                                                                       |                        |
| Contenu                                                                                   | Insérer espace avant   |
| A Famille                                                                                 |                        |
| Туре                                                                                      | ✓                      |
|                                                                                           |                        |
| Accepter                                                                                  | Annuler                |

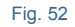

Si dans le détail du métré il faut décompter des vides, la fenêtre 'Contenu des champs commentaires dans les tables de métré' est composé de quatre onglets pour éditer les colonnes 'Commentaire', 'Commentaire2', 'Commentaire pour vides' et 'commentaire2 pour vides' dans les lignes de métrés. Si dans le détail de métré il ne faut pas décompter de vides, la fenêtre se composera de deux onglets pour éditer les colonnes 'Commentaires' et 'Commentaire2' dans les lignes de métrés.

Par exemple, sur la Fig. 51, on voit que la colonne 'Commentaire' affiche le nom de la famille et la dénomination du type. Cette composition obéit à la composition de la Fig. 52 où l'on peut voir comment le 'Commentaire' est formé par les deux paramètres de type texte : Le nom de la famille puis le type. On peut aussi voir qu'un espace a été introduit entre les deux paramètres au moyen de la case 'Insérer espace avant' qui est cochée sur la ligne correspondant au type.

Il est possible d'ajouter de nouveaux éléments de type 'Nom Catégorie' , 'Nom niveau' , 'Nom phase' , 'Paramètre alphanumérique' , 'Champ numérique' , et 'Étiquette de texte' .

Si le tableau de métrés inclue des lignes pour décompter les vides ou les excès, la fenêtre 'Contenu des champs commentaires dans les tables de métrés' affichera deux onglet supplémentaires appelés 'Colonnes Commentaire pour vides' et 'Colonne Commentaire2 pour vides' Fig. 53. En plus de permettre d'ajouter les mêmes éléments que quand le tableau n'a pas de vides à décompter, il est possible d'ajouter un élément de type 'Largeur du vide'

🖳 ou un élément de type 'Hauteur du vide' 💷.

| Contenu des champs 'commentaires' dans les tables de métré                                |                        |
|-------------------------------------------------------------------------------------------|------------------------|
| Colonne 'Commentaire' Colonne 'Commentaire2' Colonne 'Commentaire' pour vides Colonne 'Co | mmentaire2' pour vides |
| 🛨 💋 🍙 者 🦊 🗋 🤐 🛅 🗠 🛄 💷                                                                     |                        |
| Contenu                                                                                   | Insérer espace avant   |
| Colonne 'Commentaire' du vide                                                             |                        |
|                                                                                           |                        |
|                                                                                           |                        |
| Accepter                                                                                  | Annuler                |

Fig. 53

Les onglets de commentaires pour les vides permettent d'éditer la ligne de titre qui identifie le groupe de lignes pour décompter les vides mais aussi pour éditer la composition du Cométaire et du Commentaire2 des lignes pour décompter les vides.

#### 2.3.4.1.3.3. Critères de métrés

Vous pouvez vérifier si les critères de métrés sont appropriés pour faire le métré de la partie et réaliser les ajustements nécessaires en modifiant la 'Combinaison utilisée' pour obtenir le détail du métré mais aussi vérifier la prise en compte des vides avec les options 'Déduire les vides supérieurs à' telle surface ou ' Déduire uniquement l'excès' dans le cas de surfaces avec des conditions Fig. 54.

| Unité de métré:               | Surface 👻          | Combinaison utilisée: | Aire 👻                | J                |
|-------------------------------|--------------------|-----------------------|-----------------------|------------------|
| Déduire les vi                | des supérieurs à   | 0,00 Déduire          | uniquement l'excès    |                  |
|                               |                    | Fig. 54               |                       |                  |
| Déduire seulement l'excès' fa | it référence à déc | compter la partie qu  | i dépasse une certaiı | ne quantité. Par |

| Code                                                                                        | Uté                                                                      | Résumé                                                                                                    |                                                                                                    | Coût                             |
|---------------------------------------------------------------------------------------------|--------------------------------------------------------------------------|----------------------------------------------------------------------------------------------------|----------------------------------------------------------------------------------------------------|----------------------------------|
| FNC020                                                                                      | m²                                                                       | Crépi de ciment, à vue, appliqué sur un                                                                                                    | parement vertical intérieur, jusq                                                                                                    | 16,74                            |
|                                                                                             |                                                                          |                                                                                                    |                                                                                                    |                                  |
| Clauses tech                                                                                | nique                                                                    | \$                                                                                                    | Critères pour le métré du pro                                                                                                    | jet                              |
| Réalisation d'u<br>à vue, de 15 n<br>vertical intérier<br>rugueux, pour<br>la réalisation d | in revête<br>nm d'épa<br>ur jusqu'<br>servir de<br>s joints<br>a, arêtes | ement continu de mortier de ciment M-5,<br>aisseur, appliqué sur un parement<br>à 3 m de hauteur, finition superficielle<br>e base à un futur revêtement. Comprend<br>, des recoins, guides séparées au plus<br>, mouchettes, jambages, linteaux, les<br>avec les parements, les revêtements ou | Surface mesurée selon document<br>graphique du Projet, sans déduire<br>ouvertures inférieures à 4 m <sup>2</sup> et er<br>déduisant, dans les ouvertures de<br>supérieure à 4 m <sup>2</sup> , l'excès sur les | ation<br>les<br>surface<br>4 m². |

Si la partie provient du Générateur de prix de la construction, le critère pour le métré du projet peut être vu juste sous la sélection de la partie à attribuer à l'entité de Revit Fig. 55.

| □ GMC010       m³       Mur en béton armé 2F, H<=3 m, épaisseur 30 cm, réalisé avec béton C25/30 (XC1(F); D10; S3; Cl 374,87         □ GMD050       m³       Ouverture d'une baie dans un mur en maçonnerie de brique en terre cuite creuse avec moyens ma       81,11         □ ERM010       m²       Couche extérieure de façade ventilée de 13,5 cm d'épaisseur na maçonnerie, de brique perforée e       110,17 | Code     | Uté            | Résumé                                                                                             | Coût   |
|----------------------------------------------------------------------------------------------------|----------|----------------|----------------------------------------------------------------------------------------------------|--------|
| GMD050 m <sup>3</sup> Ouverture d'une baie dans un mur en maçonnerie de brique en terre cuite creuse avec moyens ma 81,11     ERM010 m <sup>2</sup> Couche extérieure de façade ventilée de 13,5 cm d'épaisseur en maçonnerie, de brique perforée e 110,17     Couche extérieure de façade ventilée de 13,5 cm d'épaisseur en maçonnerie, de brique perforée e 110,17                                               | GMC010   | m³             | Mur en béton armé 2F, H<=3 m, épaisseur 30 cm, réalisé avec béton C25/30 (XC1(F); D10; S3; Cl      | 374,87 |
| ERM010 m <sup>2</sup> Couche extérieure de façade ventilée de 13,5 cm d'épaisseur en maçonnerie, de brique perforée e 110,17                                                                                                    | 🗖 GMD050 | m <sup>3</sup> | Ouverture d'une baie dans un mur en maçonnerie de brique en terre cuite creuse avec moyens ma      | 81,11  |
|                                                                                                    | ERM010   | m²             | Couche extérieure de façade ventilée de 13,5 cm d'épaisseur en maçonnerie, de brique perforée e    | 110,17 |
| FCOUTU m <sup>4</sup> [Cloison de distribution une plaque par parement, à ossature simple autoportante, système Placostil 98,82                                                                                                    | FCO010   | m²             | Cloison de distribution une plaque par parement, à ossature simple autoportante, système Placostil | 98,82  |

| Clauses techniques                                                                                                    |         | Critères pour le métré du projet                                                                                                    |
|----------------------------------------------------------------------------------------------------|---------|----------------------------------------------------------------------------------------------------|
| Fourniture et montage d'une cloison de distribution, une plaque par parement<br>avec ossature simple autoportante, système Placostil 72/36 "PLACO", de 72<br>mm d'épaisseur totale. Ossature constituée de rails R 36 "PLACO", et de<br>montants simples Stil M 36 "PLACO" séparés de 400 mm. Parements<br>composés d'une plaque de plâtre Placoplatre BA 18 "PLACO" / NF EN 520 -<br>1200 / 2500 / 18 / bord affiné sur une face, et une autre plaque Placoplatre<br>BA 18 "PLACO" / NF EN 520 - 1200 / 2500 / 18 / bord affiné sur l'autre<br>face, toutes deux vissées sur l'ossature. Isolant acoustique, placé entre les<br>parements, constitué de panneau enroulé en laine de verre, PAR "ISOVER",<br>selon NF EN 13162, de 30 mm d'épaisseur, revêtu avec un tissu de verre,<br>résistance themique 0,75 m <sup>2</sup> K/W, conductivité themique 0,04 W/(mK). | 4 III + | Surface mesurée selon documentation graphique du<br>Projet, sans dupliquer les coins ni les rencontres, en<br>déduisant les vides de surface supérieure à 8 m <sup>2</sup> et la<br>moitié du vide pour ceux de surface comprise entre 5<br>et 8 m <sup>2</sup> . |

Fig. 55

| Assignation de parties et extraction de métrés                                                                                                    |                                            |                                    |                      |                |            |                           |              |                     |             |            | • • ×        |
|----------------------------------------------------------------------------------------------------|--------------------------------------------|------------------------------------|----------------------|----------------|------------|---------------------------|--------------|---------------------|-------------|------------|--------------|
| Assignation de parties et extraction de metres                                                                                                    |                                            |                                    |                      |                |            |                           |              |                     |             |            |              |
| exemple_maison_france                                                                                                    |                                            |                                    | R Maisor             | n indi         | viduell    |                           |              |                     |             |            |              |
| C:\CYPE Ingenieros\Exemples\CypeDQE\exemple_maison_france                                                                                                |                                            |                                    | C:\@BIM\             | Logeme         | ent comple | Livt                      |              |                     |             |            |              |
| 🛎 🗟 🖓 🖗                                                                                                    |                                            |                                    | Entitées de Re       | evit 🔘         | Matériau   | Pièces                    |              |                     |             |            |              |
| GFI - Semelles isolées<br>GFL - Longrines<br>GM - Murs                                                                                                   | •                                          | Murd                               | le base<br>deau      |                |            |                           |              |                     |             | Γ          |              |
| <u>Ð</u>                                                                                                    |                                            |                                    | Panneau              | c de mu        | rs-rideaux |                           |              |                     |             |            |              |
| Code Uté Résumé                                                                                                    |                                            | Coût ^                             | Haronds              |                |            |                           |              |                     |             |            |              |
| GMD050 m <sup>2</sup> Ouverture d'une baie dans un mur en maçonnerie de t                                                                                | orique en terre cuite creuse avec moye     | 81,11 🗉                            | 📋 Types de M         | lur de l       | oase       |                           |              |                     |             |            |              |
| ERM010 m <sup>2</sup> Couche extérieure de façade ventilée de 13,5 cm d'ép                                                                               | : Nom du type                              |                                    |                      | Marque de type | Not        | e d'identification        | Cype_C       |                     |             |            |              |
| CON10 m2 Claison de distribution une alera un per permant à ass                                                                                          | 00 00                                      | BH20+ENF                           |                      |                |            | Md.                       | 1            | 0)00_0001100        |             |            |              |
| Exécution d'une couche extérieure dans un mur de facade ventilée de                                                                                      | araphique du                               | LCV+LCV                            |                      |                |            | Me.                       | 1.1          | GMD050              |             |            |              |
| 3,5 cm d'épaisseur en maconnerie, de brique perforée en terre cuite,                                                                                     | Projet, sans dupliquer les coins ni les re | encontres, en                      | LH7 ENF              |                |            | FFX                       | GMC010       |                     |             |            |              |
| ninker, de parement, rouge, 28x13,9x9 cm, avec joint de 1 cm d'epaisseur, m<br>reux, placée avec du mortier de ciment industrielle, couleur gris, M-7.5. | ajoutant les vides de surface superieu     | ure a 1 m+, en<br>artie intérieure | LH7 ENF ENL          |                |            | Me.                       | 1.1          | GMC010;GMD050;ERM01 |             |            |              |
| ourni en vrac. Comprend l'implantation, le nivellement et la mise d'aplomb,                                                                              | du vide, correspondant au développem       | nent de                            | LH7 ENL              |                |            | Me.                       | 1.1          |                     |             |            |              |
| ss chutes et les ruptures, les narpages, les elements metalliques de                                                                                     | jambages et linteaux.                      |                                    | LH7 ENL ALIC Me.1.1  |                |            |                           |              |                     |             |            |              |
| 3 📶 😤 😫                                                                                                    |                                            |                                    |                      |                |            |                           |              |                     |             |            |              |
| Entité                                                                                                    |                                            |                                    | Code                 | Uté            | Résumé     |                           |              |                     |             |            |              |
| Mur de base - LH7 ENF ENL                                                                                                    |                                            |                                    | GMD050               | m³             | Ouverture  | d'une baie dans un mur en | maçonnerie d | e brique en terre   | cuite creu: | se avec mo | yens manuels |
|                                                                                                    |                                            |                                    |                      |                |            |                           |              |                     |             |            |              |
| SMD050 I m³ Ouverture d'une baie dans un mur en maconnerie de brique en ta                                                                               | erre cuite creuse avec movens manuels, et  | t charge manue                     | el des décombres dar | ns le car      | nion ou la | benne,                    |              |                     |             |            |              |
| Jnité de métré: Volume   Combinaison utilisée: Volume                                                                                                    | - 🗎 🗹 🖬                                    |                                    |                      |                |            |                           |              |                     |             |            | 13,920 m     |
| Déduire les vides supérieurs à     0,00 Déduire uniquement l'excè                                                                                        | 'S                                         |                                    |                      |                |            |                           |              |                     |             |            |              |
| Commentaire                                                                                                    | Commentaire2                               |                                    |                      |                |            |                           | ld           | А                   | в           | Partiel    | Sous-total   |
| Murs: Mur de base                                                                                                    |                                            |                                    |                      |                |            |                           |              | Unités              | Volume      |            |              |
| Mur de base LCV+LCV                                                                                                    | 00 RDC Nouvelle of                         | construction LC                    | CV+LCV               |                |            |                           | 121481       | 1,000               | 14,440      | 14,440     |              |
| À décompter:                                                                                                    |                                            |                                    |                      |                |            |                           |              |                     |             |            |              |
| Porte 2 72.5 x 203 cm PBC301                                                                                                    | 00 RDC Nouvelle of                         | construction                       |                      |                |            |                           | 121481:1555  | 595 -1,000          | 0,520       | -0,520     |              |
|                                                                                                    |                                            |                                    |                      |                |            |                           |              |                     |             | 13,920     | 13,920       |
|                                                                                                    |                                            |                                    |                      |                |            |                           |              | 1                   |             |            |              |

Par exemple, sur la Fig. 56, on peut voir comment Revit fournit les lignes de métré pour décompter les vides.

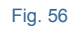

Si la surface pour décompter les vides est indiquée en fonction du critère de métré pour le projet, ces lignes qui respectent le critère seront décomptées Fig. 57.

| exemple_maison_france<br>C.\CYPE Ingenieros\Exemples\CypeDQE\exemple_maison_france<br>C.CYPE Ingenieros\Exemples\CypeDQE\exemple_maison_france<br>G.GFL - Longrines<br>G.GFL - Longrines<br>G.GFL - Longrines<br>C.CYPE Ingenieros\Exemples<br>C.CYPE Ingenieros\Exemples<br>C.CYPE Ingenieros<br>C.CYPE Ingenieros<br>C.CYPE Inge | Maison<br>CN@BIMUA<br>Entitées de Revi<br>Hereites de Revi<br>Meneaux de<br>Hereites de | individuelle<br>ogement complet rvt<br>t O Matériaux S<br>e murs-rideaux                                                                                                    | Pièces                |           |                   |                       |  |  |  |  |  |  |
|----------------------------------------------------------------------------------------------------|-----------------------------------------------------------------------------------------|----------------------------------------------------------------------------------------------------|-----------------------|-----------|-------------------|-----------------------|--|--|--|--|--|--|
| C:\CYPE Ingenieros \Exemples \Cype DQE \exemple_maison_france         Image: C:\CYPE Ingenieros \Exemples \Cype DQE \exemple_maison_france         Image: C:\CYPE Ingenieros \Exemples \Cype DQE \exemple_maison_france         Image: C:\CYPE Ingenieros \Exemples \Cype DQE \exemple_maison_france         Image: C:\CYPE Ingenieros \Exemples \Cype DQE \exemple_maison_france         Image: C:\CYPE Ingenieros \Exemples \Cype DQE \exemple_maison_france         Image: C:\CYPE Ingenieros \Exemples \Cype DQE \exemples \Cype DQE \exemples \Cype \exemples \Cype DQE \exemples \Cype \exemples \Cype \exemples                                                                                                    | Entitées de Revi<br>Entitées de Revi<br>Meneaux de                                      | pgement complet.rvt<br>t 🚫 Matériaux 🔀<br>e murs-rideaux                                                                                                    | Pièces                |           |                   |                       |  |  |  |  |  |  |
| GFL - Longrines     GM - Murs     GS - Structures                                                                                                    | Entitées de Revi                                                                        | t 🔘 Matériaux 👿<br>e murs-rideaux                                                                                                    | Pièces                |           |                   |                       |  |  |  |  |  |  |
| GFL - Longrines                                                                                                    | Meneaux de                                                                              | e murs-rideaux                                                                                                    |                       |           |                   |                       |  |  |  |  |  |  |
| GS - Structures                                                                                                    | 🗄 🕘 Meubles de                                                                          | Meneaux de murs-rideaux                                                                                                    |                       |           |                   |                       |  |  |  |  |  |  |
| GS - Structures                                                                                                    |                                                                                         | rangement                                                                                                    |                       |           |                   |                       |  |  |  |  |  |  |
|                                                                                                    | H → H Mobilier                                                                          |                                                                                                    |                       |           |                   |                       |  |  |  |  |  |  |
|                                                                                                    | Mur de                                                                                  | base                                                                                                    |                       |           |                   |                       |  |  |  |  |  |  |
| Codo Ibé Rénumé Coût A                                                                                                    | Mur-ride                                                                                | au                                                                                                    |                       |           |                   | -                     |  |  |  |  |  |  |
| Code Die Resume Code                                                                                                    | 🗋 Types de Mu                                                                           | r de base                                                                                                    |                       |           |                   |                       |  |  |  |  |  |  |
| FCOUTO m <sup>2</sup> Colson de distribution une plaque par parement, a ossature s 58,62     FCODO m <sup>2</sup> Remi intérieure de 10 cm d'écolegeure en macroporte de bloc     19.97                                                                                                    | C Types ac Ind                                                                          |                                                                                                    | - CadMad              |           |                   |                       |  |  |  |  |  |  |
|                                                                                                    | Nom du type                                                                             | Marque de type                                                                                                    | Note d'identification | on Cyp    | n Cype_CodMed     |                       |  |  |  |  |  |  |
| Jauses techniques Critères pour le métré du projet                                                                                                    | BH20+ENF                                                                                |                                                                                                    | Md.1                  |           |                   |                       |  |  |  |  |  |  |
| Réalisation d'une paroi intérieure de 10 cm d'épaisseur, 🔺 Surface mesurée selon documentation                                                                                                    |                                                                                         |                                                                                                    | Me. I. I              | GM        | GMD050;FCO010     |                       |  |  |  |  |  |  |
| an maçonnene de blocs creux de beton, a revetir,<br>couleur gris, 500x100x200 mm, résistance normalisée 🛛 🗧 coins ni les rencontres, en déduisant les                                                                                                    |                                                                                         |                                                                                                    | Me 1 1                | GM        | GMC010/GMD050/ERI |                       |  |  |  |  |  |  |
| B40 (4 MPa), pose avec du mortier de ciment ouvertures de surface supérieure à 3 m <sup>2</sup> .                                                                                                    | LH7 ENI                                                                                 |                                                                                                    | Me 1 1                | FCF       | R020              | 1,21111010            |  |  |  |  |  |  |
| implantation, le nivellement et la mise d'aplomb, les 🔻                                                                                                    |                                                                                         | I ΔIIC Ma 1 1                                                                                                    |                       |           |                   |                       |  |  |  |  |  |  |
|                                                                                                    |                                                                                         |                                                                                                    |                       |           |                   |                       |  |  |  |  |  |  |
|                                                                                                    |                                                                                         |                                                                                                    |                       |           |                   |                       |  |  |  |  |  |  |
| Entité                                                                                                    | Code                                                                                    | Jté Résumé                                                                                                    |                       |           |                   |                       |  |  |  |  |  |  |
| U Mur de base - LH7 ENL                                                                                                    | FCR020 m                                                                                | Paroi intérieure of la construire de la construire de | de 10 cm d'épaisser   | ur, en ma | çonnerie de bl    | ocs creux de b.       |  |  |  |  |  |  |
|                                                                                                    |                                                                                         |                                                                                                    |                       |           |                   |                       |  |  |  |  |  |  |
|                                                                                                    | uleuraris 500x100x200                                                                   | ) mm_résistance.nom                                                                                                    | alisée B40 (4 MPa)    | pose av   | vec du mortier d  | le ciment indust      |  |  |  |  |  |  |
| lažá da mátrá: Surface - Combinaison utilisás: Aira - 🗎 🗎 🕅 🕅                                                                                                    | 러                                                                                       |                                                                                                    |                       |           |                   | 55 700 m <sup>2</sup> |  |  |  |  |  |  |
|                                                                                                    | _                                                                                       |                                                                                                    |                       |           |                   | 33,700 III-           |  |  |  |  |  |  |
| Deduire les vides supeneurs a     3,00     Deduire uniquement l'exces                                                                                                    |                                                                                         |                                                                                                    |                       |           |                   |                       |  |  |  |  |  |  |
| Commentaire Commentaire2                                                                                                    |                                                                                         | ld                                                                                                    | A                     | В         | E Partiel         | Sous-total            |  |  |  |  |  |  |
| Mur de base LH7 ENL 01 R+1 Nouvelle construction LH7                                                                                                    |                                                                                         | 125565                                                                                                    | 1,000                 | 8,030     | 8,030             |                       |  |  |  |  |  |  |
| Mur de base LH7 ENL 00 RDC Nouvelle construction LH7                                                                                                    |                                                                                         | 125953                                                                                                    | 1,000                 | 2,320     | 2,320             |                       |  |  |  |  |  |  |
| Mur de base LH7 ENL -01 Sous-sol Nouvelle construction !                                                                                                    | LH7                                                                                     | 127250                                                                                                    | 1,000                 | 3,370     | 3,370             |                       |  |  |  |  |  |  |
| Mur de base LH7 ENL 01 R+1 Nouvelle construction LH7                                                                                                    |                                                                                         | 128354                                                                                                    | 1,000                 | 4,290     | 4,290             | F                     |  |  |  |  |  |  |
| Mur de base LH7 ENL 01 R+1 Nouvelle construction LH7                                                                                                    |                                                                                         | 155702                                                                                                    |                       |           | 9,380             |                       |  |  |  |  |  |  |
| A décompter:                                                                                                    |                                                                                         |                                                                                                    |                       |           |                   |                       |  |  |  |  |  |  |
|                                                                                                    |                                                                                         | 124653;158                                                                                                    | 042 -1,000            | 4,400     | -4,400            |                       |  |  |  |  |  |  |
| Porte 3 2x2.2 PBC304 01 R+1 Nouvelle construction                                                                                                    |                                                                                         | 104050 150                                                                                                    | 0.44 4.000            |           |                   |                       |  |  |  |  |  |  |
| Porte 3 2x2.2 PBC304         01 R+1 Nouvelle construction           Porte 3 2x2.2 PBC304         01 R+1 Nouvelle construction                                                                                                    |                                                                                         | 124653;158                                                                                                    | 041 -1,000            | 4,400     | EE 700            | EE 700                |  |  |  |  |  |  |
| Porte 3 2x2 2 PBC304 01 R+1 Nouvelle construction Porte 3 2x2 2 PBC304 01 R+1 Nouvelle construction                                                                                                    |                                                                                         | 124653;158                                                                                                    | 041 -1,000            | 4,400     | 55,700            | 55,700                |  |  |  |  |  |  |

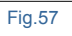

#### 2.3.4.1.4. Options de travail avec le modèle Revit à partir de l'environnement CYPEPROJECT

Pour pouvoir attribuer les parties aux entités Revit ou vice-versa et ainsi pouvoir extraire les métrés de ces entités de Revit et les attribuer aux parties de la fenêtre 'Arbre de' décomposition' de CYPEPROJECT, il est nécessaire que la licence d'utilisation des logiciels CYPE inclue CYPEPROJECT, et le module 'Métrés et chiffrages de modèles Revit'.

Pour utiliser le Générateur de prix et d'autres modules de CYPEPROJECT, vous devrez avoir en plus les licences correspondantes.

Si un des projets ouverts dans CYPEPROJECT est lié avec un modèle Revit, les options du menu 'Fichier' > 'Connexion avec Revit' permettent d'obtenir des informations et de travailler avec le modèle Revit pour extraire ou actualiser les métrés.

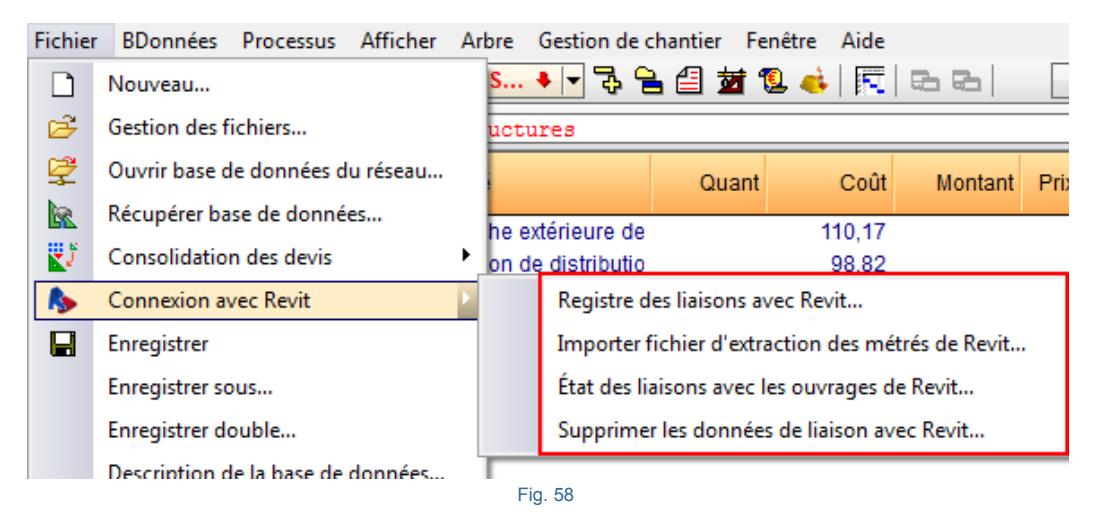

#### 2.3.4.1.4.1. Registre des liaisons avec Revit

Lorsqu'un des projets ouverts dans CYPEPROJECT est lié avec un modèle Revit, l'option 'Registre des liaisons avec Revit' affiche une liste avec les modèles Revit reliés au projet CYPEPROJECT Fig. 59. Avec le bouton 'Supprimer élément sélectionné de la liste' il est possible de supprimer la liaison sélectionnée.

| 🔀 Registre des liaisons avec Revit |                                               |
|------------------------------------|-----------------------------------------------|
| Z 🕇 🖡                              |                                               |
| Modèle de Revit                    | Ouvrage de CypeDQE                            |
| C:\@BIM\Logement complet.rvt       | C:\CYPE Ingenieros\\exemple_maison_france.dbd |
|                                    |                                               |
|                                    |                                               |
| Accepter                           | Annuler                                       |
|                                    |                                               |

Fig. 59

#### 2.3.4.1.4.2. Importer fichier d'extraction des métrés de Revit

Lorsqu'à partir de l'onglet 'Compléments' de Revit, on clique sur l'option 'Générer fichier d'extraction des métrés', un fichier portant le même nom que le projet Revit, d'extension MCSV et localisé dans le même dossier que le projet Revit est créé. Ce fichier contient les informations du modèle BIM qui peuvent être importées par la personne qui va réaliser les métrés dans CYPEPROJECT. Pour autant, il n'est pas nécessaire de posséder le logiciel Revit. Pour importer le fichier MCSV dans CYPEPROJECT et extraire les métrés du modèle Revit, il faut cliquer sur l'option du menu 'Fichier' > 'Connexion avec Revit' > 'Importer fichier d'extraction des métrés de Revit...' et localiser le fichier MCSV dans la boite de dialogue 'Sélection de fichier de métrés' Fig. 60.

| Sélection de fichier de métrés | ×       |
|--------------------------------|---------|
|                                |         |
| D:\@BIM\Logement complet.mcsv  |         |
| Accepter                       | Annuler |
| Eig 60                         |         |

En cliquant sur le bouton 'Accepter', apparait la boite de dialogue 'Attribution de parties et extraction de métrés' Fig. 61.

| <b>6</b> 2 e                                                                                                    | exemple_maison_fra                                                                                                    | ance                                                                                                    |                                                                                                    | 💦 Mai                                                                                                    |                                                                                                    |                                                                                                    |                                                                                          |                                                                                                    |                                                                                                    |                                                                                                    |                                                                                                  |  |  |  |  |
|----------------------------------------------------------------------------------------------------|----------------------------------------------------------------------------------------------------|----------------------------------------------------------------------------------------------------|----------------------------------------------------------------------------------------------------|----------------------------------------------------------------------------------------------------|----------------------------------------------------------------------------------------------------|----------------------------------------------------------------------------------------------------|------------------------------------------------------------------------------------------|----------------------------------------------------------------------------------------------------|----------------------------------------------------------------------------------------------------|----------------------------------------------------------------------------------------------------|--------------------------------------------------------------------------------------------------|--|--|--|--|
| C C                                                                                                    | CYPE Ingenieros\Exemples                                                                                                    | CypeDQE\exemple_maison_france                                                                                                    |                                                                                                    | C:\@                                                                                                    | BIM\Logeme                                                                                                    | nt complet.rvt                                                                                                    |                                                                                          |                                                                                                    |                                                                                                    |                                                                                                    |                                                                                                  |  |  |  |  |
| 👛 👩 🕻                                                                                                    | -M (M)                                                                                                    |                                                                                                    |                                                                                                    | Entitées d                                                                                                    | le Revit 🔘                                                                                                    | Matériaux 5                                                                                                    | Pièces                                                                                   |                                                                                                    |                                                                                                    |                                                                                                    |                                                                                                  |  |  |  |  |
|                                                                                                    | IPLE_MAISON_FRANCE<br>- VRD et aménagements exté<br>AT - Terrassement<br>AT - Nettoyage et déc<br>                                                                                                    | Catégorie<br>Appa<br>                                                                                                    | es et familles<br>areils sanitaire<br>ents de détai<br>pement spéci<br>liier<br>liier: Volées                                                                                             | es<br>I<br>Ialisé                                                                                                    |                                                                                                    |                                                                                                    |                                                                                          |                                                                                                    | •                                                                                                    |                                                                                                    |                                                                                                  |  |  |  |  |
| Code I                                                                                                    | Uté Résumé                                                                                                    |                                                                                                    | Coût                                                                                                    | Types de Mur de base                                                                                                    |                                                                                                    |                                                                                                    |                                                                                          |                                                                                                    |                                                                                                    |                                                                                                    |                                                                                                  |  |  |  |  |
|                                                                                                    |                                                                                                    |                                                                                                    |                                                                                                    | Nom du type                                                                                                    | Marc                                                                                                    | ue de type                                                                                                    | Note d'id                                                                                | entification                                                                                                    | Cype CodMed                                                                                                   | 1                                                                                                    | *                                                                                                |  |  |  |  |
|                                                                                                    |                                                                                                    |                                                                                                    |                                                                                                    | BH20+ENE                                                                                                    |                                                                                                    |                                                                                                    | Md 1                                                                                     |                                                                                                    |                                                                                                    | Damea                                                                                                    |                                                                                                  |  |  |  |  |
|                                                                                                    |                                                                                                    |                                                                                                    | ICV+ICV                                                                                                    |                                                                                                    |                                                                                                    | Me 1.1                                                                                                    |                                                                                          |                                                                                                    |                                                                                                    | =                                                                                                    |                                                                                                  |  |  |  |  |
|                                                                                                    |                                                                                                    |                                                                                                    |                                                                                                    | LH7 ENF                                                                                                    |                                                                                                    |                                                                                                    | FFX010                                                                                   |                                                                                                    |                                                                                                    |                                                                                                    |                                                                                                  |  |  |  |  |
| Description                                                                                                    |                                                                                                    |                                                                                                    |                                                                                                    | LH7 ENF EN                                                                                                    | L                                                                                                    |                                                                                                    | Me.1.1                                                                                   |                                                                                                    |                                                                                                    |                                                                                                    |                                                                                                  |  |  |  |  |
| escaption                                                                                                    |                                                                                                    |                                                                                                    |                                                                                                    | LH7 ENL                                                                                                    |                                                                                                    |                                                                                                    | Me.1.1                                                                                   |                                                                                                    |                                                                                                    |                                                                                                    |                                                                                                  |  |  |  |  |
|                                                                                                    |                                                                                                    |                                                                                                    |                                                                                                    |                                                                                                    |                                                                                                    | -                                                                                                    |                                                                                          |                                                                                                    |                                                                                                    |                                                                                                    |                                                                                                  |  |  |  |  |
|                                                                                                    |                                                                                                    |                                                                                                    |                                                                                                    |                                                                                                    |                                                                                                    |                                                                                                    |                                                                                          |                                                                                                    |                                                                                                    |                                                                                                    |                                                                                                  |  |  |  |  |
| <b>F</b>                                                                                                    | <b>F</b>                                                                                                    |                                                                                                    |                                                                                                    |                                                                                                    |                                                                                                    |                                                                                                    |                                                                                          |                                                                                                    |                                                                                                    |                                                                                                    |                                                                                                  |  |  |  |  |
| 🛨 🗾  <br>F                                                                                                    | E E                                                                                                    |                                                                                                    |                                                                                                    | Code                                                                                                    | Uté                                                                                                    | Résumé                                                                                                    |                                                                                          |                                                                                                    |                                                                                                    |                                                                                                    |                                                                                                  |  |  |  |  |
| 🗈 🗾  <br>Er<br>Il n'y a pas                                                                                                    | Image: Section of the selection of the sele                           |                                                                                                    |                                                                                                    | Code                                                                                                    | Uté                                                                                                    | Résumé                                                                                                    |                                                                                          | _                                                                                                    |                                                                                                    | _                                                                                                    | _                                                                                                |  |  |  |  |
| Er                                                                                                    | Image: Section Section                            | Nom du type                                                                                                    | Phase                                                                                                    | Code                                                                                                    | Uté                                                                                                    | Résumé                                                                                                    | Hauteur                                                                                  | Aire nette                                                                                                    | Volume net                                                                                                    | Aire                                                                                                    | Volume                                                                                           |  |  |  |  |
| <ul> <li>Iny a pas</li> <li>Id</li> <li>121895</li> </ul>                                                                                  | Ide lien sélectionné.         Nom de la famille         Mur de base                                                                                                    | Nom du type<br>LH7 ENL                                                                                                    | Phase<br>Nouvelle cr                                                                                                    | Code                                                                                                    | Uté<br>Uté<br>Niveau<br>0 RDC                                                                                   | Résumé<br>Longueur<br>5,075                                                                                            | Hauteur<br>3,050                                                                         | Aire nette<br>13,298                                                                                            | Volume net<br>1,396                                                                                           | Aire<br>13,298                                                                                            | Volume<br>1,396                                                                                  |  |  |  |  |
| E Z C C C C C C C C C C C C C C C C C C                                                                                                    | Image: Section selection selection                            | Nom du type<br>LH7 ENL<br>LH7 ENL                                                                                                    | Phase<br>Nouvelle cr                                                                                                    | Code     Code                                                                                                    | Viveau<br>0 RDC<br>1 R+1                                                                                        | Résumé<br>Longueur<br>5,075<br>1,920                                                                                   | Hauteur<br>3,050<br>3,050                                                                | Aire nette<br>13,298<br>1,532                                                                                   | Volume net<br>1,396<br>0,161                                                                                  | Aire<br>13,298<br>1,532                                                                                   | Volume<br>1,396<br>0,161                                                                         |  |  |  |  |
| E Z F<br>F<br>Iny a pas<br>Id<br>121895<br>124171<br>124316                                                                                | Image: Section Section                            | Nom du type<br>LH7 ENL<br>LH7 ENL<br>LH7 ENL<br>LH7 ENL                                                                                                    | Phase<br>Nouvelle cc<br>Nouvelle cc                                                                                                    | Code     Code                                                                                                    | Uté<br>Uté<br>Niveau<br>0 RDC<br>1 R+1<br>1 R+1                                                                 | Résumé<br>Longueur<br>5,075<br>1,920<br>0,950                                                                          | Hauteur<br>3,050<br>3,050<br>3,050                                                       | Aire nette<br>13,298<br>1,532<br>0,571                                                                          | Volume net<br>1,396<br>0,161<br>0,056                                                                         | Aire<br>13,298<br>1,532<br>0,571                                                                          | Volume<br>1,396<br>0,161<br>0,056                                                                |  |  |  |  |
| E Cr<br>Er<br>In y a pas<br>Id<br>121895<br>124171<br>124316<br>124653                                                                     | Ide lien sélectionné.         Nom de la famille         Mur de base         Mur de base         Mur de base         Mur de base         Mur de base         Mur de base                                                                                                    | Nom du type<br>LH7 ENL<br>LH7 ENL<br>LH7 ENL<br>LH7 ENL<br>LH7 ENL                                                                                                    | Phase<br>Nouvelle co<br>Nouvelle co<br>Nouvelle co<br>Nouvelle co                                                                                                    | Code     Code     Code | Uté<br>Uté<br>Niveau<br>0 RDC<br>1 R+1<br>1 R+1<br>1 R+1                                                        | Résumé<br>Longueur<br>5,075<br>1,920<br>0,950<br>4,370                                                                 | Hauteur<br>3,050<br>3,050<br>3,050<br>3,050                                              | Aire nette<br>13,298<br>1,532<br>0,571<br>2,654                                                                 | Volume net<br>1,396<br>0,161<br>0,056<br>0,276                                                                | Aire<br>13,298<br>1,532<br>0,571<br>2,654                                                                 | Volume<br>1,396<br>0,161<br>0,056<br>0,276                                                       |  |  |  |  |
| E P<br>Fr<br>Iniy a pas<br>Id<br>121895<br>124171<br>124316<br>124653<br>124996                                                            | Image: Second Second                           | Nom du type<br>LH7 ENL<br>LH7 ENL<br>LH7 ENL<br>LH7 ENL<br>LH7 ENL<br>LH7 ENL                                                                                                    | Phase<br>Nouvelle cr<br>Nouvelle cr<br>Nouvelle cr<br>Nouvelle cr<br>Nouvelle cr<br>Nouvelle cr                                                                                           | Code     Code     Code | Uté<br>Uté<br>0 RDC<br>1 R+1<br>1 R+1<br>1 R+1<br>1 R+1                                                         | Résumé<br>Longueur<br>5,075<br>1,920<br>0,950<br>4,370<br>0,615                                                        | Hauteur<br>3,050<br>3,050<br>3,050<br>3,050<br>3,050                                     | Aire nette<br>13.298<br>1.532<br>0.571<br>2.654<br>1.444                                                        | Volume net<br>1.396<br>0.161<br>0.056<br>0.276<br>0.152                                                       | Aire<br>13,298<br>1,532<br>0,571<br>2,654<br>1,444                                                        | Volume<br>1,396<br>0,161<br>0,056<br>0,276<br>0,152                                              |  |  |  |  |
| E C C C C C C C C C C C C C C C C C C C                                                                                                    | P     P     A     Compare      Compare  | Nom du type           LH7 ENL           LH7 ENL           LH7 ENL           LH7 ENL           LH7 ENL           LH7 ENL           LH7 ENL           LH7 ENL           LH7 ENL           LH7 ENL           LH7 ENL           LH7 ENL           LH7 ENL           LH7 ENL                                                                                                    | Phase<br>Nouvelle cc<br>Nouvelle cc<br>Nouvelle cc<br>Nouvelle cc<br>Nouvelle cc<br>Nouvelle cc<br>Nouvelle cc                                                                            | Code     Code     Code | Uté<br>Uté<br>0 RDC<br>1 R+1<br>1 R+1<br>1 R+1<br>1 R+1<br>1 R+1                                                | Résumé<br>Longueur<br>5.075<br>1.920<br>0.950<br>4.370<br>0.615<br>3.070                                               | Hauteur<br>3,050<br>3,050<br>3,050<br>3,050<br>3,050<br>3,050                            | Aire nette<br>13,298<br>1,532<br>0,571<br>2,554<br>1,444<br>8,030                                               | Volume net<br>1.396<br>0.161<br>0.056<br>0.276<br>0.152<br>0.839                                              | Aire<br>13,298<br>1,532<br>0,571<br>2,654<br>1,444<br>8,030                                               | Volume<br>1.396<br>0.161<br>0.056<br>0.276<br>0.152<br>0.839                                     |  |  |  |  |
| E C C C C C C C C C C C C C C C C C C C                                                                                                    | Periode and a set of the set of the set | Nom du type           LH7 ENL           LH7 ENL                                                                                                    | Phase<br>Nouvelle co<br>Nouvelle co<br>Nouvelle co<br>Nouvelle co<br>Nouvelle co<br>Nouvelle co<br>Nouvelle co<br>Nouvelle co                                                             | Code     Code     Code | Uté<br>Uté<br>0 RDC<br>1 R+1<br>1 R+1<br>1 R+1<br>1 R+1<br>1 R+1<br>1 R+1<br>0 RDC                              | Résumé<br>Longueur<br>5.075<br>1.920<br>0.950<br>4.370<br>0.615<br>3.070<br>1.023                                      | Hauteur<br>3,050<br>3,050<br>3,050<br>3,050<br>3,050<br>3,050<br>3,050                   | Aire nette<br>13,298<br>1,532<br>0,571<br>2,654<br>1,444<br>8,030<br>0,853                                      | Volume net<br>1,396<br>0,161<br>0,056<br>0,276<br>0,152<br>0,839<br>0,090                                     | Aire<br>13,298<br>1,532<br>0,571<br>2,654<br>1,444<br>8,030<br>0,853                                      | Volume<br>1,396<br>0,161<br>0,056<br>0,276<br>0,152<br>0,839<br>0,090                            |  |  |  |  |
| E Z E<br>E<br>Iny a pase<br>Id<br>121895<br>124171<br>124316<br>124565<br>125565<br>125553<br>127250                                       | P     P     P     tit      de lien sélectionné.      Nom de la famille      Mur de base Mur de base Mur de base Mur de base Mur de base Mur de base Mur de base Mur de base Mur de base                                                                                                    | Nom du type           LH7 ENL           LH7 ENL                                                                                                    | Phase<br>Nouvelle co<br>Nouvelle co<br>Nouvelle co<br>Nouvelle co<br>Nouvelle co<br>Nouvelle co<br>Nouvelle co<br>Nouvelle co<br>Nouvelle co                                              | Code     Code     Code | Uté<br>Uté<br>Uté<br>0 RDC<br>1 R+1<br>1 R+1<br>1 R+1<br>1 R+1<br>1 R+1<br>0 RDC<br>D1 Sous-sol                 | Résumé<br>Longueur<br>5,075<br>1,920<br>0,950<br>4,370<br>0,615<br>3,3070<br>1,023<br>1,698                            | Hauteur<br>3,050<br>3,050<br>3,050<br>3,050<br>3,050<br>3,050<br>3,050<br>2,800          | Aire nette<br>13.298<br>1.532<br>0.571<br>2.654<br>1.444<br>8.030<br>0.853<br>1.897                             | Volume net<br>1,396<br>0,161<br>0,056<br>0,276<br>0,152<br>0,839<br>0,090<br>0,205                            | Aire<br>13,298<br>1,532<br>0,571<br>2,654<br>1,444<br>8,030<br>0,853<br>1,897                             | Volume<br>1.396<br>0.161<br>0.056<br>0.276<br>0.152<br>0.839<br>0.090<br>0.205                   |  |  |  |  |
| E Z E<br>E<br>Iny a pase<br>Id<br>121895<br>124171<br>124316<br>124653<br>124996<br>125565<br>125953<br>127250<br>128354                   | Period A and A and  | Nom du type           LH7 ENL           LH7 ENL                                                                                                    | Phase<br>Nouvelle co<br>Nouvelle co<br>Nouvelle co<br>Nouvelle co<br>Nouvelle co<br>Nouvelle co<br>Nouvelle co<br>Nouvelle co<br>Nouvelle co<br>Nouvelle co                               | Code     Code     Code | Uté<br>Uté<br>Uté<br>0 RDC<br>1 R+1<br>1 R+1<br>1 R+1<br>1 R+1<br>1 R+1<br>0 RDC<br>01 Sous-sol<br>1 R+1        | Résumé<br>Longueur<br>5,075<br>1,920<br>0,950<br>4,370<br>0,615<br>3,070<br>1,023<br>1,698<br>1,325                    | Hauteur<br>3,050<br>3,050<br>3,050<br>3,050<br>3,050<br>3,050<br>3,050<br>3,050          | Aire nette<br>13,298<br>1,532<br>0,571<br>2,654<br>1,444<br>1,444<br>0,0853<br>1,897<br>4,288                   | Volume net<br>1.396<br>0.161<br>0.056<br>0.276<br>0.152<br>0.839<br>0.090<br>0.205<br>0.205<br>0.410          | Aire<br>13,298<br>1,532<br>0,571<br>2,654<br>1,444<br>8,030<br>0,853<br>1,897<br>4,288                    | Volume<br>1.396<br>0.161<br>0.276<br>0.152<br>0.839<br>0.090<br>0.205<br>0.410                   |  |  |  |  |
| E P<br>Inly a pass<br>Inly a pass<br>Inly a pass<br>I24171<br>124316<br>124553<br>124996<br>125565<br>125953<br>127250<br>128354<br>155702 | Period A and A and  | Nom du type           LH7 ENL           LH7 ENL                                                                                           | Phase<br>Nouvelle co<br>Nouvelle co<br>Nouvelle co<br>Nouvelle co<br>Nouvelle co<br>Nouvelle co<br>Nouvelle co<br>Nouvelle co<br>Nouvelle co<br>Nouvelle co<br>Nouvelle co<br>Nouvelle co | Code     Code     Code | Uiveau<br>0 RDC<br>1 R+1<br>1 R+1<br>1 R+1<br>1 R+1<br>1 R+1<br>0 RDC<br>01 Sous-sol<br>1 R+1<br>1 R+1<br>1 R+1 | Résumé<br>Longueur<br>5,075<br>1,920<br>0,950<br>4,370<br>0,615<br>3,070<br>1,023<br>1,698<br>1,325<br>3,678           | Hauteur<br>3,050<br>3,050<br>3,050<br>3,050<br>3,050<br>3,050<br>2,800<br>3,500<br>3,050 | Aire nette<br>13,298<br>1,532<br>0,571<br>2,654<br>1,444<br>8,030<br>0,859<br>4,288<br>9,383<br>9,383           | Volume net<br>1,396<br>0,161<br>0,056<br>0,276<br>0,152<br>0,839<br>0,090<br>0,205<br>0,410<br>0,985          | Aire<br>13.298<br>1.532<br>0.571<br>2.654<br>1.444<br>8.030<br>0.853<br>1.897<br>4.288<br>9.383           | Volume<br>1.396<br>0.161<br>0.056<br>0.152<br>0.839<br>0.090<br>0.205<br>0.410<br>0.985          |  |  |  |  |
| E C C C C C C C C C C C C C C C C C C C                                                                                                    | Period A and A and  | Nom du type           LH7 ENL           LH7 ENL | Phase<br>Nouvelle co<br>Nouvelle co<br>Nouvelle co<br>Nouvelle co<br>Nouvelle co<br>Nouvelle co<br>Nouvelle co<br>Nouvelle co<br>Nouvelle co                                              | Code     Code     Code | Viveau<br>0 RDC<br>1 R+1<br>1 R+1<br>1 R+1<br>1 R+1<br>0 RDC<br>01 Sous-sol<br>1 R+1<br>1 R+1<br>1 R+1<br>1 R+1 | Résumé<br>Longueur<br>5,075<br>1,920<br>0,950<br>4,370<br>0,615<br>3,070<br>1,023<br>1,698<br>1,325<br>3,678<br>23,724 | Hauteur<br>3,050<br>3,050<br>3,050<br>3,050<br>3,050<br>3,050<br>3,050<br>3,500<br>3,050 | Aire nette<br>13.298<br>1.532<br>0.571<br>2.654<br>1.444<br>8.030<br>0.853<br>1.897<br>4.288<br>9.383<br>4.3950 | Volume net<br>1.396<br>0.161<br>0.056<br>0.276<br>0.152<br>0.839<br>0.090<br>0.205<br>0.410<br>0.985<br>4.570 | Aire<br>13,298<br>1,532<br>0,571<br>2,654<br>1,444<br>8,030<br>0,853<br>1,897<br>4,288<br>9,383<br>4,3950 | Volume<br>1,396<br>0,161<br>0,056<br>0,276<br>0,990<br>0,090<br>0,205<br>0,410<br>0,985<br>4,570 |  |  |  |  |

Dans la partie 2.3.4.1.3. Fenêtre 'Attribution de parties et extraction de métrés' de ce manuel, il est possible d'obtenir de l'aide sur cette fenêtre.

#### 2.3.4.1.4.3. État des liaisons avec des projets Revit

Lorsque des projets ouverts dans CYPEPROJECT sont liés à un projet Revit, l'option du menu 'Fichier' > 'Connexion avec Revit' > 'État des liaisons avec les ouvrages de Revit' affiche l'état des attributions des parties et d'extraction de métrés des modèles Revit liés au projet actuel.

| mplacement de l'ouvrage    |                                                       |
|----------------------------|-------------------------------------------------------|
| \@BIM\Logement complet.rvt |                                                       |
|                            | mplacement de l'ouvrage<br>\@BIM\Logement complet.rvt |

Il est possible d'obtenir toute l'information du modèle Revit lié au budget en cliquant sur le bouton 'Données de l'ouvrage articulé' s'affichera Fig. 63.

| Données de l'ouvrage art                                                                       | ticulé                   |                                                                               |             |                          |             |       |                                          |                  |                              |           |         |            |            |
|------------------------------------------------------------------------------------------------|--------------------------|-------------------------------------------------------------------------------|-------------|--------------------------|-------------|-------|------------------------------------------|------------------|------------------------------|-----------|---------|------------|------------|
| C:\@BIM\Logement compl                                                                         | et.rvt                   |                                                                               | Mai         | son individuelle         |             |       |                                          |                  |                              |           |         |            |            |
| ZI C:\CYPE Ingenieros\Exemp                                                                    | oles\CypeDQE\exem        | nple_maison_f                                                                 | ance Ch     | ercher exemplaire par Id |             |       |                                          |                  |                              |           |         |            |            |
| 🚺 Informations générales 🛛                                                                     | Catégories, Types e      | et Exemplaires                                                                | 🛞 Maté      | riaux 🔯 Pièces           |             |       |                                          |                  |                              |           |         |            |            |
| Catégories et familles                                                                         | 📋 Types de Mu            | IIIS                                                                          |             |                          |             |       |                                          |                  |                              |           |         |            |            |
|                                                                                                | Nom de la famille        | Nom du typ                                                                    | e           | Commentaires du type     | Marque de t | ype   | Note                                     | d'identification | Cype_CodMed<br>GMD050;FCO010 |           |         | Numéro Orr | iniClass 🔺 |
| Equipement spécialis                                                                           | Mur de base              | LCV+LCV                                                                       |             | LCV+LCV                  |             |       | Me.1.                                    | 1                |                              |           |         |            |            |
| 🗈 📎 Escalier                                                                                   | Mur de base              | LH7 ENF                                                                       |             | LH7                      |             |       | FFX010           Me.1.1           Me.1.1 |                  |                              |           |         |            |            |
| Escalier: Volées     Fenêtres     Fondations     Garde-corps: Mains c     Garde-corps: Support | Mur de base              | LH7 ENF EI                                                                    | NL          | LH7                      |             |       |                                          |                  | GMC0                         | 10;GMD050 | ;ERM010 |            | Ξ.         |
|                                                                                                | Mur de base              | LH7 ENL                                                                       |             | LH7                      |             |       |                                          |                  | FCR02                        | 20        |         |            |            |
|                                                                                                | Mur de base              | LH7 ENL AI                                                                    | .IC         | LH7                      |             |       | Me.1.                                    | 1                |                              |           |         |            |            |
|                                                                                                | Mur de base              | LH7 ENL N                                                                     | DA LH7      |                          |             |       | Me.1.                                    | 1                |                              |           |         |            |            |
|                                                                                                | Mur de base              | LH7+LH7 +                                                                     | ENF LH7+LH7 |                          |             |       | Me.1.                                    | 1                |                              |           |         |            | -          |
| Garde-corps: Travers                                                                           | •                        | Mur de base         LH/+LH/         Me.1.1         v            III         > |             |                          |             |       |                                          |                  |                              |           |         |            |            |
| Meneaux de murs-ride                                                                           | Paramètres de ty         | ре                                                                            |             |                          |             | Exe   | mplain                                   | es               |                              |           |         |            |            |
| Heubles de rangeme                                                                             | Paramètre                |                                                                               | Valeur      |                          | ld          | Phase |                                          | Niveau Longuer   |                              | Longueur  | Hauteur | Aire nette |            |
| Here Hobilier                                                                                  | Code d'assemblage        | e                                                                             |             |                          |             | 1     | 69511                                    | Nouvelle const   | ruction                      | 01 R+1    | 2,353   | 3,000      | 5,148      |
| Panneaux de murs-ric                                                                           | Condition de jonctio     | on                                                                            | 0           |                          |             |       |                                          |                  |                              |           |         |            |            |
| 🗄 🐖 Plafonds                                                                                   | Description de l'ass     | semblage                                                                      |             |                          |             |       |                                          |                  |                              |           |         |            |            |
|                                                                                                | Encastrement auto        | matique                                                                       | 0           |                          |             |       |                                          |                  |                              |           |         |            |            |
| E Poteaux                                                                                      | Fabricant                |                                                                               | x           |                          |             |       |                                          |                  |                              |           |         |            |            |
| Sols                                                                                           | Fonction                 |                                                                               | 1           | 1<br>0<br>0              |             |       |                                          |                  |                              |           |         |            |            |
| Surfaces                                                                                       | Présentation             |                                                                               | 0           |                          |             |       |                                          |                  |                              |           |         |            |            |
| Terre-plein                                                                                    | Présentation             |                                                                               | 0           |                          |             |       |                                          |                  |                              |           |         |            |            |
| ⊞ Toits                                                                                        | Régler pour la taille    | du meneau                                                                     | 0           |                          |             |       |                                          |                  |                              |           |         |            |            |
| Topographie                                                                                    | Régler pour la taille    | du meneau                                                                     | 0           |                          |             |       |                                          |                  |                              |           |         |            |            |
| Zones HVAC                                                                                     |                          |                                                                               |             |                          |             |       |                                          |                  |                              |           |         |            |            |
|                                                                                                |                          |                                                                               |             |                          |             | 4     |                                          |                  |                              |           |         |            | •          |
|                                                                                                | Paramètres d'avamplaires |                                                                               |             |                          |             |       |                                          |                  |                              |           |         |            |            |
|                                                                                                | Paramètre                | 1                                                                             | Valeur      |                          |             |       |                                          |                  |                              |           |         |            |            |
|                                                                                                | Activer le modèle a      | nalvtique (                                                                   |             |                          |             |       |                                          |                  |                              |           |         |            |            |
|                                                                                                | Angle                    |                                                                               | 0000        |                          |             |       |                                          |                  |                              |           |         |            | =          |
|                                                                                                | Angle                    | C                                                                             | .0000       |                          |             |       |                                          |                  |                              |           |         |            |            |
|                                                                                                | Décalage inférieur       | C                                                                             | ,0000       |                          |             |       |                                          |                  |                              |           |         |            |            |
|                                                                                                | Décalage supérieu        | r -                                                                           | 0,0500      |                          |             |       |                                          |                  |                              |           |         |            |            |
|                                                                                                | Décaler                  | C                                                                             | ,0000       |                          |             |       |                                          |                  |                              |           |         |            |            |
|                                                                                                | Décaler                  | C                                                                             | ,0000,      |                          |             |       |                                          |                  |                              |           |         |            |            |
|                                                                                                | Unitour non contr        | ninta 1                                                                       | 0000        |                          |             |       |                                          |                  |                              |           |         |            | •          |
|                                                                                                |                          |                                                                               |             |                          |             |       |                                          |                  |                              |           |         |            | Annuler    |

Fig. 63

Vous pouvez obtenir de l'aide sur cette fenêtre dans la partie 2.3.4.1.3. Fenêtre 'Attribution de parties et extraction de métrés' de ce manuel.

Vous pouvez attribuer les parties aux éléments Revit pour extraire leurs métrés avec le bouton 'Attribution de parties et extraction de métrés' En appuyant sur ce bouton apparait la fenêtre 'Attribution de parties et extraction de métrés' Fig. 64.

| 😹 Assign                | ation de parties et extractio                                                                  | on de métrés                          |                                                          |                |                                                                          |                                      |            |            |            |         | X        |
|-------------------------|------------------------------------------------------------------------------------------------|---------------------------------------|----------------------------------------------------------|----------------|--------------------------------------------------------------------------|--------------------------------------|------------|------------|------------|---------|----------|
|                         | xemple_maison_fra<br>\CYPE Ingenieros\Exemples\C                                               | INCE<br>CypeDQE\exemple_maison_france |                                                          |                | laison in<br>@BIM\Log                                                    | ndividuelle<br>ement complet rvt     | d pr       |            |            |         |          |
|                         | VRD et aménagements extéri     AT - Terrassement     ATN - Nettoyage et déca     ATF - Déblais | ieurs<br>apage du terrain             | •                                                        | □ Catég        | ories et fami<br>opareils sani<br>éments de d<br>quipement sp<br>scalier | les<br>taires<br>létail<br>pécialisé | Pieces     |            |            |         | <b>^</b> |
| <u>∎</u>                | ATT - transport des terre                                                                      |                                       | *                                                        | E Twe          | scalier: Volée<br>s de Mur d                                             | es<br>le hase                        |            |            |            |         | Ŧ        |
| Code                    | Uté Résumé<br>10 m² Débroussaillage e                                                          | Nom du ty<br>BH20+EN                  | /pe I                                                    | Marque de type | Note d'id<br>Md.1                                                        | entification                         | Cype_CodMe | d          | •          |         |          |
|                         |                                                                                                | LCV+LCV<br>LH7 ENF                    | FNI                                                      |                | Me.1.1<br>FFX010<br>Me.1.1                                               |                                      | GMD050;FCO | 010        | 010        |         |          |
| Débroussai<br>moyens mé | conniques<br>llage et nettoyage du terrain, a<br>caniques. Comprend les travau                 | on +                                  | LH7 ENL Ме.1.1<br>LH7 ENL Ме.1.1<br>1H7 ENL ΔI IC Ма.1 1 |                |                                                                          |                                      | FCR020     |            |            |         |          |
| En                      | tité                                                                                           |                                       |                                                          | Co             | de Uté                                                                   | Résumé                               |            |            |            |         |          |
| II ny a pas             | de lien selectionne.                                                                           | Non-du tino                           | Phase                                                    |                | Nivoru                                                                   | Longuour                             | Houtour    | Aire pette | Volumo pot | Aire    | Volumo   |
| 102272                  | Nom de la ramile                                                                               | DH20. ENE                             | Neuvelle                                                 |                | 01 Cause                                                                 | -I 1 720                             | 2 400      | A 120      |            | 4 120   | 0.040    |
| 192321                  | Mur de base                                                                                    | BH20+ENF                              | Nouvelle c                                               | onstruction    | -01 Source                                                               | ol 1,720                             | 2,400      | 4,120      | 1 325      | 5 760   | 1 325    |
| 192400                  | Mur de base                                                                                    | BH20+ENF                              | Nouvelle c                                               | onstruction    | -01 Source                                                               | ol 8,758                             | 2,400      | 20.476     | 4 704      | 20.476  | 4 704    |
| 192435                  | Mur de base                                                                                    | BH20+ENF                              | Nouvelle o                                               | onstruction    | -01 Sous-s                                                               | ol 3,617                             | 2,044      | 8 4 3 0    | 1 933      | 8 430   | 1 933    |
| 192764                  | Mur de base                                                                                    | BH20+ENF                              | Nouvelle c                                               | onstruction    | -01 Sous-s                                                               | ol 19.518                            | 2,119      | 41.865     | 9.624      | 41.865  | 9.624    |
| 192805                  | Mur de base                                                                                    | BH20+ENF                              | Nouvelle c                                               | onstruction    | -01 Sous-s                                                               | ol 22.801                            | 4.300      | 37.730     | 8.678      | 37,730  | 8.678    |
| 192851                  | Mur de base                                                                                    | BH20+ENF                              | Nouvelle c                                               | onstruction    | -01 Sous-s                                                               | ol 18,338                            | 1,158      | 21,120     | 4,855      | 21,120  | 4,855    |
| 193085                  | Mur de base                                                                                    | BH20+ENF                              | Nouvelle c                                               | onstruction    | -01 Sous-s                                                               | ol 4,902                             | 1,167      | 5,920      | 1,315      | 5,920   | 1,315    |
| 193187                  | Mur de base                                                                                    | BH20+ENF                              | Nouvelle c                                               | onstruction    | -01 Sous-s                                                               | ol 19,636                            | 4,300      | 44,973     | 10,340     | 44,973  | 10,340   |
| TOTAL                   |                                                                                                |                                       |                                                          |                |                                                                          | 101,805                              |            | 190,402    | 43,723     | 190,402 | 43,723   |
|                         |                                                                                                |                                       |                                                          |                |                                                                          |                                      |            |            |            |         |          |
| Accepter                | •                                                                                              | Appli                                 | quer                                                     | xtraction de r | nétrés                                                                   |                                      |            |            |            |         | Annuler  |

Vous pouvez obtenir de l'aide sur cette fenêtre dans la partie 2.3.4.1.3. Fenêtre 'Attribution de parties et extraction de métrés' de ce manuel.

Le bouton 'Délier ouvrage de Revit' M permet de supprimer le lien qu'il y a entre le modèle Revit et le budget CYPEPROJECT.

#### 2.3.4.1.4.4. Supprimer les données de liaison avec Revit

Pour supprimer les informations de liaison entre les modèles Revit et le projet sélectionné, il faut utiliser l'option du menu 'Fichier' > 'Connexion avec Revit' > 'Supprimer les données de liaison avec Revit...'. Cette opération éliminera toutes les liaisons avec des fichiers de Revit.

Un raccourci pour extraire ou actualiser les métrés lorsqu'a été relié un modèle Revit avec un budget CYPEPROJECT, est possible en ouvrant la fenêtre 'Attribution de parties et extraction de métrés' en faisant un double clic droit sur l'icône intervent dans la partie supérieure de la fenêtre 'Arbre de décomposition' du budget relié Fig. 65.

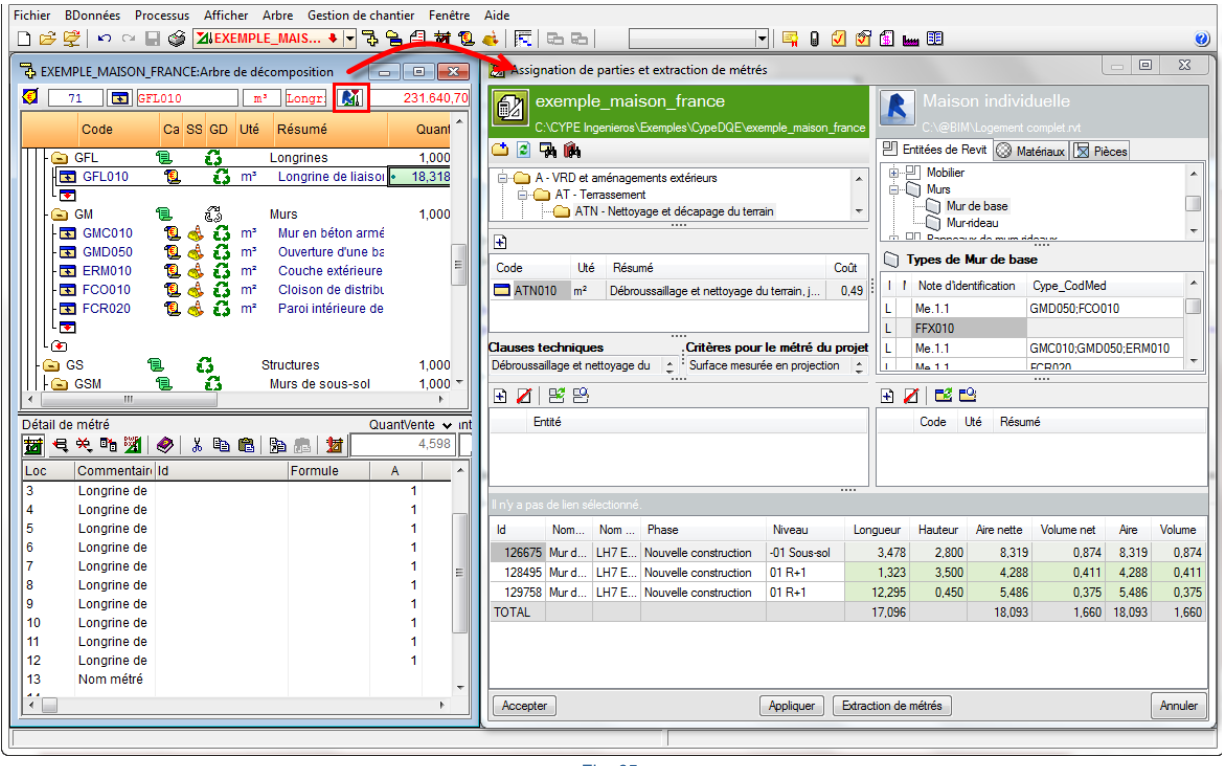

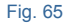

## 2.3.4.1.5. État des métrés

Pour obtenir le métré d'une partie à partir d'un modèle BIM de Revit avec le module de CYPEPROJECT 'Métrés et chiffrages de modèles Revit', il faut associer une partie à une entité de Revit ou vice-versa. L'état des métrés permet de voir quelles parties ou quelles entités Revit n'ont pas été attribuées pour obtenir le métré. De cette façon, on peut savoir qu'est ce qui a été fait ou pas et l'état des associations des parties avec les entités. Pour voir ces états, sont utilisées des marques situées à côté des icônes des parties, des chapitres et des entités de Revit (Types, Catégories, Familles et matériaux).

Dans la fenêtre 'Attribution de parties et extraction de métrés', on peut voir l'état des métrés au moyen des différentes marques situées sur les chapitres, partie, Types, Catégories, Familles et Matériaux.

Initialement, quand un modèle Revit est lié à un projet CYPEPROJECT, la fenêtre 'Attribution de parties et extraction de métrés' à l'aspect de la Fig. 66.

| Assignation de part           | ties et extraction de métrés                                  |                                              |              |                    |                                                  |          |          |         |            |              |          | ] <mark>X</mark> |
|-------------------------------|---------------------------------------------------------------|----------------------------------------------|--------------|--------------------|--------------------------------------------------|----------|----------|---------|------------|--------------|----------|------------------|
| exemple_n<br>C:\CYPE Ingenie  | naison_france<br>rros\\CYPEPROJECT\exemple_maison_france      |                                              |              | Maiso              | n individuelle<br>\Logement complet.rvt          |          |          |         |            |              |          |                  |
| 📫 🖻 🖓 🏟                       |                                                               |                                              |              | Entitées de F      | evit 🛞 Matériaux 👿 Pi                            | èces     |          |         |            |              |          |                  |
| AT - Terrasse                 | ament<br>attoyage et décapage du terrain<br>iblais            |                                              | *            | Meubles            | : propriété<br>« de murs-rideaux<br>de rangement |          |          |         |            |              |          | •                |
| Code L                        | Jté Résumé                                                    | Coût                                         | 🗋 Types de l | lur de base        |                                                  |          |          |         |            | ~            | • ×.     |                  |
| ATN010 m                      | <sup>2</sup> Débroussaillage et nettoyage du terrain, jusqu'à | une profondeur minimale de 15 cm, avec d     | 0,49         | Nom du             | уре                                              | Marque o | de type  |         | Note d'id  | entification | Cype_Cod | dMed ^           |
|                               |                                                               |                                              |              | ? BH20+E           | IF                                               |          |          |         | Md.1       |              |          |                  |
| Clauses techniques            |                                                               | Critères nour le métré du projet             |              | ? LCV+LC           | •                                                |          |          |         | Me.1.1     |              |          |                  |
| Débroussaillage et nettoya    | age du terrain, avec des moyens mécaniques. 🕴 🛔               | Surface mesurée en projection horizontale, s | elon 🛫       | ? LH/ENF           |                                                  |          |          |         | FFX010     |              |          |                  |
| R Z B B                       |                                                               |                                              |              | R 🖊 🖬              | 3                                                |          |          |         |            |              |          |                  |
| Entité                        |                                                               |                                              |              | Code               | lté Résumé                                       |          |          |         |            |              |          |                  |
| Il n'y a pas de lien sélectio | nné.                                                          |                                              |              |                    |                                                  |          |          |         |            |              |          |                  |
| ld Catégorie I                | Nom de la famille                                             | Nom du type                                  |              |                    | Phase                                            | Niveau   | Longueur | Hauteur | Aire nette | Volume net   | Aire     | Volume           |
| 121481 Murs N                 | Mur de base                                                   | LCV+LCV                                      |              |                    | Nouvelle construction                            | 00 RDC   | 5,710    | 7,950   | 43,628     | 13,920       | 43,628   | 13,920           |
|                               |                                                               |                                              |              |                    |                                                  |          |          |         |            |              |          |                  |
| Accepter                      |                                                               | Appliqu                                      | Jer E        | traction de métrés |                                                  |          |          |         |            |              |          | Annuler          |

La signification des marques qui peuvent apparaitre en travaillant avec ce module sont les suivantes :

- Quand il n'y a pas d'attribution de parties :
  - Ne pas attribuer de partie à l'entité Revit 🗡
  - À attribuer à une entité Revit ?
- Quand il y a une attribution de parties
  - Sans paramètres de métrés
  - Avec paramètres mais sans combinaison de paramètres pour l'unité de mesure 🔔
  - Combinaison de paramètres disponible
  - Combinaison de paramètres prédéfinie
  - Vérifié ou validé X

#### **Comportement des marques**

Pour indiquer l'état d'attribution des parties et avec celui-ci l'état de la base de données dont on fait les métrés, chaque marque a un niveau de restriction. En fonction de ce niveau, la marque change de niveau en arrivant dans l'arborescence des parties ou des chapitres en appliquant la marque la plus restrictive à chaque chapitre Fig. 66.

Le niveau de priorité des marques du plus grand au plus petit quand il y a une entité avec une les marques précédentes est le suivant :

- Ne pas attribuer de partie à l'entité Revit 🗙
- Sans paramètres de métrés

- Avec paramètres mais sans combinaison de paramètres pour l'unité de mesure 1
- À attribuer à une entité Revit 📍
- Combinaison de paramètres disponible
- Combinaison de paramètres prédéfinie
- Vérifié ou validé 🎽

Une fois qu'a été attribuée une entité Revit à une partie ou vice-versa, la marque qui apparait est informative pour donner un niveau de l'état de cette attribution. Une fois révisée, le métré de la partie doit être marqué comme vérifié ou validé au moyen du bouton .Fig. 67.

| Assignation de parties et extraction de métrés                                                               |                                         |               |                                                                                                    |                                  |                    |             |             | • ×                   |
|----------------------------------------------------------------------------------------------------|-----------------------------------------|---------------|----------------------------------------------------------------------------------------------------|----------------------------------|--------------------|-------------|-------------|-----------------------|
| exemple_maison_france<br>                                                                                    |                                         |               | Maison individuelle<br>C:\@BIM\Logement complet.rvt                                                                                                    |                                  |                    |             |             |                       |
|                                                                                                    |                                         |               | Pièc                                                                                                    | ces                              |                    |             |             |                       |
| 다. (1) GS - Structures entenées et semi-entenées<br>나 (1) GSM - Murs de sous-sol<br>며 (2) GB - Planchers bas |                                         | *<br>•        | Entre de propriété     Entre de propriété     Entre de murs-rideaux     Entre de murs-rideaux     Entre de murs-ridea |                                  |                    |             |             | ^<br>                 |
|                                                                                                    |                                         |               | - 199 Maren                                                                                                    |                                  |                    |             |             |                       |
| Code Uté Résumé                                                                                              |                                         | Coût          | Types de Mur de base                                                                                                    |                                  |                    |             |             | • × •                 |
| GSM010 m³ Mur de sous-sol en béton armé H<=3 m, épaisseur 30 cm, réalisé avec                                | béton C20/25 (X                         | 255,59        | Nom du type                                                                                                    | Marque de type                   | Note d'ider        | ntification | Cype_Co     | odMed 🔺               |
|                                                                                                    |                                         |               | PH20+ENF                                                                                                    |                                  | Md.1               |             |             |                       |
|                                                                                                    |                                         |               | LCV+LCV                                                                                                    |                                  | Me.1.1             |             | GSM010      |                       |
| Causes techniques . Criteres pour le me<br>Formation d'un mur de sous-sol en béton armé de 30 cm d'énaisseur | etre du projet<br>exection théorique de |               | ? LH7 ENF                                                                                                    |                                  | FFX010             |             |             | -                     |
|                                                                                                    |                                         |               |                                                                                                    |                                  |                    |             |             |                       |
|                                                                                                    |                                         |               |                                                                                                    |                                  |                    |             |             |                       |
| Entité                                                                                                    |                                         |               | Code Uté Résumé                                                                                                    |                                  |                    |             |             |                       |
| Mur de base - LCV+LCV                                                                                        |                                         |               | GSM010 m <sup>3</sup> Mur de sous-sol en b                                                                                                    | péton armé H<=3 m, épaisseur 30  | cm, réalisé avec b | éton C20/   | 25 (XC1(F)  | : D12; S3;            |
|                                                                                                    |                                         |               |                                                                                                    |                                  |                    |             |             |                       |
|                                                                                                    |                                         |               |                                                                                                    |                                  |                    |             |             |                       |
| GSM010   m <sup>3</sup> Mur de sous-sol en béton armé H<=3 m, épaisseur 30 cm, réalisé avec béton C20/25 (XC | C1(F); D12; S3; Cl 1.0                  | ) fabriqué er | i centrale, et coulage depuis le camion, et acier F                                                                                                    | e E 500, quantité 50 kg/m³; mont | age et démontage   | du système  | e de coffra | ge métallique         |
| Unité de métré: Volume 👻 Combinaison utilisée: Volume 💌 📼 🖻                                                  | Ŧ 🛛 🔽 🖽                                 |               |                                                                                                    |                                  |                    |             | 1           | 13.920 m <sup>3</sup> |
| Déduire les vides supérieurs à 0,00 🕅 Déduire uniquement l'excès                                             |                                         |               |                                                                                                    |                                  |                    |             |             |                       |
| Commentaire                                                                                                  | ommentaire2                             |               |                                                                                                    | ld                               | A                  | В           | Partiel     | Sous-total            |
| Murs: Mur de base                                                                                            |                                         |               |                                                                                                    |                                  | Unités             | Volume      |             |                       |
| Mur de base LCV+LCV 00                                                                                       | RDC Nouvelle const                      | ruction LCV   | +LCV                                                                                                    | 121481                           | 1,00000000         | 14,44       | 14,440      |                       |
| A décompter:                                                                                                 |                                         |               |                                                                                                    |                                  |                    |             |             |                       |
| Porte 2 72.5 x 203 cm PBC301 00                                                                              | RDC Nouvelle const                      | ruction Inter | ior                                                                                                    | 121481;155595                    | -1,000000000       | 0,52        | -0,520      |                       |
|                                                                                                    |                                         |               |                                                                                                    |                                  |                    |             | 13,920      | 13,920                |
|                                                                                                    |                                         |               |                                                                                                    |                                  |                    |             | 13,920      | 13,920                |
|                                                                                                    |                                         |               |                                                                                                    |                                  |                    |             |             |                       |
|                                                                                                    | _                                       |               |                                                                                                    |                                  |                    |             |             |                       |
| Accepter                                                                                                    | Appl                                    | liquer E      | xtraction de métrés                                                                                                    |                                  |                    |             |             | Annuler               |
| C                                                                                                    |                                         |               |                                                                                                    |                                  |                    |             |             |                       |

Fig. 67

En cliquant sur le bouton 'Vérifier ou Valider le métré', l'état de l'entité de Revit et la partie attribuée à cette entité changera pour avoir la marque de la Fig. 68.

| Assignation de parties et extraction de métrés                                                                 |                 |           |           |                                            |                                |                                                          |                                                      |                                                                 |                                         |                              |                 | • ×           |
|----------------------------------------------------------------------------------------------------|-----------------|-----------|-----------|--------------------------------------------|--------------------------------|----------------------------------------------------------|------------------------------------------------------|-----------------------------------------------------------------|-----------------------------------------|------------------------------|-----------------|---------------|
| exemple_maison_france<br>C\CYPE kngerieros\_\CYPEPROJECT\exemple_maison_france                                 |                 |           | R         | Maisc                                      | n ind<br>\Logem                | ividuelle<br>ent complet.rvt                             |                                                      |                                                                 |                                         |                              |                 |               |
| 📫 🙆 🖓 🏟                                                                                                    |                 |           | 민타        | titées de F                                | evit 🙆                         | ) Matériaux   🛛 Piè                                      | èces                                                 |                                                                 |                                         |                              |                 |               |
| GS - Structures entenées et semi-entenées                                                                      |                 | *<br>*    |           | Limite de<br>Meneau<br>Meubles<br>Mobilier | proprié<br>c de mur<br>de rang | té<br>s-rideaux<br>ement                                 |                                                      |                                                                 |                                         |                              |                 | •             |
| 11 Code Ibé Pérumé                                                                                             | 0               | -01       | ПЪ        | pes de N                                   | lur de l                       | base                                                     |                                                      |                                                                 |                                         |                              |                 | ✓, ×,         |
| GSM010 m <sup>3</sup> Mur de sous-sol en béton amé H<≡3 m épaisseur 30 cm réalisé avec béton C20/25            | 5 (X 25         | 55 59     | <u> </u>  | Nom du                                     | vne                            |                                                          | Marque de tvi                                        | De                                                              | Note d'ide                              | ntification                  | Cyne Cr         | ndMed ^       |
|                                                                                                    |                 |           | 2         | BH20+Et                                    | IF                             |                                                          |                                                      |                                                                 | Md 1                                    |                              | -76             |               |
|                                                                                                    |                 |           |           |                                            |                                |                                                          |                                                      |                                                                 | Me 1.1                                  |                              | GSM010          |               |
| Clauses techniques Critères pour le métré du proje                                                             | :t              |           | 1         | LH7 ENF                                    |                                |                                                          |                                                      |                                                                 | FFX010                                  |                              | Gomoro          |               |
| Formation d'un mur de sous-sol en béton armé de 30 cm d'épaisseur 🚖 🗄 Volume mesuré sur la section théori      | ique de         | ÷         |           |                                            |                                |                                                          |                                                      |                                                                 |                                         |                              |                 | *             |
|                                                                                                    |                 |           | 🕀 🖌       | 1 🛋 🖬                                      | 2                              |                                                          |                                                      |                                                                 |                                         |                              |                 |               |
|                                                                                                    |                 |           |           | Code                                       | 184                            | Pérumé                                                   |                                                      |                                                                 |                                         |                              |                 |               |
|                                                                                                    |                 |           | -         | COMOIO                                     |                                | Munda anua anl an                                        | والمغلمة مستقال                                      | 2                                                               |                                         | Aug (2007                    |                 |               |
|                                                                                                    |                 |           |           | GSMUTU                                     | m                              | D12; S3; Cl 1.0) fail<br>quantité 50 kg/m <sup>3</sup> ; | briqué en central<br>montage et dém<br>iel à revêtir | es m, epaisseur so<br>le, et coulage depu<br>iontage du système | is le camion, et ac<br>de coffrage méta | tier Fe E 50<br>llique à une | 0,<br>face, ave | . /12, 55,    |
| GSM010   m³ Mur de sous-sol en béton armé H<=3 m, épaisseur 30 cm, réalisé avec béton C20/25 (XC1(F); D12; S3; | ; CI 1,0) fabri | iqué en   | centrale  | e, et coulag                               | e depui:                       | s le camion, et acier                                    | Fe E 500, quant                                      | ité 50 kg/m³; monta                                             | age et démontage                        | du système                   | e de coffra     | ge métallique |
| Unité de métré: Volume 🗸 Combinaison utilisée: Volume 🗸 🖻 🖭 🔽                                                  | )  <b>=1</b>    |           |           |                                            |                                |                                                          |                                                      |                                                                 |                                         |                              | 1               | 13.920 m³     |
| Déduire les vides supérieurs à 0,00 Déduire uniquement l'excès                                                 |                 |           |           |                                            |                                |                                                          |                                                      |                                                                 |                                         |                              |                 |               |
| Commentaire Commentaire2                                                                                       |                 |           |           |                                            |                                |                                                          |                                                      | ld                                                              | A                                       | В                            | Partiel         | Sous-total    |
| Murs: Mur de base                                                                                              |                 |           |           |                                            |                                |                                                          |                                                      |                                                                 | Unités                                  | Volume                       |                 |               |
| Mur de base LCV+LCV 00 RDC Nouvelle                                                                            | e constructio   | on LCV-   | +LCV      |                                            |                                |                                                          |                                                      | 121481                                                          | 1,000000000                             | 14,44                        | 14,440          |               |
| A décompter:                                                                                                   |                 |           |           |                                            |                                |                                                          |                                                      |                                                                 |                                         |                              |                 |               |
| Porte 2 72.5 x 203 cm PBC301 00 RDC Nouvelle                                                                   | e constructio   | on Interi | ior       |                                            |                                |                                                          |                                                      | 121481;155595                                                   | -1,000000000                            | 0,52                         | -0,520          |               |
|                                                                                                    |                 |           |           |                                            |                                |                                                          |                                                      |                                                                 |                                         |                              | 13,920          | 13,920        |
|                                                                                                    |                 |           |           |                                            |                                |                                                          |                                                      |                                                                 |                                         |                              | 13,920          | 13,920        |
|                                                                                                    |                 |           |           |                                            |                                |                                                          |                                                      |                                                                 |                                         |                              |                 |               |
| Accepter                                                                                                    | Appliquer       | -) [E     | xtraction | de métrés                                  | ן                              |                                                          |                                                      |                                                                 |                                         |                              |                 | Annuler       |

Par exemple, sur la Fig. 68, on peut observer que la famille 'Mur de base' est composée par plusieurs types. On peut voir comment a été attribué le type BH20+ENF à la partie 'GSM010 m<sup>3</sup> Mur de sous-sol en béton armé' et comme le métré a été vérifié, le bouton peut être utilisé. Le type et la partie apparaissent maintenant avec la marque . Par contre, comme la famille 'Mur de base' est composé de plusieurs types et que seulement un a été vérifié, elle est marquée par l'icône 'A attribuer ? . Si tous les types sont marqués comme Vérifiés, la famille 'Mur de base' sera marquée comme vérifiée Fig. 69.

| Assignation de parties et extraction de métrés                                                        |                         |               |                       |                                 |                       |                      |             |                    |               |            |                                                                                |
|----------------------------------------------------------------------------------------------------|-------------------------|---------------|-----------------------|---------------------------------|-----------------------|----------------------|-------------|--------------------|---------------|------------|--------------------------------------------------------------------------------|
| exemple_maison_france                                                                                 |                         |               |                       | Maison indi                     | viduelle              |                      |             |                    |               |            |                                                                                |
| C:\CYPE Ingenieros\\CYPEPROJECT\exemple_maison_france                                                 |                         |               |                       | C:\@BIM\Logem                   | ent complet.rvt       |                      |             |                    |               |            |                                                                                |
| 🗅 🗟 🖙 🏟                                                                                               |                         |               | 면 E                   | intitées de Revit 🔘             | Matériaux 🔀 Pièr      | ces                  |             |                    |               |            |                                                                                |
| E ♀ GS - Structures enterrées et semi-enterrées<br>♀ GSM - Murs de sous-sol<br>⊕ ஂ GB - Planchers bas |                         | *             | ÷{                    | Mobilier<br>Murs<br>Mur de base |                       |                      |             |                    |               |            | ^                                                                              |
|                                                                                                    |                         |               | L.                    | Mum Mum anni                    | án.                   |                      |             |                    |               |            | *                                                                              |
| Code Uté Résumé                                                                                       |                         | Coût          |                       | ypes de Mur de l                | oase                  |                      |             |                    |               |            | $\checkmark_{_{\scriptscriptstyle \rm T}}\times_{_{\scriptscriptstyle \rm T}}$ |
| GSM010 m³ Mur de sous-sol en béton armé H<=3 m, épaisseur 30 cm, réalisé avec                         | béton C20/25 (X         | 255,59        |                       | Nom du type                     |                       | Marque de type       |             | Note d             | identificatio | on Cype    | _CodMed ^                                                                      |
|                                                                                                    |                         |               | ~                     | BH20+ENF                        |                       |                      |             | Md.1               |               | GSM        | 010 🛄                                                                          |
|                                                                                                    |                         |               | <ul> <li>✓</li> </ul> | LCV+LCV                         |                       |                      |             | Me.1.1             |               | GSM        | )10                                                                            |
| Clauses techniques . Critères pour le mé                                                              | ètré du projet          |               | <ul> <li>✓</li> </ul> | LH7 ENF                         |                       |                      |             | FFX010             | )             | GSM        | )10 🛫                                                                          |
|                                                                                                    | r section theorique de  | Ę.            | <u> </u>              |                                 |                       |                      |             |                    |               |            |                                                                                |
|                                                                                                    |                         |               | 🗄 🛔                   | 2 🖻 🖻                           |                       |                      |             |                    |               |            |                                                                                |
| Entité                                                                                                |                         | ~             |                       | Code Uté                        | Résumé                |                      |             |                    |               |            |                                                                                |
| Mur de base - LCV+LCV                                                                                 |                         |               |                       | GSM010 m <sup>3</sup>           | Mur de sous-sol en    | béton armé H<=3 m    | . épaisseur | 30 cm. réalisé ave | ec béton C2   | 20/25 (XC) | (F): D12: S3:                                                                  |
| Mur de base - BH20+ENF                                                                                |                         |               | _                     |                                 |                       |                      |             |                    |               |            |                                                                                |
| Mindo haas 1 U7 ENE                                                                                   |                         | -             | <u> </u>              |                                 |                       |                      |             |                    |               |            |                                                                                |
| GSM010   m³ Mur de sous-sol en béton armé H<=3 m, épaisseur 30 cm, réalisé avec béton C20/25 (XC      | C1(F); D12; S3; CI 1,0) | ) fabriqué er | i centra              | le, et coulage depuis           | le camion, et acier f | Fe E 500, quantité 5 | 0 kg/m³; m  | ontage et démonta  | age du syst   | ème de co  | frage métallique                                                               |
| Unité de métré: Volume 🗸 Combinaison utilisée: Volume 🗸 🖨                                             | 🗄 🔟 🔽 🖬                 |               |                       |                                 |                       |                      |             |                    |               |            | 43.720 m <sup>3</sup>                                                          |
| Commentaire                                                                                           | Commentaire2            |               |                       |                                 |                       |                      | ld          | A                  | В             | Partiel    | Sous-total                                                                     |
| Murs: Mur de base                                                                                     |                         |               |                       |                                 |                       |                      |             | Unités             | Volume        |            |                                                                                |
| Mur de base BH20+ENF                                                                                  | -01 Sous-sol Nouvelle   | e constructio | n                     |                                 |                       |                      | 192272      | 1,00000000         | 0,95          | 0,950      |                                                                                |
| Mur de base BH20+ENF                                                                                  | -01 Sous-sol Nouvelle   | e constructio | n                     |                                 |                       |                      | 192321      | 1,00000000         | 1,32          | 1,320      |                                                                                |
| Mur de base BH20+ENF                                                                                  | -01 Sous-sol Nouvelle   | e constructio | n                     |                                 |                       |                      | 192400      | 1,00000000         | 4,70          | 4,700      |                                                                                |
| Mur de base BH20+ENF                                                                                  | -01 Sous-sol Nouvelle   | e constructio | n                     |                                 |                       |                      | 192435      | 1,00000000         | 1,93          | 1,930      |                                                                                |
| Mur de base BH20+ENF                                                                                  | -01 Sous-sol Nouvelle   | e constructio | n                     |                                 |                       |                      | 192764      | 1,00000000         | 9,62          | 9,620      |                                                                                |
| Mur de base BH20+ENF                                                                                  | -01 Sous-sol Nouvelle   | e constructio | n                     |                                 |                       |                      | 192805      | 1,00000000         | 8,68          | 8,680      |                                                                                |
| Mur de base BH20+ENF                                                                                  | -01 Sous-sol Nouvelle   | e constructio | n                     |                                 |                       |                      | 192851      | 1.00000000         | 4,86          | 4,860      |                                                                                |
| Mur de base BH20+ENF                                                                                  | -01 Sous-sol Nouvelle   | e constructio | n                     |                                 |                       |                      | 193085      | 1,00000000         | 1,32          | 1,320      |                                                                                |
| Accepter                                                                                              | Appl                    | liquer E      | otractio              | n de métrés                     |                       |                      |             |                    |               |            | Annuler                                                                        |

Fig. 69

Les boutons 'Vérifier' et 'Ne pas attribuer' qu'il y a dans la partie supérieure droite de la liste de Types permettent de réaliser une gestion plus rapide des marques pour la vérification ou la non attribution des parties aux entités de Revit.

Au moyen du bouton 'Vérifier' \*, il est possible de marquer toutes les entités de Revit (dans ce cas, tous les types) ou celles sélectionnées comme vérifiées selon s'il s'agit d'attributions de 'Combinaison de paramètres

disponibles' d'une 'Combinaison de paramètres prédéfinie'. Il est aussi possible d'enlever les marques de vérification.

| 1  | Marquer les combinaisons assignées automatiquement comme vérifiées |
|----|--------------------------------------------------------------------|
| 3  | Marquer les combinaisons assignées automatiquement comme vérifiées |
| ✓. | Marque les combinaisons comme non vérifiées                        |

Avec le bouton 'Ne pas attribuer', il est possible de marquer toutes les entités de Revit ou celles sélectionnées comme non attribuables ou d'enlever les marques 'Ne pas attribuer'

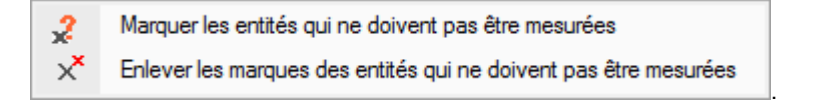

Les onglets Matériaux et Pièces sont traités de façon similaire.

### 2.3.4.1.6. Fenêtre 'Données de l'ouvrage articulé'

Permet d'obtenir des informations sur le modèle Revit. L'information est organisée dans des listes et des tableaux pour localiser les entités du modèle Revit liées au budget

La boite de dialogue 'Données de l'ouvrage articulé' s'affichera à partir du bouton 'Données de l'ouvrage articulé'

qui se trouve avec l'option 'État des liaisons avec les ouvrages de Revit' du menu 'Fichier' > 'Connexion avec Revit' Fig. 70.

| 🔀 État des liaisons | avec les ouvrages de Revit   |  | X |
|---------------------|------------------------------|--|---|
| <b>M M M</b>        |                              |  |   |
| Nom de l'ouvrage    | Emplacement de l'ouvrage     |  |   |
| Maison individuelle | C:\@BIM\Logement complet.rvt |  |   |
|                     |                              |  |   |
|                     |                              |  |   |
|                     |                              |  |   |

Fig. 70

#### Contenu des onglets 'Informations générales', 'Catégories, Types et Exemplaires', 'Matériaux' et 'Pièces'

Dans la partie supérieure de la boite de dialogue 'Données de l'ouvrage articulé' apparait le nom et le chemin d'accès du projet Revit duquel on cherche à obtenir les métrés. En dessous, est affiché le budget lié. À droite, se trouve le bouton 'Chercher exemplaire par ld' qui permet de rechercher un Exemplaire par son ld Fig. 71.

| 🔀 Données de l'ouvr   | age articulé  |                   |             |                   |        |                  |         |       |       |                   |          |
|-----------------------|---------------|-------------------|-------------|-------------------|--------|------------------|---------|-------|-------|-------------------|----------|
| C:\@BIM\Logemen       | t complet.rvt |                   |             | Maison indiv      | iduel  | le               |         |       |       |                   |          |
| ∠ C:\CYPE Ingenieros  | Exemples Cyr  | eDQE\exemple      | _maison_fra | nce Chercher exe  | emplai | re par Id        | 167234  |       |       |                   |          |
| f Informations généra | les Pl Catéo  | ories, Types et E | kemplaires  | Matériaux 🕅       | Pièce  | s                | 1       |       |       |                   |          |
| Catégories et f       |               | le Asiento de     | WC 2 cor    | n cisterna - Basa | do er  | -<br>1 muro      | 1       |       |       |                   |          |
| Appareils :           | Nom du type   | Commentair        | es du type  | Marque de type    | Note   | e d'identifica   |         | ne Co | dMed  | Numéro OmniC      | ass Code |
| Asient                | 640 x 360 mm  | Commentai         | ca dd type  | Marque de type    | 1100   | o a la critilica | un cy   | pc_cc | amoa  |                   | 033 0000 |
| ·····PI Bidé (;       | 040 X 300 min |                   |             |                   |        |                  |         |       |       |                   |          |
| Fregar                |               |                   |             |                   |        |                  |         |       |       |                   |          |
| Grifo                 |               |                   |             |                   |        |                  |         |       |       |                   |          |
|                       |               |                   |             |                   |        |                  |         |       |       |                   |          |
|                       | •             |                   |             |                   |        |                  |         |       |       |                   | ۰.       |
|                       | Paramètres    | de type           |             |                   |        | Exemplaire       | s       |       |       |                   |          |
|                       | Paramètre     |                   | Valeur      |                   |        | ld 🍁             | ld Host | ld    | Phase | e                 | Niveau   |
| 🗄 🛄 Fenêtres          | Code d'assen  | iblage            |             |                   |        | 167234           | 122150  | 1     | Nouve | elle construction | 00 RDC   |
| ⊕                     | Description d | e l'assemblage    |             |                   |        | 167262           | 123636  | 2     | Nouve | elle construction | 01 R+1   |
| ⊞                     | Numéro Omn    | Class             |             |                   |        | 167283           | 123370  | 3     | Nouve | elle construction | 01 R+1   |
| ⊞∰ Garde-coη          | Titre OmniCla | SS                |             |                   |        |                  |         |       |       |                   |          |
| ⊞ · ∰ Garde-coη       |               |                   |             |                   |        |                  |         |       |       |                   |          |
|                       |               |                   |             |                   |        |                  |         |       |       |                   |          |
|                       |               |                   |             |                   |        |                  |         |       |       |                   |          |
|                       |               |                   |             |                   |        |                  |         |       |       |                   |          |
|                       |               |                   |             |                   |        |                  |         |       |       |                   |          |
|                       | Paramètres    | d'exemplaires     |             |                   |        |                  |         |       |       |                   |          |
|                       | Paramètre     | Valeur            |             |                   |        |                  |         |       |       |                   |          |
|                       | Elévation     | 0,0000            |             |                   |        |                  |         |       |       |                   |          |
| E Sols                | Identifiant   | 1                 |             |                   |        |                  |         |       |       |                   |          |
| - Surfaces            | Surface       | 1,0050            |             |                   |        |                  |         |       |       |                   |          |
|                       | Volume        | 0,0363            |             |                   |        |                  |         |       |       |                   |          |
|                       |               |                   |             |                   |        |                  |         |       |       |                   |          |
|                       |               |                   |             |                   |        |                  |         |       |       |                   | <u></u>  |
|                       |               |                   |             |                   |        |                  |         |       |       |                   | Annuler  |

La fenêtre comprend quatre onglets :

- Informations générales
- Catégories, Types et Exemplaires
- Matériaux
- Pièces

Ces onglets contiennent les éléments de Revit et les données nécessaires pour obtenir les métrés des parties.

# Onglet 'Informations générales'

Affiche les données du projet Revit (Fig. 72) :

- Paramètres, avec leurs différentes valeurs
- Phases définies dans le modèle Revit
- Unités avec leurs noms, symboles et décimales utilisées
- Niveaux avec leur côté

| C:\@BIM\Logement comp        | olet.rvt                             | Maiso    | n individuelle              |                  |                |           |
|------------------------------|--------------------------------------|----------|-----------------------------|------------------|----------------|-----------|
| C:\CYPE Ingenieros\Exem      | ples\CypeDQE\exemple_maison_france   | Cherc    | cher exemplaire par Id      |                  |                |           |
| Informations générales       | Catégories, Types et Exemplaires 🔘 I | Matériau | x 👿 Pièces                  |                  |                |           |
| Paramètre                    | Valeur                               |          | Unité                       | Nom              | Symbole        | Décimales |
| lom du projet                | Maison individuelle                  |          | Longueur                    | Mètres           | m              | 3         |
| lom de l'organisation        |                                      |          | Aire                        | Mètres carrés    | m²             | 3         |
| lom du client                | CLAUDIA                              |          | Volume                      | Mètres cubes     | m <sup>3</sup> | 3         |
| escription de l'organisation |                                      |          | Masse                       | Kilogrammes      | kg             | 3         |
| luméro de projet             | 143/14                               |          | Densité                     | Kilogrammes par  | kg/m³          | 3         |
| lom du bâtiment              |                                      |          | Poids                       | Kilonewtons      | kN             | 3         |
| dresse du projet             |                                      |          | Poids par unité de longueur | Kilogrammes forc | kgf/m          | 3         |
| tat du projet                | Phonescio de la solución             |          |                             |                  |                |           |
| uteur                        |                                      |          |                             |                  |                |           |
| ate de fin du projet         | NOV 14                               |          |                             |                  |                |           |
| Phase                        |                                      |          | Niveau                      |                  |                | Cote      |
| xistante                     |                                      |          | 02 Couverture               |                  |                | 6,150 m   |
| louvelle construction        |                                      |          | 01 R+1                      |                  |                | 3,100 m   |
|                              |                                      |          | 00 RDC                      |                  |                | 0,050 m   |
|                              |                                      |          | -01 Sous-sol                |                  |                | -2,750 m  |
|                              |                                      |          | -01 Fondations              |                  |                | -3,300 m  |
|                              |                                      |          |                             |                  |                |           |

### Onglet 'Catégories, Type et Exemplaires'

Cet onglet permet de voir les Exemplaires du modèle Revit à partir des Types. Pour cela, l'information est organisée par Catégories. Chaque ligne de métré obtenu correspond à un Exemplaire.

L'onglet se divise en deux parties : à gauche, se trouvent les éléments Revit classifiés dans une structure de type arborescence avec les catégories et les familles. Le premier niveau représente les Catégories et le second les Familles. En se plaçant sur la partie 'Catégories et familles' Fig. 73, s'affichera un tableau avec le nombre de Familles, de Type et d'Exemplaires que contient chaque catégorie du modèle Revit. Cette information donne un aspect général de la taille du projet Revit en ce qui concerne les éléments BIM qu'il contient.

| Données de l'ouvrag     | ge articulé                                                       |         |       | - 0 <mark>- x</mark> | 3  |
|-------------------------|-------------------------------------------------------------------|---------|-------|----------------------|----|
| C:\@BIM\Logement @      | complet.rvt Maison individuelle                                   |         |       |                      |    |
| Z↓ C:\CYPE Ingenieros\  | Exemples\CypeDQE\exemple_maison_france Chercher exemplaire par Id | 1       |       |                      |    |
| 1 Informations générale | s 🕑 Catégories, Types et Exemplaires 🔘 Matériaux 🔯 Pièces         |         |       |                      |    |
| P Catégories et fami    | Catégorie                                                         | Famille | Types | Exemplaires          | *  |
| Appareils sani          | Appareils sanitaires                                              | 7       | 9     | 13                   | 1  |
| Elements de c           | Eléments de détail                                                | 4       | 4     | 7                    |    |
| Escalier                | Equipement spécialisé                                             | 3       | 3     | 3                    |    |
| 🗄 🔊 Escalier: Volé      | Escalier                                                          | 1       | 2     | 3                    |    |
| Enêtres                 | Fenêtres                                                          | 1       | 1     | 3                    |    |
| E                       | Fondations                                                        | 1       | 2     | 8                    |    |
|                         | Garde-corps                                                       | 1       | 3     | 6                    |    |
|                         | Informations sur le projet                                        | 0       | 0     | 1                    |    |
|                         | Limite de propriété                                               | 0       | 0     | 1                    |    |
| 🔤 🚮 Limite de prop      | Mains courantes                                                   | 1       | 1     | 2                    |    |
| Heneaux de r            | Matériaux                                                         | 0       | 0     | 167                  |    |
|                         | Meneaux de murs-rideaux                                           | 1       | 1     | 93                   | =  |
|                         | Meubles de rangement                                              | 6       | 7     | 14                   |    |
| 🗄 🕘 Panneaux de         | Mobilier                                                          | 6       | 8     | 26                   |    |
| 🗄 🚝 Plafonds            | Murs                                                              | 2       | 18    | 85                   |    |
|                         | Panneaux de murs-rideaux                                          | 2       | 3     | 70                   |    |
| Boteaux porte           | Pièces                                                            | 0       | 0     | 18                   |    |
| Sols                    | Plafonds                                                          | 1       | 3     | 14                   |    |
| Surfaces                | Portes                                                            | 9       | 12    | 27                   |    |
| 🗄 🛄 Terre-plein         | Poteaux                                                           | 1       | 1     | 2                    |    |
| Toits                   | Poteaux porteurs                                                  | 2       | 4     | 8                    |    |
| Topographie             | Sols                                                              | 1       | 6     | 24                   |    |
|                         | Supports                                                          | 1       | 1     | 6                    |    |
|                         | Surfaces                                                          | 0       | 0     | 13                   |    |
|                         | Terre-plein                                                       | 1       | 2     | 2                    |    |
|                         | Toits                                                             | 1       | 1     | 1                    |    |
|                         | Topographie                                                       | 0       | 0     | 4                    |    |
|                         | Travareae haitae                                                  | 1       | 2     | 1                    | Ŧ  |
|                         |                                                                   |         |       | Annul                | er |

En allant dans une catégorie on peut voir les familles liées. Par exemple, sur la Fig. 74, est affichée la catégorie 'Murs' et les familles 'Mur de base' et 'Mur rideau'.

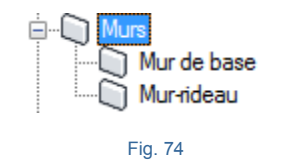

Sur la Fig. 75 on peut voir les Types et Exemplaires de la famille 'Mur de base'.

| 🔀 Données de l'ouvrage articulé              |                          |                         |          |     |          |          |       |         |          |              |                 |                 | x     |
|----------------------------------------------|--------------------------|-------------------------|----------|-----|----------|----------|-------|---------|----------|--------------|-----------------|-----------------|-------|
| C:\@BIM\Logement complet.rvt                 | Maiso                    | n individue             | le       |     |          |          |       |         |          |              |                 |                 |       |
| ZI C:\CYPE Ingenieros\Exemples\CypeDQE\exe   | mple_maison_france Chem  | cher exemplai           | re par l | d   |          |          |       |         |          |              |                 |                 |       |
| 🚺 Informations générales 🛛 Catégories, Types | et Exemplaires 🛞 Matéria | ux 🔯 Pièce              | s        |     |          |          |       |         |          |              |                 |                 |       |
| Catégories et familles                       | 🗋 Types de N             | lur de base             |          |     |          |          |       |         |          |              |                 |                 |       |
|                                              | Nom du type              | Commentai               | res      | М   | Note d'i | d        | Cype. | CodM    | N        | Code d'a     | ssemblage       | Largeur         | •     |
|                                              | BH20+ENF                 |                         |          |     | Md.1     |          |       |         |          |              |                 | 0,2300          |       |
| Escalier                                     | LCV+LCV                  | LCV+LCV                 |          |     | Me.1.1   |          | GMD0  | 50;FC   |          |              |                 | 0,3500          | E     |
| Escalier: Volées                             | LH7 ENF                  | LH7                     |          |     | FFX010   |          |       |         |          |              |                 | 0,1050          |       |
| Fenêtres                                     | LH7 ENF ENL              | LH7                     |          |     | Me.1.1   |          | GMC0  | 10:GM   |          |              |                 | 0.1050          |       |
| Fondations                                   | LH7 ENI                  | 1 H7                    |          |     | Me 1.1   |          | FCR0  | 20      |          |              |                 | 0 1050          |       |
| Garde-corps                                  | LH7 ENLAUC               | 1.H7                    |          |     | Me 1.1   |          |       |         |          |              |                 | 0 1100          |       |
| Garde-corps: Supports                        |                          | 1.H7                    |          |     | Me 1.1   |          |       |         |          |              |                 | 0.0900          |       |
| Garde-corps: Traverses hautes                |                          | <b>L</b> 117            |          |     | 140.1.1  |          |       |         | -        |              |                 | 0,0000          | Ψ.    |
|                                              | Paramètres de t          | уре                     |          |     |          |          | Exem  | plaires |          |              |                 |                 |       |
| 🕀 📲 Meneaux de murs-rideaux                  | Paramètre                |                         |          | Va  | leur     | <u>^</u> | ld    | Pł      | ase      |              | Niveau          | Longueur        | Hau   |
| Meubles de rangement                         | Code d'assemblag         | e                       |          |     |          |          | 358   | 908 No  | uvelle d | construction | n 02 Couvert    | ure 12,16       | 0     |
| ±₽ Mum                                       | Coefficient d'abso       | rbance                  |          | 0.1 | 000      |          | 358   | 912 No  | uvelle o | construction | n 02 Couvert    | ure 7.63        | 0     |
| Mur de base                                  | Coefficient de tran      | sfert de chal           | eur (U)  | 4.1 | 840      |          | 358   | 916 No  | uvelle d | construction | n 02 Couvert    | ure 12.18       | 0     |
| Mur-ideau                                    | Couleur vue détai        | faible                  |          | 0   |          |          | 358   | 920 No  | uvelle d | construction | n 02 Couvert    | re 2.38         | 0     |
| Banneaux de murs-rideaux                     | Coût                     |                         |          | 10  | 000      | =        | TOT   | AI      |          |              |                 | 34 35           | 0     |
| 🗄 🚝 Plafonds                                 | Description de l'as      | semblage                |          |     |          |          |       |         |          |              |                 | 01,00           | -     |
| Portes                                       | Fonction                 | loombiogo               |          | 1   |          |          |       |         |          |              |                 |                 |       |
|                                              | Masse themique           |                         |          | 35  | 0964     |          |       |         |          |              |                 |                 |       |
|                                              | Résistance themi         | que (R)                 |          | 0.2 | 390      |          |       |         |          |              |                 |                 |       |
| Surfaces                                     | Retournement au          | que (ri)<br>centrémitée |          | 1   | 550      |          |       |         |          |              |                 |                 |       |
| Terre-plein                                  | Recourrement au          | incertiences            |          | +   |          |          |       |         |          |              |                 |                 |       |
| 🗄 📲 Toits                                    | Recourriement au         | cinsenions              |          | -   |          | Ŧ        | •     |         | 1        | 11           |                 |                 | •     |
|                                              | Paramètres d'ex          | emplaires               |          |     |          |          |       | Couch   | es de    | matériaw     | ۲. C            |                 |       |
|                                              | Paramètre                |                         | Vale     | ur  |          |          | _     | ld      | М        | atériel A    | vire nette mat. | Aire brute mat. | Volur |
|                                              | Activer le modèle        | analytique              | 0        |     |          |          | =     | 113     | 934 H/   | 125          | 0,424           | 0,424           |       |
|                                              | Décalage de la lig       | ne de base              | 0,000    | 0   |          |          | -     | TOTA    | L        |              |                 |                 |       |
|                                              | Décalage inférieu        | r                       | 0,965    | 0   |          |          |       |         |          |              |                 |                 |       |
|                                              | Extension inférieu       | re                      | 0,000    | 0   |          |          |       |         |          |              |                 |                 |       |
|                                              | Extension supérie        | ure                     | 0,000    | 0   |          |          |       |         |          |              |                 |                 |       |
|                                              | Hauteur non cont         | rainte                  | 0,035    | i0  |          |          |       |         |          |              |                 |                 |       |
|                                              | Lié au volume            |                         | 0        |     |          |          | -     | •       |          | III          |                 |                 | Þ     |
|                                              |                          |                         |          |     |          |          |       |         |          |              |                 | <b></b>         |       |

En se plaçant sur une Catégorie de l'arborescence des éléments de Revit, s'afficheront tous les Types et Exemplaires de toutes les familles qui composent cette Catégorie. Cependant, en se plaçant sur une Famille de l'arborescence des éléments de Revit, par exemple sur la catégorie 'Murs', famille 'Mur de base', dans la partie droite de la fenêtre s'afficheront uniquement les paramètres (propriétés) des Types et Exemplaires de la famille sélectionnée, 'Mur de base' sur la Fig. 76. Dans la partie supérieure de cette zone, sont listés les Types (dans l'exemple, apparaissent les Type de 'Mur de base'). Dans ceux-ci, on peut voir les valeurs des paramètres du Type. En couleur verte ressortent les valeurs des paramètres des Types ou les calculs obtenus avec l'aide d'autres paramètres du système. La couleur jaune fait ressortir les paramètres de matériaux. Dans l'exemple apparait le paramètre calculé 'Largeur' ou l'épaisseur du mur. Le reste des paramètres contiennent les données introduites par l'utilisateur. Le paramètre 'Cype\_CodMed' est un paramètre propre du logiciel de connexion Revit – CYPEPROJECT pour afficher les codes de parties associés à un type pour son métré Fig. 76.

| Nom du type  | Commentaires | М | Note d'id | Cype_CodM | N | Code d'assemblage | Largeur | * |
|--------------|--------------|---|-----------|-----------|---|-------------------|---------|---|
| BH20+ENF     |              |   | Md.1      |           |   |                   | 0,2300  |   |
| LCV+LCV      | LCV+LCV      |   | Me.1.1    | GMD050;FC |   |                   | 0,3500  | = |
| LH7 ENF      | LH7          |   | FFX010    |           |   |                   | 0,1050  |   |
| LH7 ENF ENL  | LH7          |   | Me.1.1    | GMC010;GM |   |                   | 0,1050  |   |
| LH7 ENL      | LH7          |   | Me.1.1    | FCR020    |   |                   | 0,1050  |   |
| LH7 ENL ALIC | LH7          |   | Me.1.1    |           |   |                   | 0,1100  |   |
| LH7 ENL NADA | LH7          |   | Me.1.1    |           |   |                   | 0,0900  | - |

Pour chaque Type sélectionné dans le tableau de Types, la partie inférieure de la fenêtre 'Données de l'ouvrage articulé', onglet 'Catégories, Types et Exemplaires', dispose de plusieurs tableaux. Le premier tableau à gauche situé sous le tableau des Types, contient les 'Paramètres de type' Fig. 77.

| Paramètre                               | Valeur  | * |
|-----------------------------------------|---------|---|
| Code d'assemblage                       |         |   |
| Coefficient d'absorbance                | 0,1000  |   |
| Coefficient de transfert de chaleur (U) | 4,1840  |   |
| Couleur vue détail faible               | 0       |   |
| Coût                                    | 1,0000  | = |
| Description de l'assemblage             |         |   |
| Fonction                                | 1       |   |
| Masse thermique                         | 35,0964 |   |
| Résistance thermique (R)                | 0,2390  |   |
| Retournement aux extrémités             | 1       |   |
| Retournement aux insertions             | 1       | - |

Fig. 77

À droite du tableau des 'Paramètres de type' se trouve les 'Exemplaires' de chaque Type Fig. 78.

| Exemplair | es  |               |          |         |            |            |       |        |
|-----------|-----|---------------|----------|---------|------------|------------|-------|--------|
| ld        | Pha | Niveau        | Longueur | Hauteur | Aire nette | Volume net | Aire  | Volume |
| 358908    | Nou | 02 Couverture | 12,160   | 0,035   | 0,424      | 0,106      | 0,424 | 0,106  |
| 358912    | Nou | 02 Couverture | 7,630    | 0,035   | 0,267      | 0,067      | 0,267 | 0,067  |
| 358916    | Nou | 02 Couverture | 12,180   | 0,035   | 0,426      | 0,107      | 0,426 | 0,107  |
| 358920    | Nou | 02 Couverture | 2,380    | 0,035   | 0,079      | 0,020      | 0,079 | 0,020  |
| TOTAL     |     |               | 34,350   |         | 1,196      | 0,300      | 1,196 | 0,300  |

Fig. 78

Ce tableau contient les 'Exemplaires' avec tous leurs paramètres correspondants aux métrés. Apparaissent en vert les paramètres qui sont calculés par le logiciel de connexion Revit – CYPEPROJECT pour pouvoir obtenir et afficher les autres données de métré non fournis par les paramètres du système Fig. 78.

Sous le tableau des 'Paramètres de type' se trouvent les 'Paramètres d'exemplaires'. Ceux-ci peuvent être des paramètres fournis par le logiciel ou par l'utilisateur Fig. 79.

| Paramètres d'exemplaires     |         |   |
|------------------------------|---------|---|
| Paramètre                    | Valeur  | - |
| Activer le modèle analytique | 0       | = |
| Décalage de la ligne de base | 0,0000  | - |
| Décalage inférieur           | 0,9650  |   |
| Extension inférieure         | 0,0000  |   |
| Extension supérieure         | 0,0000  |   |
| Hauteur non contrainte       | 0,0350  |   |
| Lié au volume                | 0       |   |
|                              | Fig. 79 |   |

Sous le tableau des 'Exemplaires' se trouve les 'Couches de matériaux' qui composent les différents Exemplaires. Les matériaux peuvent être commun à un type. Pour chaque matériau sont affichés ses paramètres. La couleur jaune indique qu'il s'agit de paramètres de matériaux.

| ld     | М   | Aire nette mat. | Aire brute mat. | Volume net mat. | Volume brut mat. |
|--------|-----|-----------------|-----------------|-----------------|------------------|
| 114314 | ENF | 16,638          | 16,638          | 0,250           | 0,250            |
| 114314 | ENF | 16,638          | 16,638          | 0,250           | 0,250            |
| 115490 | LH7 | 8,319           | 8,319           | 0,624           | 0,624            |
| TOTAL  |     |                 |                 | 1,124           | 1,124            |
|        |     |                 |                 |                 |                  |
|        |     |                 |                 |                 |                  |
|        |     |                 |                 |                 |                  |

Dans les tableaux 'Paramètres d'exemplaires' et 'Couches de matériaux', si le type sélectionné contient des 'Vides', le tableau des Vides s'affichera Fig. 81.

| Vides      |             |             |           |             |
|------------|-------------|-------------|-----------|-------------|
| ld du vide | Largeur (m) | Hauteur (m) | Aire (m²) | Volume (m³) |
| 155595     | 0,725       | 2,030       | 1,472     | 0,515       |
| TOTAL      |             |             | 1,472     | 0,515       |
|            |             |             |           |             |

Fig. 81

En faisant un clic droit sur une des lignes des tableaux de 'Type' et 'Exemplaire' apparait un menu contextuel avec les options de la Fig. 82.

|                  | Afficher dans Revit les exemplaires des type | s sélectionnés |
|------------------|----------------------------------------------|----------------|
| 枯                | Copier cellule                               |                |
| 1 <mark>6</mark> | Copier colonne                               |                |
| 1                | Copiertable                                  |                |
| Ē                | Copier les rangées sélectionnées             | Ctrl+C         |
| đ                | Récapitulatif                                |                |
| 4                | Exporter                                     |                |
|                  | Sélectionner tout                            | Ctrl+A         |
|                  | Annuler la sélection                         |                |
| ×                | Annuler                                      |                |
|                  | Fig. 82                                      |                |

Si Revit est ouvert et que le projet lié au projet CYPEPROJECT est ouvert, en cliquant sur l'option 'Afficher dans Revit les exemplaires des types sélectionnés', l'exemplaire ou les exemplaires sélectionné seront localisés et visibles dans Revit.

#### **Onglet 'Matériaux'**

Cet onglet permet de voir les paramètres des Matériaux du modèle Revit et voir les exemplaires d'un matériau déterminé. Chaque ligne de métré obtenu au moyen des matériaux correspond avec un Exemplaire.

L'onglet est divisé en deux parties Fig. 83. Le tableau supérieur affiches les Matériaux du modèle Revit classifiés et organisés par leur nom. Cette partie contient les paramètres des Matériaux.

| Donné     | es de l'ouvrage ar   | ticulé                |                           |                   |                    |         |             |             |           | x        |
|-----------|----------------------|-----------------------|---------------------------|-------------------|--------------------|---------|-------------|-------------|-----------|----------|
|           | IM\Logement compl    | et.rvt                | Maison i                  | ndividuelle       |                    |         |             |             |           |          |
|           | PE Ingenieros\Exem   | ples\CypeDQE\exempl   | le_maison_france Cherche  | r exemplaire par  | ld                 |         |             |             |           |          |
|           | ations générales     | Catégories Types et   | Exemplaires Matériaux     | Pièces            |                    |         |             |             |           |          |
| Matériaux | de l'ouvrage         | j calegones, Types et | Exemplaires (a) the first |                   |                    |         |             |             |           | _        |
| ld        | Nom                  |                       | Classe                    | Description       |                    |         | Note d'ider | ntification | Cype CodN | Ae -     |
| 12037     | Air                  |                       | Gaz                       | Vide d'air non v  | entilé             |         |             |             |           | -        |
| 115821    | ALI                  |                       | Générique                 | Carreaux de cér   | ramique de 20x30   | lem     |             |             |           |          |
| 25157     | Aluminium            |                       | Metal                     | Aluminium 6061    |                    |         |             |             |           | -        |
| 98983     | Aluminium (1)        |                       | Metal                     | Aluminium 6061    |                    |         |             |             |           |          |
| 332891    | BH20                 |                       | Béton                     | Bloc de béton d   | le 20 cm           |         |             |             |           |          |
| 99805     | Cerisier             |                       | Bois                      |                   |                    |         |             |             |           |          |
| 81416     | Couvertures - argile | sèche                 | Divers                    |                   |                    |         |             |             |           |          |
| 81929     | Couvertures - Géot   | extile en polyester   | Plastique                 | Finition extérieu | re, couverture     |         |             |             |           |          |
| 82433     | Couvertures - gravi  | er aggloméré          | Divers                    |                   |                    |         |             |             |           |          |
| 117916    | Dalle                |                       | Maçonnerie                | Dalle de béton    | préfabriquée       |         |             |             |           |          |
| 176332    | Email - Gris         |                       | Céramique                 |                   |                    |         |             |             |           |          |
| 114314    | ENF                  |                       | Générique                 | Plâtre de mortie  | r étanche          |         |             |             |           |          |
| 114315    | ENL                  |                       | Générique                 | Enduit de plâtre  |                    |         |             |             |           |          |
| 118773    | Grès                 |                       | Générique                 | Sol de Grès       |                    |         | RSG011      |             |           |          |
| 270995    | Grès exterieur       |                       | Générique                 | Sol de grès exte  | erieur             |         |             |             |           | -        |
| 113934    | HA25                 |                       | Béton                     | Couche de com     | pression           |         |             |             |           | -        |
| 344690    | HA25 - fondation     |                       | Béton                     | Couche de com     | inression en hétoi | n       |             |             | Þ         |          |
|           |                      |                       |                           | ••••              |                    |         |             |             |           | -        |
| Id        | Nom de la famille    | Nom du type           | Phase                     | Niveau            | Longueur           | Hauteur | Aire nette  | Volume net  | Aire      |          |
| 1211/2    | Mur de base          |                       | Nouvelle construction     | 00 PDC            | 2 252              | 2.050   | 7 640       | 2 14        | 7 640     | , ſ      |
| 121145    | Mur de base          |                       | Nouvelle construction     | 00 RDC            | 1 115              | 3,050   | 2 092       | 0.54        | 0 2 092   | ,        |
| 122724    | Mur de base          | LH11+LH7+ALIC         | Nouvelle construction     | 00 RDC            | 1 793              | 3 050   | 5 002       | 1.39        | 9 5 002   | <b>;</b> |
| 122872    | Mur de base          | LH11+LH7+ALIC         | Nouvelle construction     | 00 RDC            | 4,143              | 3.050   | 1,928       | 0.63        | 9 1.928   |          |
| 123060    | Mur de base          | LH11+LH7+ALIC         | Nouvelle construction     | 01 R+1            | 2,353              | 3,050   | 7,640       | 2.14        | 0 7,640   | ,        |
| 123061    | Mur de base          | LH11+LH7+ALIC         | Nouvelle construction     | 01 R+1            | 4,140              | 3,050   | 10,995      | 3,04        | 5 10,995  | 5        |
| 125133    | Mur de base          | LH11+LH7+ALIC         | Nouvelle construction     | 01 R+1            | 3,093              | 3,050   | 7,869       | 2,17        | 2 7,869   | 5        |
| 121144    | Mur de base          | LH11+LH7+ENL          | Nouvelle construction     | 00 RDC            | 10,325             | 3,050   | 29,192      | 8,00        | 9 29,192  | 2        |
|           |                      |                       |                           |                   | 0.450              | 0.050   | E 000       |             |           | 1        |

La partie inférieure de l'onglet Matériaux contient le tableau des 'Exemplaires utilisant le matériau sélectionné' Fig. 84. Le tableau organise les Exemplaires attribués à un matériau par leurs ld et affiche leurs différents paramètres.

| Exemplain | es ( | utilis | sant le matériau sélec | tionné |          |         |            |            |        |        |                 |                 |                 |                  |   |
|-----------|------|--------|------------------------|--------|----------|---------|------------|------------|--------|--------|-----------------|-----------------|-----------------|------------------|---|
| ld        | Ν    | Ν      | Phase                  | Niveau | Longueur | Hauteur | Aire nette | Volume net | Aire   | Volume | Aire nette mat. | Aire brute mat. | Volume net mat. | Volume brut mat. | ^ |
| 121143    | Μ.   | L      | Nouvelle construction  | 00 RDC | 2,353    | 3,050   | 7,640      | 2,140      | 7,640  | 2,140  | 7,169           | 7,169           | 0,277           | 0,277            |   |
| 121145    | Μ.   | L      | Nouvelle construction  | 00 RDC | 1,115    | 3,050   | 2,092      | 0,540      | 2,092  | 0,540  | 1,853           | 3,325           | 0,069           | 0,128            | E |
| 122724    | Μ.   | L      | Nouvelle construction  | 00 RDC | 1,793    | 3,050   | 5,002      | 1,399      | 5,002  | 1,399  | 4,683           | 4,683           | 0,181           | 0,181            |   |
| 122872    | Μ.   | L      | Nouvelle construction  | 00 RDC | 4,143    | 3,050   | 1,928      | 0,639      | 1,928  | 0,639  | 1,892           | 10,467          | 0,084           | 0,427            | 1 |
| 123060    | Μ.   | L      | Nouvelle construction  | 01 R+1 | 2,353    | 3,050   | 7,640      | 2,140      | 7,640  | 2,140  | 7,169           | 7,169           | 0,277           | 0,277            |   |
| 123061    | Μ.   | L      | Nouvelle construction  | 01 R+1 | 4,140    | 3,050   | 10,995     | 3,046      | 10,995 | 3,046  | 10,223          | 12,383          | 0,393           | 0,479            |   |
| 125133    | М.   | L      | Nouvelle construction  | 01 R+1 | 3,093    | 3,050   | 7,869      | 2,172      | 7,869  | 2,172  | 7,297           | 11,617          | 0,280           | 0,453            |   |
| 121144    | Μ.   | L      | Nouvelle construction  | 00 RDC | 10,325   | 3,050   | 29,192     | 8,009      | 29,192 | 8,009  | 27,934          | 29,406          | 1,057           | 1,116            |   |
| 121146    | М.   | L      | Nouvelle construction  | 00 RDC | 8,153    | 3,050   | 5,033      | 1,612      | 5,033  | 1,612  | 4,956           | 22,106          | 0,217           | 0,903            | ÷ |
|           |      |        |                        |        |          |         |            |            |        |        |                 |                 |                 |                  | _ |

Fig. 84

# **Onglet 'Pièces'**

Cet onglet permet de voir les paramètres des Pièces du modèle Revit. Les Pièces sont regroupées selon les critères de métré suivants :

- Toutes les pièces
- Pièces concrètes
- Pièces avec finition de base

- Pièces avec finition des sols
- Pièces avec finition des parois
- Pièces avec finition des plafonds

L'onglet 'Pièces' se divise en trois partie Fig. 85, la partie supérieure permet de sélectionner le groupe de pièce pour voir le lien qu'il y a entre les parties et les pièces au moyen du champ 'Cype\_CodMed'. Dans la partie inferieure sont localisés deux tables avec les paramètres des pièces.

| 🛃 Donné                    | es de l'ouvrage artic  | culé             |              |               |             |                          |     |      |                     |              | J X     |
|----------------------------|------------------------|------------------|--------------|---------------|-------------|--------------------------|-----|------|---------------------|--------------|---------|
| C:\@B                      | IM\Logement complet    | .rvt             |              | Ma            | aison ind   | ividuelle                |     |      |                     |              |         |
|                            | PE Ingenieros\Exemple  | es\CypeDQE\ex    | emple_maiso  | on_france     | Chercher e  | xemplaire par Id         |     |      |                     |              |         |
|                            | ations générales 💷     | Catégories Type  | e et Evempla | airae 🖓 Mat   | tériaux 5   | Pièces                   |     |      |                     |              |         |
| Lier métré                 | s à:                   | categories, type | s et Exemple | alles (37 Ma  |             | 3                        |     |      |                     |              |         |
| O Toute                    | es les pièces          |                  |              |               |             |                          |     |      |                     |              |         |
| Pièces                     | concrètes              |                  |              |               |             |                          |     |      |                     |              |         |
| Pièces                     | avec finition de base  |                  |              |               | Суре        | e_CodMed                 |     |      |                     |              |         |
| Pièces                     | avec finition des sols |                  |              |               |             |                          |     |      |                     |              |         |
| O Pièces                   | avec finition des nam  | is               |              |               |             |                          |     |      |                     |              |         |
| <ul> <li>Pièces</li> </ul> | avec finition des part | ande             |              |               |             |                          |     |      |                     |              |         |
| - Heces                    | avec inition des plan  | onus             |              |               |             |                          |     |      |                     |              |         |
| ld                         | Nom                    | Niveau           | Hauteur      | Périmètre     | Aire        | Charge d'éclairage basse | 5 ^ | Des  | cription de segment | ld           | Longu 📤 |
| 266808                     | Salon                  | 00 RDC           | 3,000        | 22,720        | 27,461      |                          |     | Mur  |                     | 121144       | 1.      |
| 266811                     | Cuisine                | 00 RDC           | 3,000        | 14,613        | 13,269      |                          | -11 | Sép  | arateur de pièces   | 270966       | 1,      |
| 266814                     | Studio                 | 00 RDC           | 3,000        | 12,198        | 9,109       |                          | -11 | Sép  | arateur de pièces   | 270938       | 3 _     |
| 266817                     | WC                     | 00 RDC           | 3,000        | 7,460         | 3,400       |                          | -11 | Sép  | arateur de pièces   | 267032       | 1, -    |
| 266823                     | Salle de bain          | 01 R+1           | 3,000        | 10,060        | 6,188       |                          | -11 | Mur  |                     | 122312       | 0       |
| 266826                     | Chambre 1              | 01 R+1           | 3,000        | 15,810        | 13,407      |                          |     | Mur  |                     | 122384       | 3       |
| 266829                     | Chambre 2              | 01 R+1           | 3,000        | 15,485        | 13,104      |                          | =   | Vide | de porte            | 155402       | 0       |
| 266832                     | Chambre principale     | 01 R+1           | 3,000        | 16,735        | 17,135      |                          | -11 | Mur  |                     | 121146       | 5       |
| 266835                     | WC principal           | 01 R+1           | 3,000        | 11,310        | 5,971       |                          | -11 | Vide | de porte            | 149125       | 3       |
| 266838                     | Entrée                 | 01 R+1           | 3,000        | 14,460        | 7,711       |                          | -11 | Mur  |                     | 121895       | 3 +     |
| 266844                     | Garage                 | -01 Sous-sol     | 2,800        | 32,350        | 55,004      |                          | -11 | 1    |                     |              | Þ       |
| 266848                     | Chaufferie             | -01 Sous-sol     | 3,000        | 9,540         | 4,896       |                          | -11 |      | Périmètre total de  | murs:        |         |
| 266851                     | Distribution           | -01 Sous-sol     | 3,000        | 5,980         | 2,235       |                          | _   |      | 15,470              | )1 m         |         |
| 266854                     | Escalier               | -01 Sous-sol     | 3,000        | 9,145         | 3,314       |                          | -   |      | Périmètre total de  | vides (porte | s):     |
| 267058                     | Hall                   | 00 RDC           | 3,000        | 12,800        | 8,937       |                          | -   |      | 4,225               | Dm           |         |
| 267062                     | Couloir                | UU RDC           | 3,000        | 6,865         | 2,324       |                          | -   |      | Périmètre total de  | séparateurs  | :       |
| <ul> <li>■</li> </ul>      |                        |                  |              |               |             | ,                        |     |      | 7,435               | Um           |         |
|                            |                        |                  |              | Afficher dans | s Revit les | pièces sélectionnées     |     |      |                     |              |         |
|                            |                        |                  |              |               |             |                          |     |      |                     |              | Annula  |
|                            |                        |                  |              |               |             |                          |     |      |                     |              | Annuier |

Fig. 85

À partir de l'onglet 'Pièces' Fig. 85, il est possible d'obtenir la liste des pièces avec leurs aires et périmètres pour obtenir les finitions des sols, parois et plafonds. Les pièces apparaissent ordonnées par leurs ld et avec leurs paramètres respectifs.

Le bouton 'Afficher dans Revit les pièces sélectionnées' permet d'identifier dans Revit la pièce sélectionnée Fig. 85 et Fig. 86.

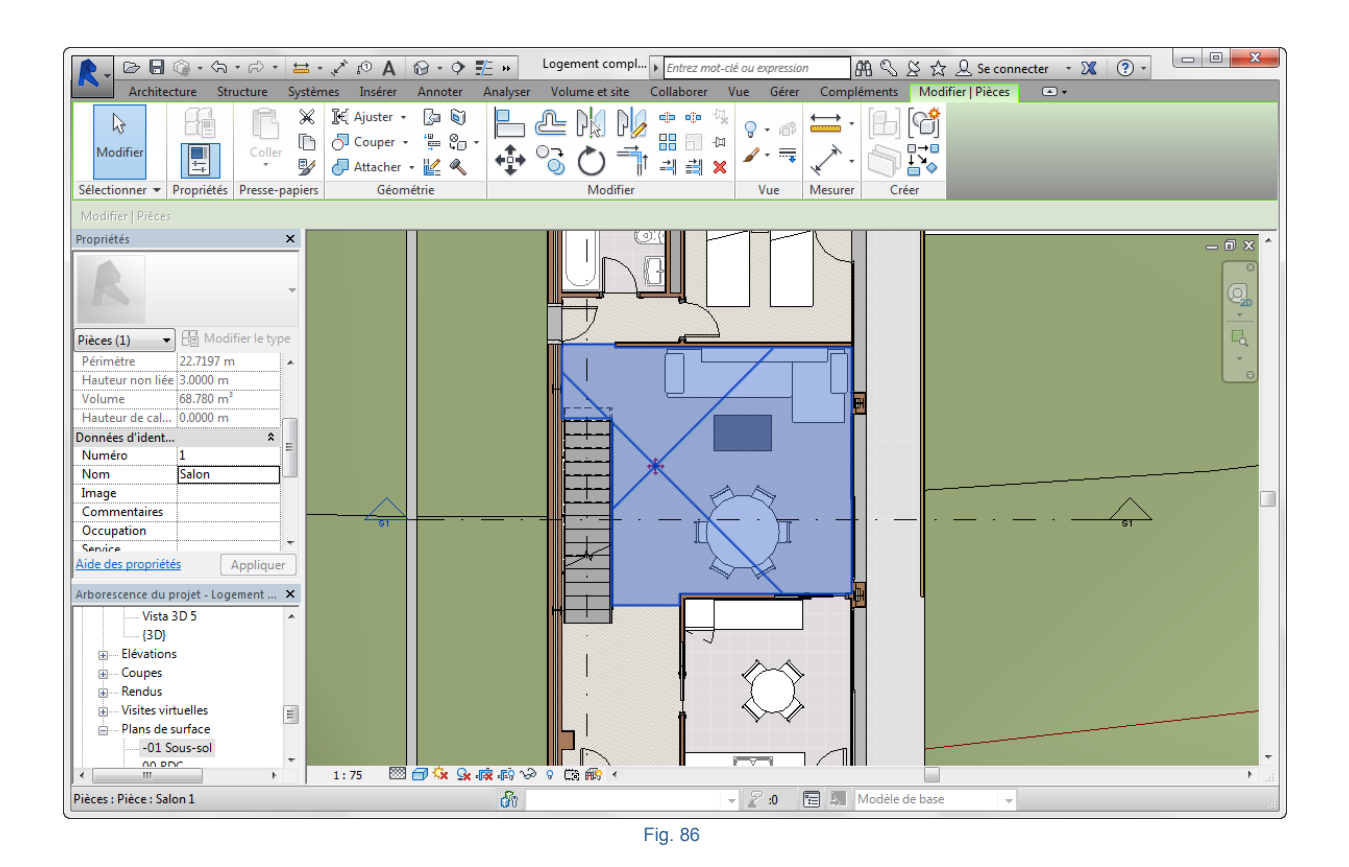

#### 2.3.4.1.7. Contrôle des changements

Permet d'actualiser les changements du modèle, En identifiant les éléments nouveaux, supprimés et modifiés, en maintenant séparés les métrés et les données qui proviennent de Revit de ceux en place dans le budget CYPEPROJECT.

Lorsqu'un modèle Revit est lié avec un budget CYPEPROJECT, si par la suite des changements sont réalisés sur le modèle dans Revit, par exemple en modifiant les dimensions des différents éléments constructifs ou en les effaçant ou en créant des nouveaux, des informations du modèle Revit changeront en provoquant des changements dans les différents paramètres des Exemplaires, Type, de Familles et de Catégories. Dans ce cas, si on actualise les informations du modèle Revit relié ou qu'on importe le fichier MCSV du modèle Revit dans le budget CYPEPROJECT, le contrôle de changements de la fenêtre 'Actualiser les changements dans le modèle de Revit lié à cet ouvrage' montre les changements en marquant les Catégories, Familles, Types et Exemplaires qui ont été modifiés Fig. 87. Après cette opération d'actualisation, s'affichera la fenêtre 'Attribution de parties et extraction de métrés' avec les nouveaux métrés Fig. 88.

| C:\@BIM\Logement.com                                                                                                    | plet.rvt |                                                                                                    | Mais                                                                                                    | on individu                                                   | elle                               |             |                      |         |                                                           |                                                      |                                                 |                                                    |                                                 |       |
|----------------------------------------------------------------------------------------------------|----------|----------------------------------------------------------------------------------------------------|----------------------------------------------------------------------------------------------------|---------------------------------------------------------------|------------------------------------|-------------|----------------------|---------|-----------------------------------------------------------|------------------------------------------------------|-------------------------------------------------|----------------------------------------------------|-------------------------------------------------|-------|
|                                                                                                    | nnles\() | vneDQE\exemple maison fra                                                                                                    |                                                                                                    | rcher exempl                                                  | aire par ld                        |             |                      |         |                                                           |                                                      |                                                 |                                                    |                                                 |       |
|                                                                                                    |          | · · · · · · · · · · · · · · · · · · ·                                                                                                    |                                                                                                    |                                                               |                                    |             |                      |         |                                                           |                                                      |                                                 |                                                    |                                                 |       |
| Informations générales                                                                                                    | ej Cate  | gones, Types et Exemplaires                                                                                                    | Matéri                                                                                                    | aux   🔀 Piéc                                                  | ces                                |             |                      |         |                                                           |                                                      |                                                 |                                                    |                                                 |       |
| Catégories et familles                                                                                                    |          | ypes de Mur de base                                                                                                    |                                                                                                    |                                                               |                                    |             |                      |         |                                                           |                                                      |                                                 |                                                    |                                                 |       |
| Appareils sanitaires                                                                                                    |          | Nom du type                                                                                                    | Commentai                                                                                                    | ires du type                                                  | Marque de typ                      | e N         | Note d'identifi      | cation  | Cype_C                                                    | odMed                                                | N                                               | uméro OmniCla                                      | ass C                                           | Cod ^ |
|                                                                                                    | =        | Albardilla antepecho                                                                                                    |                                                                                                    |                                                               |                                    | M           | le.1.1               |         |                                                           |                                                      |                                                 |                                                    |                                                 | Ξ     |
| Escalier                                                                                                    | -        | BH20+ENF                                                                                                    |                                                                                                    |                                                               |                                    | м           | ld.1                 |         |                                                           |                                                      |                                                 |                                                    |                                                 |       |
| Escalier: Volées                                                                                                    | 2        | LCV+LCV                                                                                                    | LCV+LCV                                                                                                    |                                                               |                                    | М           | le.1.1               |         | GMD05                                                     | 0;FCO010                                             |                                                 |                                                    |                                                 |       |
| Fenêtres                                                                                                    | =        | LH7 ENF                                                                                                    | LH7                                                                                                    |                                                               |                                    | FI          | FX010                |         |                                                           |                                                      |                                                 |                                                    |                                                 |       |
| Garde.come                                                                                                    | -        | LH7 ENF ENL                                                                                                    | LH7                                                                                                    |                                                               |                                    | M           | le.1.1               |         | GMC010                                                    | );GMD050;EF                                          | RM010                                           |                                                    |                                                 |       |
| Garde-coms: Mains                                                                                                    | -        | 1117 ENI                                                                                                    | 117                                                                                                    |                                                               |                                    |             |                      |         | FCD000                                                    |                                                      |                                                 |                                                    |                                                 | -     |
| Garde-corps: Suppo                                                                                                    | <        |                                                                                                    |                                                                                                    |                                                               |                                    |             |                      |         |                                                           |                                                      |                                                 |                                                    |                                                 | •     |
| Garde-corps: Trave                                                                                                    | Param    | iètres de type                                                                                                    |                                                                                                    |                                                               |                                    |             | Exemplair            | es      |                                                           |                                                      |                                                 |                                                    |                                                 |       |
| Limite de propriété                                                                                                    |          | Paramètre                                                                                                    |                                                                                                    | Valeur                                                        |                                    | *           |                      | ld      | Phase                                                     |                                                      | Niveau                                          | Longueur                                           | Haute                                           | eur   |
| Meneaux de murs-ri                                                                                                    | =        | Code d'assemblage                                                                                                    |                                                                                                    |                                                               |                                    |             | 2 1                  | 121481  | Nouvelle                                                  | construction                                         | 00 RDC                                          | 5,710                                              | 7.                                              | 950   |
| Meubles de langem                                                                                                    | _        |                                                                                                    |                                                                                                    |                                                               |                                    |             |                      |         |                                                           |                                                      |                                                 |                                                    |                                                 |       |
| += Mobilier                                                                                                    | . = .    | Coefficient d'absorbance                                                                                                    |                                                                                                    | 0,1000                                                        |                                    |             |                      |         |                                                           |                                                      |                                                 |                                                    |                                                 |       |
|                                                                                                    | H        | Coefficient d'absorbance<br>Coefficient de transfert de ch                                                                                                    | naleur (U)                                                                                                    | 0,1000                                                        |                                    |             | 1                    |         |                                                           |                                                      |                                                 |                                                    |                                                 |       |
| u                                                                                                    |          | Coefficient d'absorbance<br>Coefficient de transfert de ch<br>Couleur vue détail faible                                                                                                    | naleur (U)                                                                                                    | 0,1000<br>0,5000<br>0                                         |                                    | =           |                      |         |                                                           |                                                      |                                                 |                                                    |                                                 |       |
| Murs<br>Murs<br>Murde base<br>Mur-tideau                                                                                                    |          | Coefficient d'absorbance<br>Coefficient de transfert de ch<br>Couleur vue détail faible<br>Coût                                                                                                    | naleur (U)                                                                                                    | 0,1000<br>0,5000<br>0<br>1,0000                               |                                    | Е           | *                    |         |                                                           |                                                      |                                                 |                                                    |                                                 |       |
| Mobilier<br>Murs<br>Murs<br>Murde base<br>Murde base<br>Murde base<br>Panneaux de murst                                                                                                    |          | Coefficient d'absorbance<br>Coefficient de transfert de cl<br>Couleur vue détail faible<br>Coût<br>Description de l'assemblage                                                                                                    | naleur (U)                                                                                                    | 0,1000<br>0,5000<br>0<br>1,0000                               |                                    | ш           | *                    |         |                                                           |                                                      |                                                 |                                                    |                                                 |       |
| Mobilier<br>Murs<br>Murde base<br>Murde base<br>Murdeau<br>Panneaux de murse<br>Plafonds<br>Portes                                                                                                    |          | Coefficient d'absorbance<br>Coefficient de transfert de cl<br>Couleur vue détail faible<br>Coût<br>Description de l'assemblage<br>Fonction                                                                                                    | naleur (U)                                                                                                    | 0,1000<br>0,5000<br>0<br>1,0000<br>1                          |                                    | E           | *                    |         |                                                           |                                                      |                                                 |                                                    |                                                 |       |
| Mobilier<br>Murs<br>Mur de base<br>Mur de base<br>Murrideau<br>Panneaux de murs<br>Panneaux de murs<br>Panneaux<br>Panneaux<br>Murdebase<br>Murrideau                                                                                                    |          | Coefficient d'absorbance<br>Coefficient de transfert de cl<br>Couleur vue détail faible<br>Coût<br>Description de l'assemblage<br>Fonction<br>Masse themique                                                                                                    | naleur (U)                                                                                                    | 0,1000<br>0,5000<br>0<br>1,0000<br>1<br>0,0056                |                                    | ш           | *                    |         |                                                           |                                                      |                                                 |                                                    |                                                 |       |
| Mobilier<br>Mobilier<br>Murs<br>Murs<br>Murdeau<br>Panneaux de murs<br>Plafonds<br>Poteaux<br>Poteaux<br>Poteaux<br>Poteaux<br>Poteaux<br>Poteaux                                                                                                    |          | Coefficient d'absorbance<br>Coefficient de transfert de cl<br>Couleur vue détail faible<br>Coût<br>Description de l'assemblage<br>Fonction<br>Masse thermique<br>Résistance thermique (R)                                                                                                    | naleur (U)                                                                                                    | 0,1000<br>0,5000<br>0<br>1,0000<br>1<br>0,0056<br>2,0000      |                                    | H           | *                    |         |                                                           |                                                      |                                                 |                                                    |                                                 |       |
| Mobilier<br>Mobilier<br>Murdebase<br>Murdebase<br>Panneaux de murse<br>Plafonds<br>Plafonds<br>Plafonds<br>Plafonds<br>Plafonds<br>Plafonds<br>Plafonds<br>Plafonds<br>Plafonds<br>Sols                                                                                                    |          | Coefficient d'absorbance<br>Coefficient de transfert de cl<br>Couleur vue détail faible<br>Coût<br>Description de l'assemblage<br>Fonction<br>Masse themique<br>Résistance themique (R)<br>Retourmement aux extrémité                                                                                                    | naleur (U)                                                                                                    | 0.1000<br>0.5000<br>0<br>1.0000<br>1<br>0.0056<br>2.0000<br>1 |                                    |             |                      |         |                                                           |                                                      |                                                 |                                                    |                                                 | •     |
| Mobilier<br>Mobilier<br>Murdebase<br>Pir Panneaux de murse<br>Pir Panneaux de murse<br>Pir Panneaux de murse<br>Pir Portes<br>Potes<br>Sols<br>Sols<br>Sufaces<br>Sufaces                                                                                                    |          | Coefficient d'absorbance<br>Coefficient de transfert de cl<br>Couleur vue détail faible<br>Coût<br>Description de l'assemblage<br>Fonction<br>Masse thermique<br>Résistance thermique (R)<br>Retournement aux extrémité<br>Àtres d'assemblairse                                                                                                    | naleur (U)<br>s                                                                                                    | 0.1000<br>0.5000<br>0<br>1.0000<br>1<br>0.0056<br>2.0000<br>1 | Vides                              |             |                      |         |                                                           | de matéria:                                          | ~                                               |                                                    |                                                 | 4     |
| Mobilier<br>Mobilier<br>Murdebase<br>Murdebase<br>Planeaux de murse<br>Planeaux de murse<br>Planeaux                                                                                                    | Param    | Coefficient d'absorbance<br>Coefficient de transfert de cl<br>Couleur vue détail faible<br>Coût<br>Description de l'assemblage<br>Fonction<br>Masse thermique<br>Résistance thermique (R)<br>Retournement aux extrémité<br><b>ètres d'exemplaires</b>                                                                                                    | s                                                                                                    | 0.1000<br>0.5000<br>0<br>1,0000<br>1<br>0.0056<br>2,0000<br>1 | Vides                              |             | <                    | C<br>Hi |                                                           | de matériau<br>Matérial                              | <b>IX</b>                                       | at Aire hn fe                                      | mat                                             | Vol   |
| Mobilier<br>Mobilier<br>Murdebase<br>Murdebase<br>Planeaux de murs-1<br>Planonds<br>Planonds<br>Plan | Param    | Coefficient d'absorbance<br>Coefficient de transfert de cl<br>Couleur vue détail faible<br>Coût<br>Description de l'assemblage<br>Fonction<br>Masse thermique<br>Résistance thermique (R)<br>Retournement aux extrémité<br><b>ètres d'exemplaires</b><br>Paramètre                                                                                                    | s<br>Valeur                                                                                                    | 0.1000<br>0.5000<br>0<br>1.0000<br>1<br>0.0056<br>2.0000<br>1 | Vides<br>Id du vit                 | E<br>V<br>V | Largeur (m)          | C<br>Hi | in<br>iouches<br>Id                                       | de matériau<br>Matériel                              | <b>DX</b><br>Aire nette ma                      | at. Aire brute                                     | e mat.                                          | Vol   |
| Mobilier<br>Mobilier<br>Murdebase<br>Murdebase<br>Planneaux de murs-<br>Planneaux de murs-<br>Plan                                                                                                    | Param    | Coefficient d'absorbance<br>Coefficient de transfert de cl<br>Couleur vue détail faible<br>Coût<br>Description de l'assemblage<br>Fonction<br>Masse thermique<br>Résistance thermique (R)<br>Retoumement aux extrémité<br><b>ètres d'exemplaires</b><br>Paramètre<br>Activer le modèle analytique<br>Décaleae télécour                                                   | s<br>Valeur<br>0                                                                                                    | 0,1000<br>0,5000<br>0<br>1,0000<br>1<br>0,0056<br>2,0000<br>1 | Vides<br>Id du vid                 | E<br>• • •  | Largeur (m)<br>0,725 | Hi      | iouches (<br>Id<br>12037                                  | de matériau<br>Matériel<br>Air                       | IX<br>Aire nette mit<br>40,3                    | at. Aire brute                                     | e mat.<br>41,789                                | Vol   |
| Mobilier<br>Mobilier<br>Murdieau<br>Panneaux de murst<br>Planneaux de murst<br>Planneaux de murs                                                                                                    | Param    | Coefficient d'absorbance<br>Coefficient de transfert de cl<br>Couleur vue détail faible<br>Coût<br>Description de l'assemblage<br>Fonction<br>Masse thermique<br>Résistance thermique (R)<br>Retournement aux extrémité<br><b>ètres d'exemplaires</b><br>Paramètre<br>Activer le modèle analytique<br>Décalage inférieur                                                 | s<br>Valeur<br>0<br>-0,3500                                                                                                    | 0,1000 0,5000 0 1,0000 1 0 1 0,0056 2,0000 1                  | Vides<br>Id du vik<br>155<br>TOTAL | E .         | Largeur (m) 0.725    | Hi      | iouches (<br>Id<br>12037<br>115949                        | de matériau<br>Matériel<br>Air<br>LCV                | IX<br>Aire nette ma<br>40,3<br>83,0             | at. Aire brute<br>118 4<br>127 4                   | e mat.<br>41,789<br>84,499                      | Volu  |
| Mobilier<br>Mobilier<br>Murdeau<br>Paneaux de murs<br>Plafonds<br>Plafonds<br>Poteaux<br>Poteaux<br>Sols<br>Sufaces<br>Tots<br>Tots<br>Zones HVAC                                                                                                    | Param    | Coefficient d'absorbance<br>Coefficient de transfert de cl<br>Couleur vue détail faible<br>Coût<br>Description de l'assemblage<br>Fonction<br>Masse thermique<br>Résistance thermique (R)<br>Retournement aux extrémité<br><b>ètres d'exemplaires</b><br>Paramètre<br>Activer le modèle analytique<br>Décalage supérieur<br>Décalage supérieur                           | s<br>Valeur<br>0<br>-0,3500<br>0,0000                                                                                                    | 0,1000<br>0,5000<br>0<br>1,0000<br>1<br>0,0056<br>2,0000<br>1 | Vides<br>Id du vid<br>155<br>TOTAL | e<br>595    | Largeur (m)<br>0,725 | Hi      | id<br>12037<br>115949<br>10222                            | de matériau<br>Matérial<br>Air A<br>LCV L<br>LCV L   | x<br>Aire nette m:<br>40,3<br>83,(<br>83,(      | at. Aire brute<br>118 4<br>127 4<br>127 4          | e mat.<br>41,789<br>34,499<br>34,499            | Vol   |
| Mobilier<br>Mobilier<br>Murdebase<br>Panneaux de murs+<br>Plannaux de murs+<br>Plannaux de murs+<br>P                                                                                                    |          | Coefficient d'absorbance<br>Coefficient de transfert de cl<br>Couleur vue détail faible<br>Coût<br>Description de l'assemblage<br>Fonction<br>Masse thermique<br>Résistance thermique (R)<br>Retournement aux extrémité<br><b>ètres d'exemplaires</b><br>Paramètre<br>Activer le modèle analytique<br>Décalage sinférieur<br>Décalage supérieur<br>Extension inférieure  | s Valeur O -0,3500 1,5000 0,0000                                                                                                    | 0,1000<br>0,5000<br>0<br>1,0000<br>1<br>0,0056<br>2,0000<br>1 | Vides<br>Id du vid<br>155<br>TOTAL | E           | Largeur (m)<br>0,725 | C<br>Hi | id<br>12037<br>115949<br>115949<br>12032                  | de matériau<br>Matérial<br>Air Air<br>LCV LCV PUR    | x<br>Aire nette mi<br>40,<br>83,<br>83,<br>41,4 | at. Aire brute<br>118 4<br>127 4<br>127 4<br>122 4 | e mat.<br>41,789<br>34,499<br>34,499<br>34,2893 | Vol   |
| Mobilier<br>Mobilier<br>Murdebase<br>Panneaux de murse<br>Plannaux de murse<br>Plannaux de murse<br>P                                                                                                    | Param    | Coefficient d'absorbance<br>Coefficient de transfert de cl<br>Couleur vue détail faible<br>Coût<br>Description de l'assemblage<br>Fonction<br>Masse thermique<br>Résistance thermique (R)<br>Retournement aux extrémité<br><b>ètres d'exemplaires</b><br>Paramètre<br>Activer le modèle analytique<br>Décalage inférieur<br>Extension supérieure<br>Extension supérieure | Valeur (U)<br>S<br>Valeur<br>0<br>-0.3500<br>1.5000<br>0.0000<br>0.00000<br>0.00000<br>0.00000<br>0.00000<br>0.00 | 0,1000<br>0,5000<br>0<br>1,0000<br>1<br>0,0056<br>2,0000<br>1 | Vides<br>Id du vi<br>155<br>TOTAL  | E           | Largeur (m)<br>0,725 | C       | in<br>iouches<br>Id<br>115949<br>115949<br>12032<br>TOTAL | de matériau<br>Matériau<br>Air LCV<br>LCV LCV<br>PUR | x<br>Aire nette m<br>40,<br>83,<br>83,<br>41,   | at. Aire brute<br>118 4<br>127 4<br>127 4<br>122 4 | e mat.<br>41,789<br>34,499<br>34,499<br>42,893  | Volu  |

| Assignation de parties et extraction de métrés                                 |                                  |                        |                                   |                          |                |             |                |
|--------------------------------------------------------------------------------|----------------------------------|------------------------|-----------------------------------|--------------------------|----------------|-------------|----------------|
| exemple_maison_france<br>C:CYPE Ingenieros\Exemples\CypeDQE\exemple_maison_fra | ince                             | Maison i<br>C:\@BIM\Lo | ndividuelle<br>gement complet.rvt |                          |                |             |                |
| 🗀 🖻 🖓 🏟                                                                        |                                  | Entitées de Revit      | 🛞 Matériaux                       | Pièces                   |                |             |                |
| GFI - Semelles isolées                                                         | ▲<br>                            | Mur de b               | ase<br>au                         |                          |                |             | •<br>          |
| Ŧ                                                                              |                                  |                        | de been                           |                          |                |             |                |
| Code Uté Résumé                                                                | Coût 🔦                           | U Types de Mur         | de base                           |                          |                |             |                |
| ERM010 m² Couche extérieure de façade ventilée de 13,5 c                       | cm d'épaisseur 110,17            | Nom du type            | Marque de type                    | Note d'identification    | Cype_Cod       | Med         |                |
| FCO010 m <sup>2</sup> Cloison de distribution une plaque par parement          | , à ossature si 98,82            | BH20+ENF               |                                   | Md.1                     | CMD050.F       | 20010       |                |
| CODIO m2 Dami intérioure de 10 am d'épaissour as macor                         | norio do blaco 10.07             | LUV+LUV                |                                   | Me.I.I<br>FEX010         | GMD050;F0      | .0010       |                |
| Critères Critères Critères                                                     | pour le métré du projet          | LH7 ENF ENI            |                                   | Me 1 1                   | GMC010-G       |             | M010 🔽         |
|                                                                                |                                  |                        |                                   |                          |                |             |                |
|                                                                                |                                  | 🕀 💋 🖻 🖻                |                                   |                          |                |             |                |
| Entité                                                                         |                                  | Code L                 | lté Résumé                        |                          |                |             |                |
| Mur de base - LCV+LCV                                                          |                                  | 🗂 GMD050 m             | 3 Ouverture d'une                 | e baie dans un mur en    | maçonnerie de  | brique en   | terre cuite    |
|                                                                                |                                  | <b>FCO010</b> m        | <sup>2</sup> Cloison de distri    | bution une plaque par    | parement, à o  | ssature sim | ple autopo     |
|                                                                                |                                  |                        | 1 70 11/ 1                        |                          |                |             |                |
| FCOUTU   m*Cloison de distribution une plaque par parement, a ossature         | simple autoportante, systeme Pla | icostil 72/36 "PLACO", | de 72 mm d'epaisseu               | r totale, constituee d'u | ne ossature do | ont les mon | tants sont ser |
| Unité de métré: Surface   Combinaison utilisée: Aire                           |                                  | <u>.</u>               |                                   |                          |                | 4           | 43,630 m²      |
| Déduire les vides supérieurs à 0,00 🔲 Déduire uniquement                       | t l'excès                        |                        |                                   |                          |                |             |                |
| Commentaire                                                                    | Commentaire2                     |                        | ld                                | A                        | В              | Partiel     | Sous-total     |
| Murs: Mur de base                                                              |                                  |                        |                                   | Unit                     | és Aire        |             |                |
| Mur de base LCV+LCV                                                            | 00 RDC Nouvelle construction     | LCV+LCV                | 12                                | 1481 1,0                 | 00 45,100      | 45,100      |                |
| À décompter:                                                                   |                                  |                        |                                   |                          |                |             |                |
| Porte 2 72.5 x 203 cm PBC301                                                   | 00 RDC Nouvelle construction     | Interior               | 12                                | 1481;155595 -1,0         | 00 1,470       | -1,470      |                |
|                                                                                |                                  |                        |                                   |                          |                | 43,630      | 43,630         |
|                                                                                |                                  |                        |                                   |                          |                | 43,630      | 43,630         |
|                                                                                |                                  |                        |                                   |                          |                |             |                |
|                                                                                |                                  |                        |                                   |                          |                |             |                |
| Accepter                                                                       | Appliquer                        | xtraction de métrés    |                                   |                          |                |             | Annuler        |

Fig. 88

Ces changements sont représentés par des signes sur les Catégorie, Types, Familles et Exemplaires :

- L'élément constructif est différent, il a changé (≠)
- L'élément constructif a été supprimé (x)
- L'élément constructif est nouveau, il a été ajouté (+)
- L'élément constructif est le même, il n'a pas subi de changement (=)

#### Information du modèle Revit lié au budget

Pour obtenir toute les informations sur le modèle complet de Revit utilisez l'option du menu 'Fichier' > Connexion avec Revit' > 'État des liaisons avec les ouvrages de Revit'. Dans la fenêtre 'État des liaisons avec les ouvrages de

Revit', en cliquant sur 'Données de l'ouvrage articulé' Mapparait la fenêtre 'Données de l'ouvrage articulé' Fig. 89. Dans l'onglet 'Informations générales' il est possible de voir les informations sur :

- Les Paramètres du projet
- Les Unités de mesures utilisées avec leur nombre de décimales obtenus de Revit
- Les Phases
- Les Niveaux

| Données de l'ouvrage art   | ticulé                                 |        |      |                   |                   |                |          | X      |
|----------------------------|----------------------------------------|--------|------|-------------------|-------------------|----------------|----------|--------|
| C:\@BIM\Logement compl     | et.rvt Ma                              | aisor  | n in | dividuelle        |                   |                |          |        |
| 2 C:\CYPE Ingenieros\Exemp | oles\CypeDQE\exemple_maison_france     | Cherc  | her  | exemplaire par Id |                   |                |          |        |
| 1 Informations générales   | Catégories, Types et Exemplaires 🔘 Mat | tériau | x  [ | Pièces            |                   |                |          |        |
| Paramètre                  | Valeur                                 |        | *    | Unité             | Nom               | Symbole        | Décimale | s 🔺    |
| Nom du bâtiment            | Maison individuelle                    |        |      | Longueur          | Mètres            | m              | 3        |        |
| Etat du projet             |                                        |        |      | Aire              | Mètres carrés     | m²             | 3        |        |
| Nom du projet              | Maison individuelle                    |        |      | Volume            | Mètres cubes      | m <sup>3</sup> | 3        |        |
| Date de fin du projet      | NOV 14                                 |        | Ξ    | Masse             | Kilogrammes       | kg             | 3        |        |
| Adresse du projet          | C/ ALEMANIA                            |        |      | Densité           | Kilogrammes par m | kg/m³          | 3        | _      |
| Auteur                     |                                        |        | Ŧ    | Poids             | Kilonewtons       | kN             | 3        | -      |
| Phase                      |                                        |        | Ï    | Niveau            |                   |                | Cot      | e      |
| Existante                  |                                        |        |      | 02 Couverture     |                   |                | 6,15     | 0 m    |
| Nouvelle construction      |                                        |        |      | 01 R+1            |                   |                | 3,10     | 0 m    |
|                            |                                        |        |      | 00 RDC            |                   |                | 0,05     | 0 m    |
|                            |                                        |        |      | -01 Sous-sol      |                   |                | -2,7     | 50 m   |
|                            |                                        |        |      | -01 Fondations    |                   |                | -3,3     | 00 m   |
|                            |                                        |        |      |                   |                   |                |          |        |
|                            |                                        |        |      |                   |                   |                | ŀ        | nnuler |

Fig. 8669

# 2.3.5.Exportation de Notes d'identification pour Revit à partir de CYPEPROJECT

À partir de la version 2015.f, CYPEPROJECT génère un fichier de 'Notes clé' pour Revit.

Le but de ce fichier de 'Notes clé' pour Revit est de pouvoir identifier les éléments constructifs pour mesurer et étiqueter les matériaux en détails constructifs.

En partant d'un budget ou d'une base de prix, on obtient un fichier txt de 'Notes d'identification' pour Revit. Pour cela, on dispose de l'option 'Générer fichier de notes clé pour Revit' (dans 'Fichier' > 'Exporter'). Cette option ouvre une boite de dialogue qui permet deux types d'exportation :

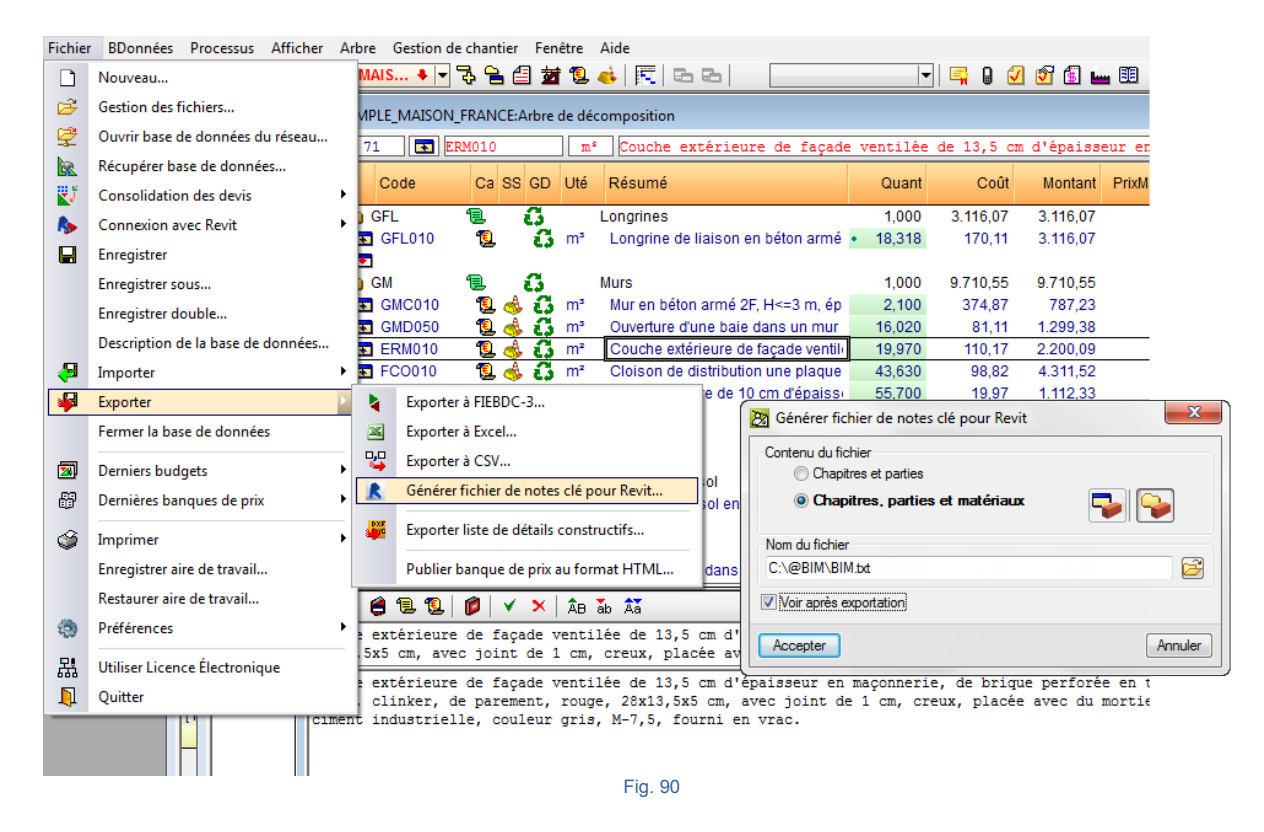

#### • Chapitres et parties

Créé un fichier de type 'txt' contenant les Notes d'identification pour Revit. Le fichier contient une liste de Notes d'identifications formées par la valeur de la Note d'identification puis du texte de Note d'identification de chaque chapitre et parties de la base de données. Chaque concept de type chapitre et partie est référencé par rapport à son niveau immédiatement supérieur duquel il dépend pour que Revit puisse construire l'arbre de décomposition formé par les chapitres et les parties.

#### Chapitres, parties et matériaux

Créé un fichier de type 'txt' contenant les Notes d'identification pour Revit. Le fichier contient une liste de Notes d'identification formées par la valeur de la Note d'identification puis du texte de la Note d'identification de chaque chapitre, parties et matériau de la base de données. Chaque concept de type chapitre, partie et matériau est référencé par rapport à son niveau immédiatement supérieur duquel il dépend pour que Revit puisse construire l'arbre de décomposition formé par les chapitres, les parties et les matériaux.

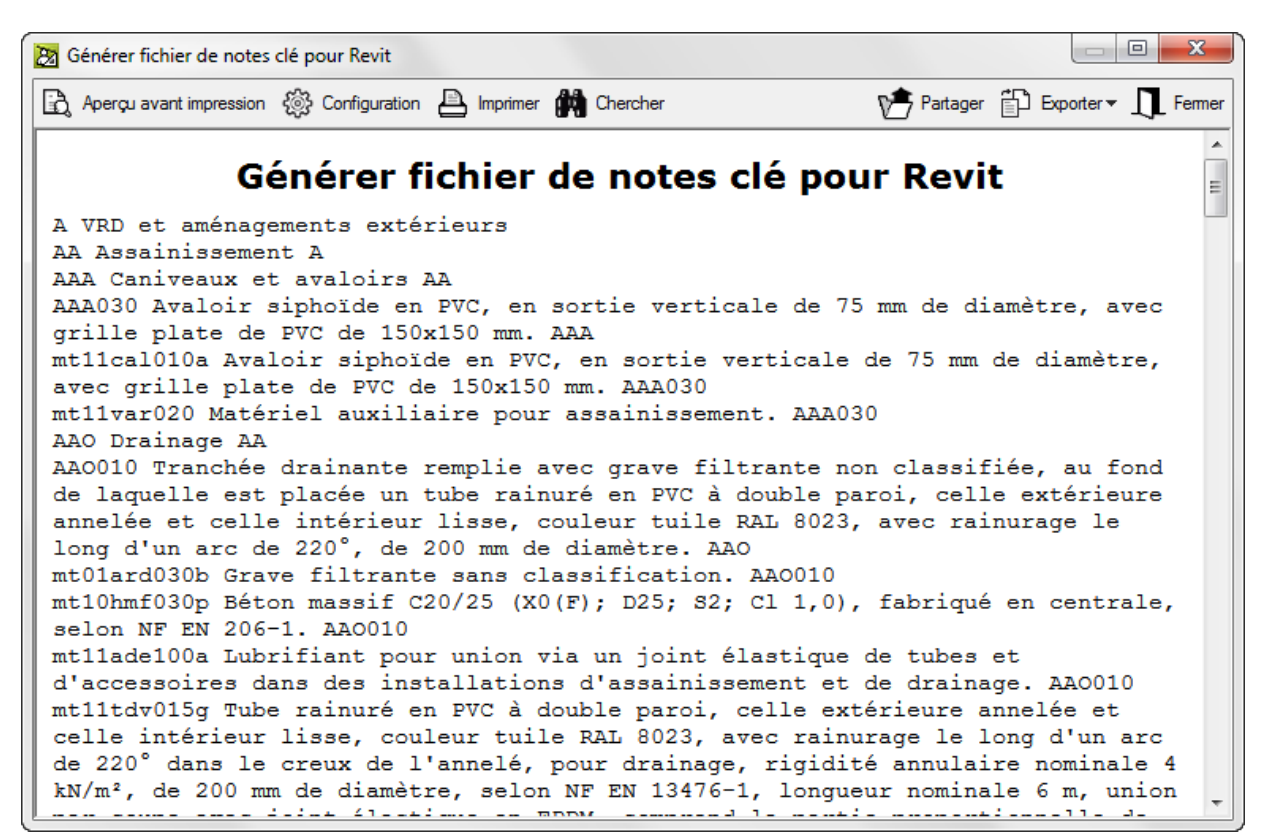

Si la décomposition de la partie dans le budget inclue les matériaux, ceux-ci s'afficheront dépendants de la partie qui les utilise dans les Notes d'identification. Comme Revit n'admet pas la répétition de Notes d'identification, si dans le budget les matériaux sont utilisés par plus d'une partie, dans le fichier de Notes d'identification, la première partie qui les contient, affichera la Note de ces matériaux et les parties suivantes qui utilisent le même matériau apparaitront sans ce matériau répété.

Listes de Notes d'identification pour Revit :

Avec les 'Modèles de listes' il est aussi possible d'obtenir les Notes d'identification en utilisant les modèles de liste 'pl\_exp01.pla' et 'pl\_exp02.pla'. Ces modèles de liste se trouvent dans le type de liste appelé 'Revit' :

#### • Modèle '00-KEYNOTE Revit' (pl\_exp01.pla)

Avec les chapitres et les parties. Avec la référence du niveau immédiatement supérieur duquel ils appartiennent. Affiche une liste de parties classifiées selon l'ordre dans lequel elles apparaissent dans le budget. Si dans le budget il existe des parties répétées dans plusieurs chapitres, celles-ci se répètent dans le fichier de Notes d'identification (Revit n'admet pas la répétition de Notes d'identification).

#### • Modèle '00 – KEYNOTE Revit Matériaux' (pl\_exp02.pla)

Avec les chapitres, parties et matériaux. Avec la référence du niveau immédiatement supérieur duquel ils appartiennent. Affiche une liste de matériaux classifiés par parties et chapitres selon l'ordre dans lequel ils apparaissent dans le budget. Si dans le budget les matériaux se répètent dans différentes parties ceux-ci se répéteront dans le fichier de Notes d'identification (Revit n'admet pas la répétition de Notes d'identification).

Pour créer le fichier de Notes d'identification au format txt, il faut cliquer sur l'option 'Imprimer liste' du menu 'Fichier' > 'Imprimer'. Sélectionnez le type de liste 'Revit' et choisissez le modèle de liste souhaité. Indiquez ensuite le type de sortie de la liste 'Fichier TXT'.

| localorinez la base a | e données à | imprimer | C:\CYPE Ingenieros\Exemples\CypeD     | QE\exer | nple_mai    | son_france 🔻      |                 |
|-----------------------|-------------|----------|---------------------------------------|---------|-------------|-------------------|-----------------|
| stes Séries de listes | •           |          |                                       |         |             |                   |                 |
| Туре                  | *           | Nom      |                                       | Prot.   | Rép.        | Fichier           | Langue          |
| liérarchie            |             | 00-KEYNO | )TE Revit                             | ¥       | 1           | pl_exp01.pla      | Multi-langue    |
| ustif. prix           |             | 00-KEYNO | DTE Revit Matériaux                   | V       | 1           | pl_exp02.pla      | Multi-langue    |
| ocalisateurs          |             |          |                                       |         |             |                   |                 |
| Iulti-TVA             |             |          |                                       |         |             |                   |                 |
| Nétré                 |             |          |                                       |         |             |                   |                 |
| Revit                 |             |          |                                       |         |             |                   |                 |
| Références            |             |          |                                       |         |             |                   |                 |
| Résumé                | -           |          |                                       |         |             |                   |                 |
|                       |             |          |                                       | Lo      | caliser fic | hier              | modèle de liste |
| ortie de la liste     |             |          | Format des nombres                    | D       | onnées (    | l'impression      |                 |
| 🔵 Imprimante          | © HTM       | L        | Format fixe (1.234.567)               | N       | uméro de    | e la première pao | je 1            |
| S Mar and traction    | Fichie      | er RTF   | · · · · · · · · · · · · · · · · · · · | _       |             |                   |                 |
| 🗩 vue preliminaire    |             | er DOCX  | Format Windows (1 234,567)            |         |             | Ajuster page      |                 |
| Fichier TXT           | Fichie      |          |                                       | _       |             |                   |                 |

# 2.3.6. Importer les lignes de métré générée au format CSV

Le processus consiste à importer directement dans le budget le fichier CSV, généré par le logiciel de CAO ou par un autre logiciel, comprenant les lignes de métrés attribuées à chaque partie.

L'option 'CSV...' du menu 'Fichier' > 'Importer' > 'Importer métrés de logiciels de CAO / BIM' permet d'importer les lignes de métrés générées au format CSV.

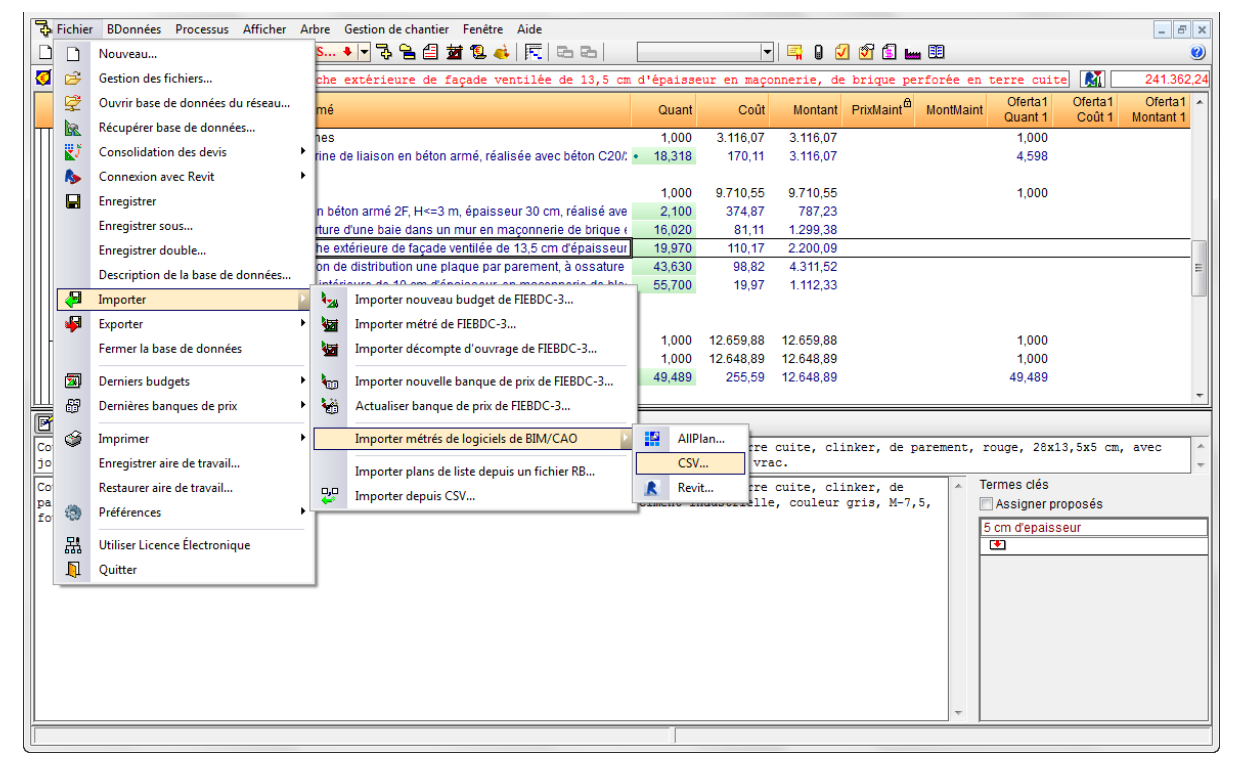

Fig. 93

Sélectionnez le fichier de métrés CSV et, si besoin, vous pouvez indiquer l'origine de copie de parties et chapitres non existants dans le budget dans lesquels vont être ajoutées les lignes de métrés. Cela permet de localiser les parties dans une base de données de référence qui a été utilisée pour créer le métré dans le logiciel de CAO. Dans le cas où le budget de base ou de référence contient une base de données associée, on peut choisir cette option pour obtenir les parties et chapitres qui n'existent pas dans le budget Fig. 93.

Lorsqu'un fichier à importer contient des codes de parties qui ne sont pas définis dans le projet où sont importés les métrés, cette partie de la configuration permet d'établir en quelle base de données ils doivent être recherchés pour les ajouter au projet.

Le premier endroit où chercher est la base de données de référence, qui devra être la même que celle utilisée lors de la connexion avec les logiciels de CAO pour associer les codes aux éléments constructifs.

Si elle ne se trouve pas à cet endroit, ou simplement si le nom de la base de données n'est pas connu, le logiciel peut chercher les parties parmi les bases de données associées au projet.

| Sélection de fichier de métrés                     | _                                              | X |
|----------------------------------------------------|------------------------------------------------|---|
| Fichier unique Multiples fichiers                  |                                                | 1 |
| <b>2</b>                                           |                                                |   |
|                                                    |                                                |   |
|                                                    |                                                |   |
|                                                    |                                                |   |
|                                                    |                                                |   |
|                                                    |                                                |   |
| Origine de copie de parties et de chapitres inexis | stants                                         |   |
| Base de données de référence                       | <ul><li>▼ 2</li></ul>                          |   |
|                                                    | Maintenir la référence à cette base de données |   |
| Bases de données associées à l'ouvrage             |                                                |   |
| Accenter                                           | Annuler                                        |   |
| 76000101                                           | Ainde                                          | 1 |
|                                                    | Fig. 94                                        |   |

On peut aussi importer les métrés d'un fichier CSV si ce type de fichier a été associé au logiciel CYPEPROJECT (versions 2014.m ou ultérieures). Dans ce cas, pour ouvrir un fichier avec un logiciel spécifique, faites un clic droit sur le fichier CSV et choisir l'option 'Ouvrir avec', et sélectionnez l'option 'Choisir le programme par défaut...'. Cliquez ensuite sur le bouton 'Parcourir...' et recherchez et sélectionnez l'exécutable de CYPEPROJECT qui se trouve dans le dossier d'installation C:\CYPE Ingenieros\Version 20xx\programmes.

À l'ouverture du fichier, procédez comme décrit précédemment.

| 🔀 Importation du fichier            | C:\Users\opidominvité\Desktop\exemple_maison_france_c.csv |         | x |
|-------------------------------------|-----------------------------------------------------------|---------|---|
| Sélectionner l'ouvrage de o         | lestination                                               |         | 0 |
| <ul> <li>Ouvrage ouverte</li> </ul> |                                                           |         |   |
| Ouvrage existant                    |                                                           | 2       |   |
| Nouvel ouvrage                      |                                                           |         |   |
| Origine de copie de parties         | et de chapitres inexistants                               |         |   |
| Base de donnée                      | is de référence 💽 🔁                                       |         |   |
|                                     | Maintenir la référence à cette base de dor                | nnées   |   |
| Bases de donne                      | es associées à l'ouvrage                                  |         |   |
| Accepter                            |                                                           | Annuler |   |

Fig. 95

Préférences d'importation

Dans tous les cas, indiquez les préférences d'importation.

En important un fichier CSV de métré, CYPEPROJECT averti de la possible existence 'd'ID' répétés et qui ne pourront pas être importées. L'avertissement sera représenté par l'icône <sup>(1)</sup>. Les lignes marquées avec cet icône <sup>(1)</sup> ne peuvent pas être cochée dans la colonne 'Importer' pour confirmer leur importation Fig. 97.

| a        | D. II  | 1                                                                                                    | ÷.,  |    | 2 | 2 | 11.52  |          |   |
|----------|--------|----------------------------------------------------------------------------------------------------|------|----|---|---|--------|----------|---|
| Chapitre | Partie | Importer                                                                                                    | Etat | Id | 1 | 1 | Unites | Longueur |   |
|          |        |                                                                                                    | +    |    |   |   |        |          | = |
|          |        | ✓                                                                                                    | +    |    |   |   |        |          |   |
|          |        | ✓                                                                                                    | +    |    |   |   |        |          |   |
|          |        | <ul> <li>Image: A start of the start of the start of</li></ul> | +    |    |   |   |        |          |   |
|          |        | <ul> <li>Image: A start of the start of the start of</li></ul> | +    |    |   |   |        |          |   |
|          |        | ✓                                                                                                    | +    |    |   |   |        |          |   |
|          |        | ✓                                                                                                    | +    |    |   |   |        |          |   |
|          |        | ✓                                                                                                    | +    |    |   |   |        |          |   |
|          |        |                                                                                                    |      | 1  |   |   |        |          |   |

Fig. 97

#### Processus de comparaison du contenu

Pendant la lecture du fichier de métrés CSV, s'effectue la comparaison des métrés déjà existants. Pour chaque ligne lue dans le fichier CSV, il sera vérifié si l'ID de l'élément mesuré est déjà utilisé comme ligne de métré de la partie et dans le cas où il est utilisé, il sera demandé quelle action faire. La colonne 'État' montre l'état de la ligne de métré du fichier externe comparé à la ligne existante dans la base de données. Si la même ligne existe, le signe d'égalité de couleur noire sera affiché. Si la ligne existe mais avec des données différentes, le signe d'inégalité de couleur bleue sera affiché. Si elle n'existe pas, le signe 'plus' de couleur rouge sera affiché.

| I 🇊     |        |          |      |    |   |   |        |          |   |
|---------|--------|----------|------|----|---|---|--------|----------|---|
| hapitre | Partie | Importer | État | ld | ? | ? | Unités | Longueur | - |
|         |        |          | +    |    |   |   |        |          | Ε |
|         |        | ✓        | +    |    |   |   |        |          |   |
|         |        | ✓        | +    |    |   |   |        |          |   |
|         |        |          | +    |    |   |   |        |          |   |
|         |        |          | +    |    |   |   |        |          |   |
|         |        |          | +    |    |   |   |        |          |   |
|         |        | ✓        | +    |    |   |   |        |          |   |
|         |        | ~        | +    |    |   |   |        |          |   |
| _       |        |          |      |    |   |   |        |          |   |
|         |        |          | +    |    |   |   |        |          | • |

Si le fichier CSV contient une ligne de métré qui pointe vers un chapitre ou une partie inexistant, le métré sera ignoré. Une liste des parties et chapitres non localisés dans le budget sera affichée.

Dans le cas où le fichier d'importation fourni un chapitre ou un code, si le chapitre existe dans le budget mais pas le code de la partie, cette nouvelle partie sera créée dans ce nouveau chapitre. S'il n'y a pas de chapitre, se créeront aussi bien le chapitre que la partie dans le nouveau chapitre @CSV.

Les parties qui ne sont localisées dans aucune des bases de données citées seront créées dans le chapitre '@CSV', que CYPEPROJECT créé de façon automatique pour ne perdre aucun métré.

Au fur et à mesure que les parties sont localisées, le logiciel reconstruira la structure de chapitres de la base de données d'origine.

#### Format du fichier CSV d'importation de lignes de métré

La première ligne du fichier, ou l'entête, défini le format des différentes colonnes, ce qui permet au logiciel d'identifier les données qu'elles contiennent.

Le format du CSV est le suivant :

#### CP;NV;ID;CO;CO2;A;B;C,D;E;F;FO

| СР  | Code père                | Code du chapitre                                                                                                    |
|-----|--------------------------|----------------------------------------------------------------------------------------------------|
| NV  | Note<br>d'identification | Code de partie                                                                                                    |
| ID  | ld_cad                   | Id du champs ligne de métrés de CYPEPROJECT.<br>Par exemple, Revit inclura l'identificateur de l'élément                                             |
| со  | Commentaire              | Commentaire du champ ligne de métrés dans CYPEPROJECT.<br>Par exemple, Revit inclura le commentaire de l'exemplaire.                                 |
| CO2 | Commentaire2             | Champ Commentaire 2 du champ ligne de métré de CYPEPROJECT.<br>Par exemple, Revit inclura : NomNiveau + Nom de type de famille + Nom<br>FichierRevit |
| А   |                          | A : Unités. Champ A de la ligne de métré dans CYPEPROJECT                                                                                            |
| В   |                          | B ; Largeur, surface, volume, ou poids. Champ B de la ligne de métré dans CYPEPROJECT                                                                |
| С   |                          | C : Largeur. Champ C de la ligne de métré dans CYPEPROJECT                                                                                           |
| D   |                          | D : Hauteur. Champ D de la ligne de métré dans CYPEPROJECT                                                                                           |
| E   |                          | E : Champ E de la ligne de métré dans CYPEPROJECT                                                                                                    |
| F   |                          | F : Champ F de la ligne de métré dans CYPEPROJECT                                                                                                    |
| FO  | Formule                  | Champ formule de la ligne de métré dans CYPEPROJECT                                                                                                  |

- La première ligne sera CP;NV;ID;CO;CO2;A;B;C,D;E;F;FO comme ligne de titres de chaque champ.

- Le séparateur de champs sera le point-virgule (;)
- Toutes les lignes finiront par un saut de ligne
- Quand un champ est nul ou qu'il est vide, sa position sera respectée.

Par exemple, si les champs CO2 et FO sont vides, la ligne aura pour aspect :

#### CP;NV;ID;CO;;A;B;C,D;E;F;

- La lecture de chaque champ est réalisée dans l'ordre qu'ils apparaissent de gauche à droite. Interprétant chaque champ avec le contenu correspondant.
- Dans les champs de texte qui contiennent un point-virgule faisant parti du texte, le contenu du champ doit être mis entre guillemets. Par exemple : **"Type2;Pilier"**
- Dans le champ FO (formule), les formules doivent être construites avec les champs A, B, C, D, E, F des lignes de métré de CYPEPROJECT pour qu'elles puissent être interprétées par CYPEPROJECT. Lorsqu'il n'y a pas de formule, tous les champs numériques se multiplient entre eux, excepté les champs vides. Par exemple :
  - a) Volume d'un pilier  $A^{*}(B^{*}C^{*}D) = 1^{*}(0,30^{*}0,30^{*}2,70)$

# CP;NV;ID;CO;CO2;1; 0,30; 0,30, 2,70;E;F;A\*(B\*C\*D)

b) Triangle rectangle  $A^{*}((B^{*}C)/2) = 1^{*}((3,65 * 2,70)/2)$ 

# CP;NV;ID;CO;CO2;1; 3,65; 2,70;D;E;F;A\*((B\*C)/2)

 Pour les champs numériques, le séparateur de décimales devra être la virgule (,) et pour le séparateur de milliaires ce sera le point (.). Le séparateur de malards peut être enlevé, le séparateur de décimale aussi si le nombre ne contient pas de décimales.

Par exemple : Mille virgule vingt-trois 1.000,23 et 1000,23 seront valides

Par exemple : Dix 10 et 10,00 seront valides

Exemple de fichier :

CP;NV;ID;CO;CO2;A;B;C,D;E;F;FO

# EH;EHR010;123489;ComentaireExemplaire1;Niveau1-Balustrade-Projet1.rvt;1;10,0;;;;;

PT;EHR020;123490;ComentaireExemplaire2;;1;;;;;;

PT;EHR030;123491;;Niveau3-Mur1-Projet1.rvt;1;10,0;3;;;;

PT;EHR030;123492;FormeTriangulaire;Niveau3-Mur1-Projet1.rvt;1;10,0;3;;;; A\*((B\*C)/2)